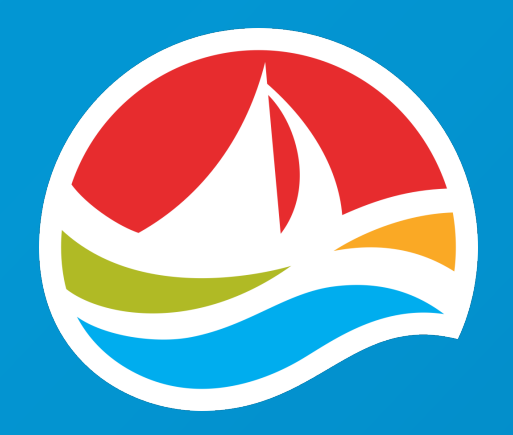

# WAVE 8 RETAILER TRAINING

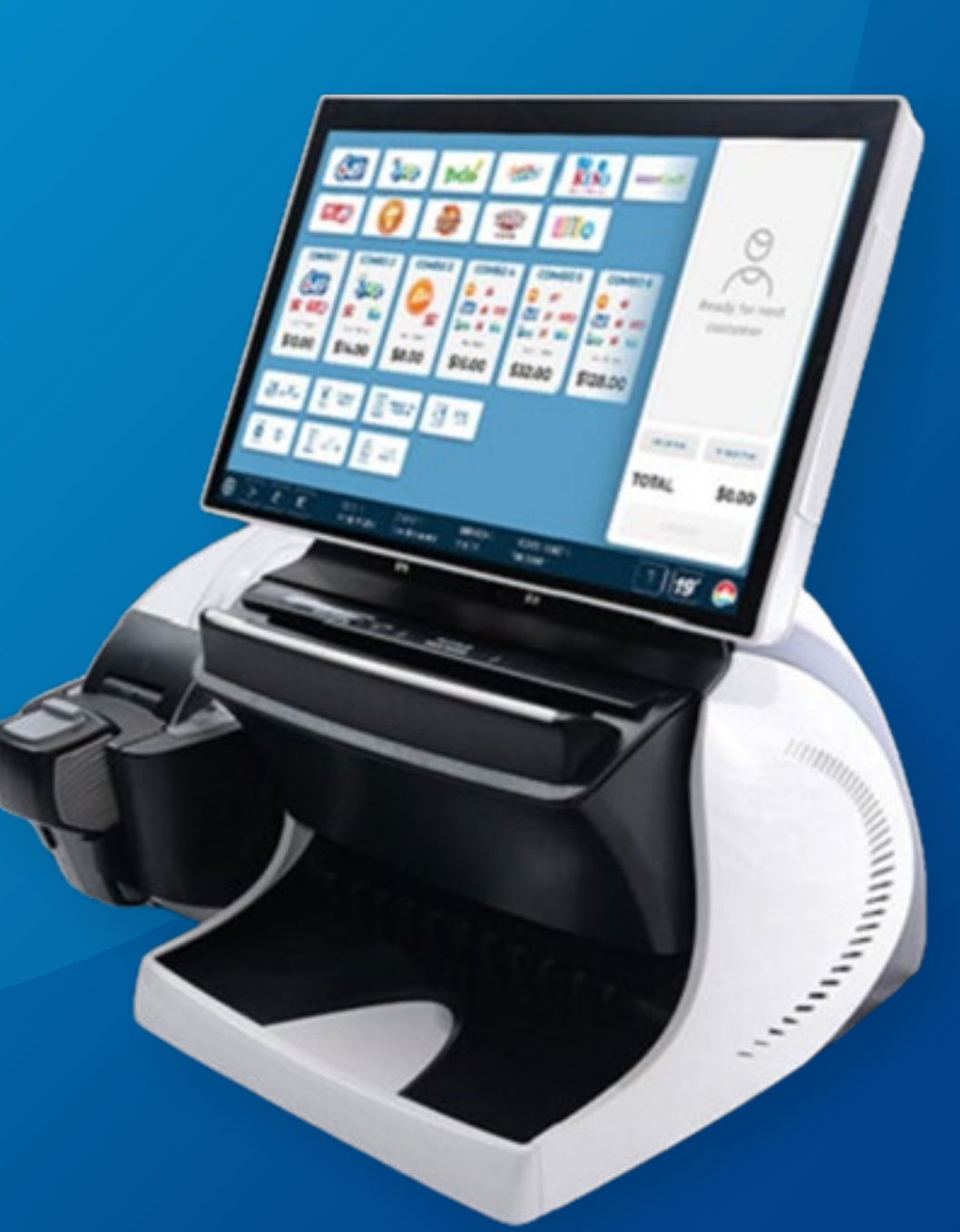

# WAVE 8 COMPONENTS

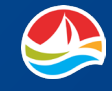

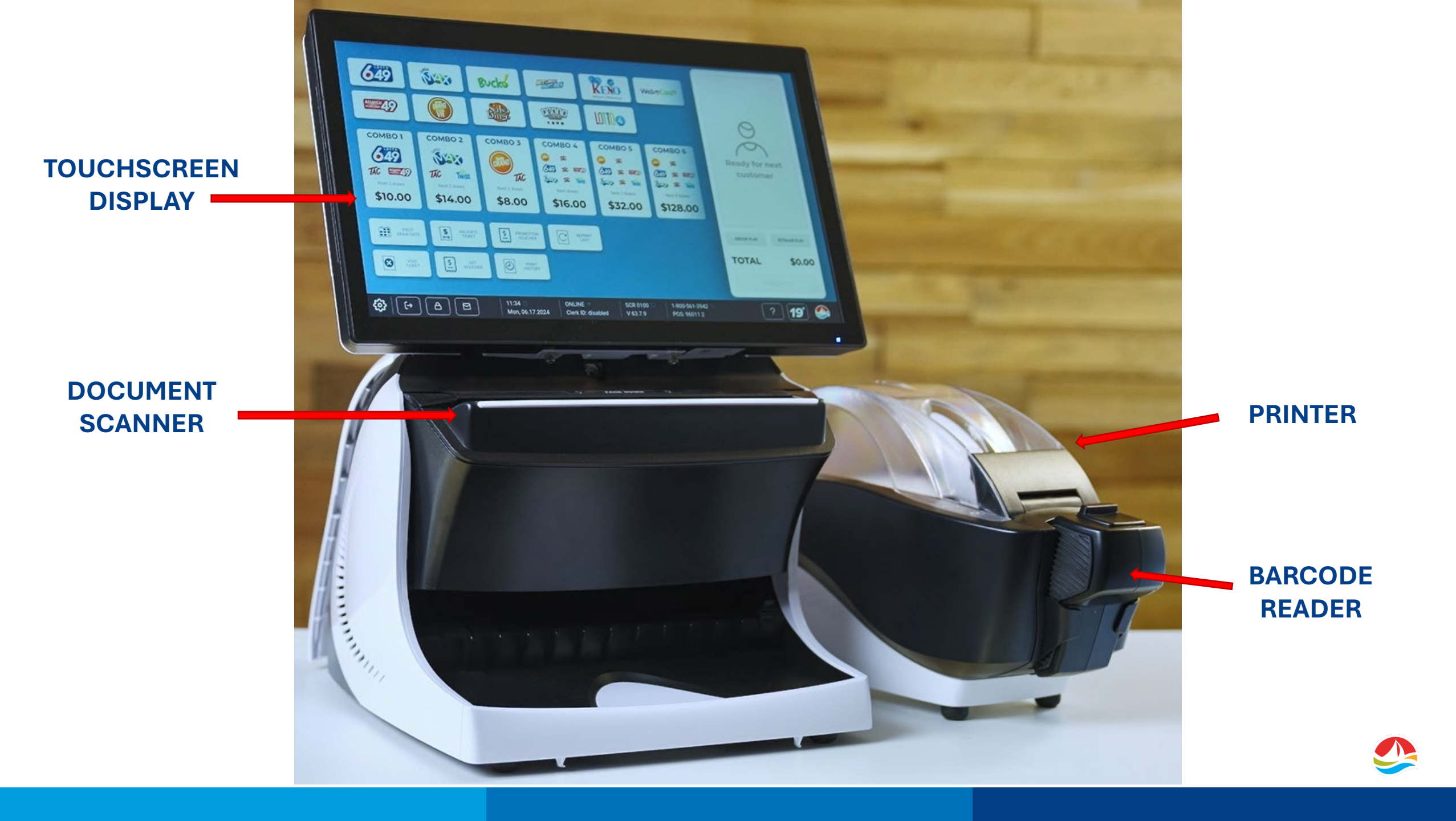

# **POWER BUTTON**

The **POWER BUTTON** is located on the right front corner directly beneath the document scanner.

The terminal should ONLY be powered off when directed by our Customer Care Team.

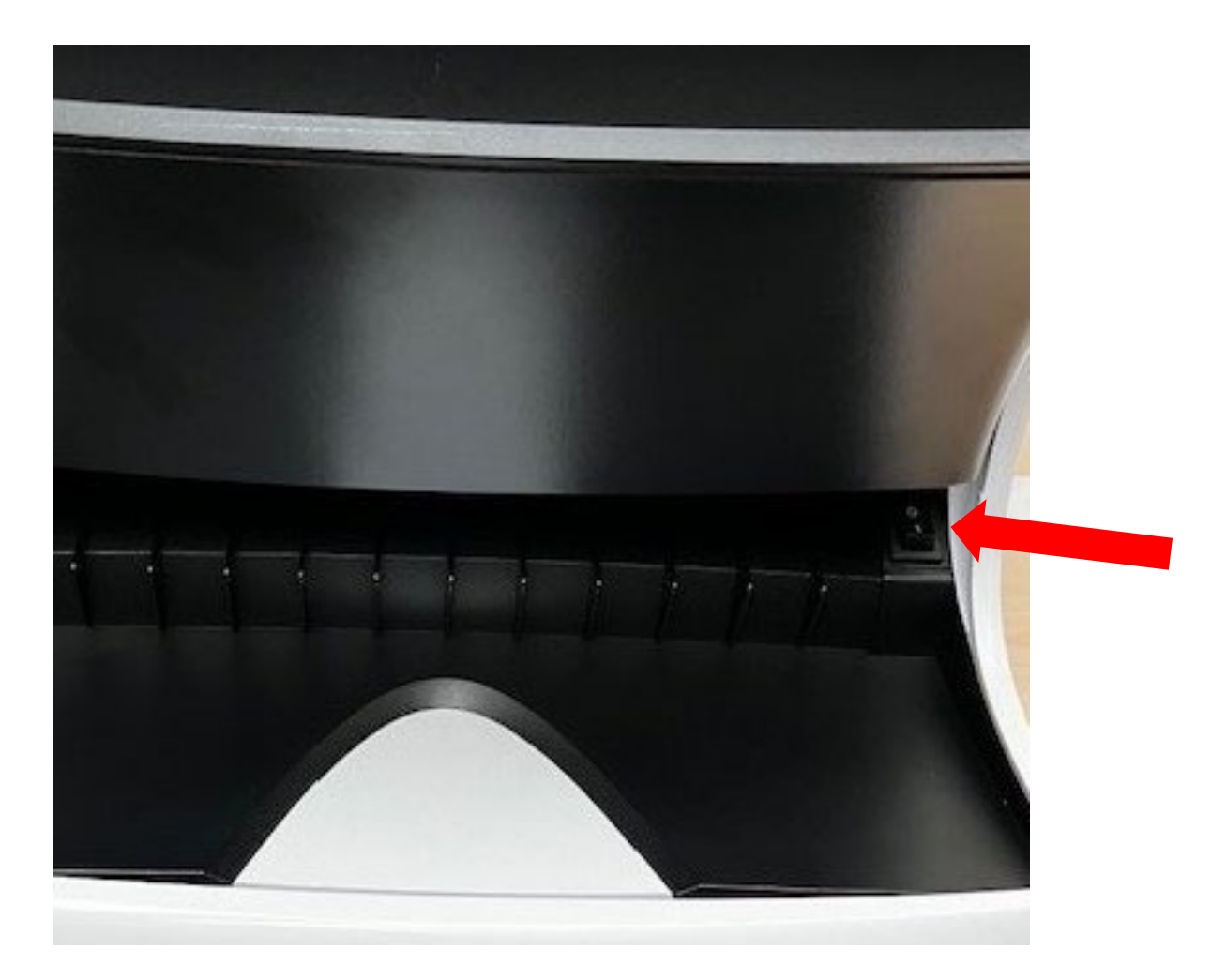

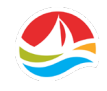

# **TOUCHSCREEN DISPLAY**

All selections are made by using your fingertips on the **TOUCHSCREEN**. The screen will not respond to pens, pencils or long fingernails and these items will damage the screen.

The screen can be tilted to provide optimal viewing, at angles between 25 degrees to 90 degrees.

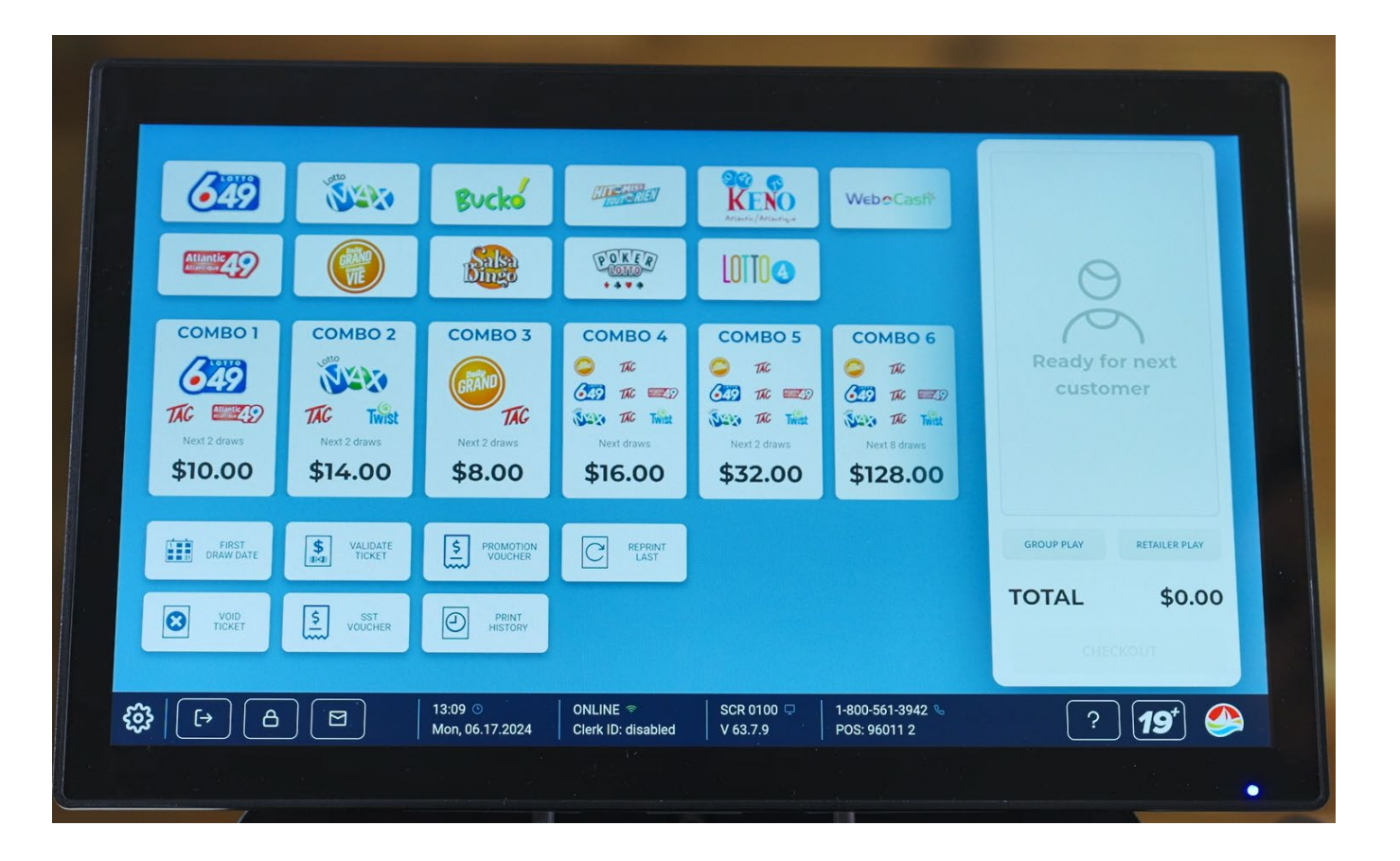

# **DOCUMENT SCANNER**

#### The **DOCUMENT SCANNER** can scan:

- selection slips
- lottery tickets
- Self-Service Terminal (SST) vouchers

Insert a completed selection slip (facing you) either vertically or horizontally into the document scanner.

If the selection slip is filled out correctly, the terminal automatically prints a ticket.

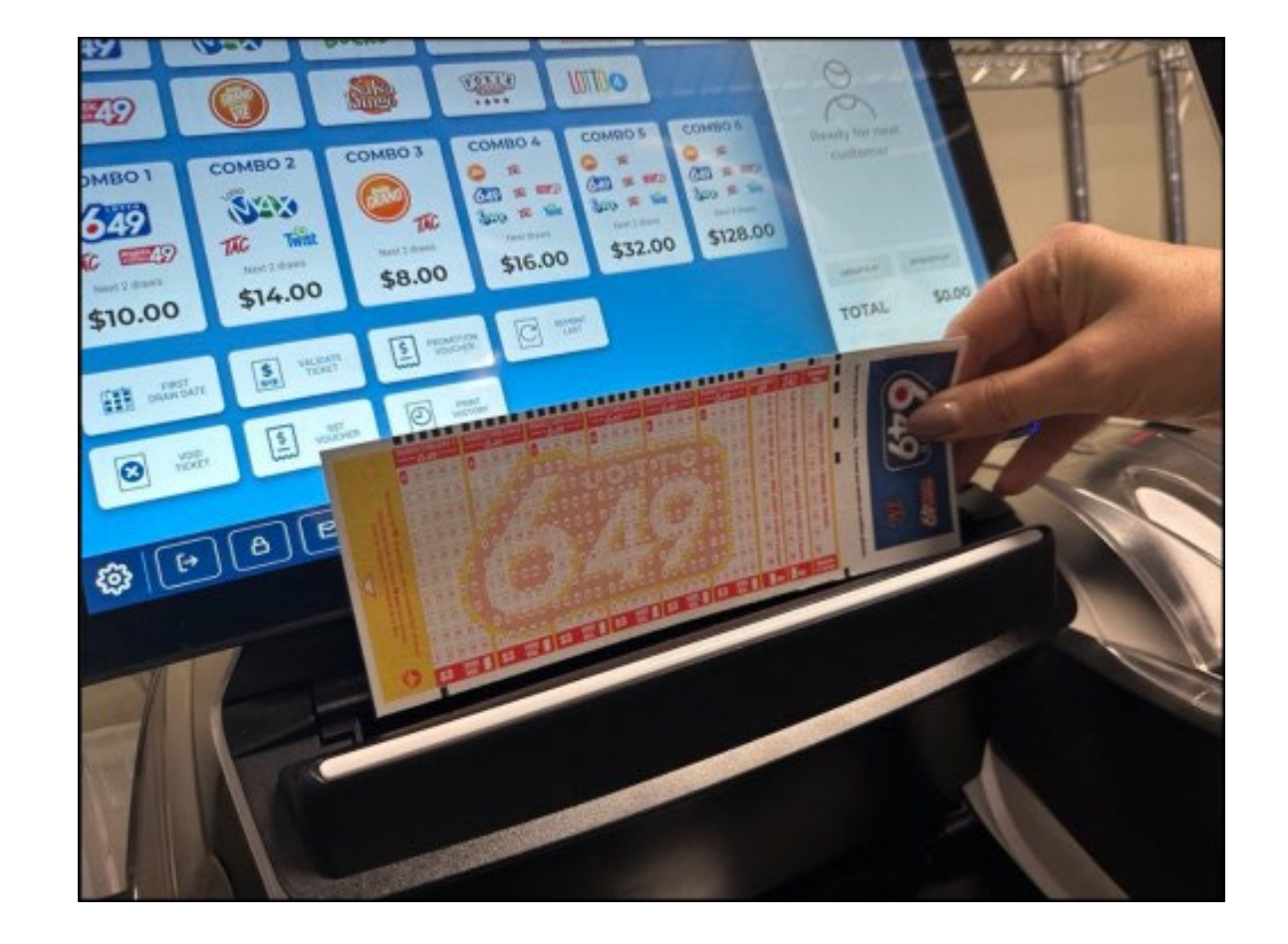

**PLEASE NOTE:** Scratch'N Win, Breakopen and promotional vouchers cannot be validated using the document scanner.

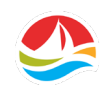

# WIRELESS BARCODE READER

The wireless Barcode Reader is located on the front of the printer and reads:

- Digital Selection slips and QR codes
- Vouchers (Promotion and SST)
- Lottery tickets
- Scratch'N Win and Breakopen tickets
- Instant ticket manifests
- Coupons
- Manager/Clerk ID barcodes
- Drivers' licences and government issued IDs

**Please note**: Since the wireless barcode reader is powered by a re-chargeable battery, it should remain in the cradle as much as possible to charge.

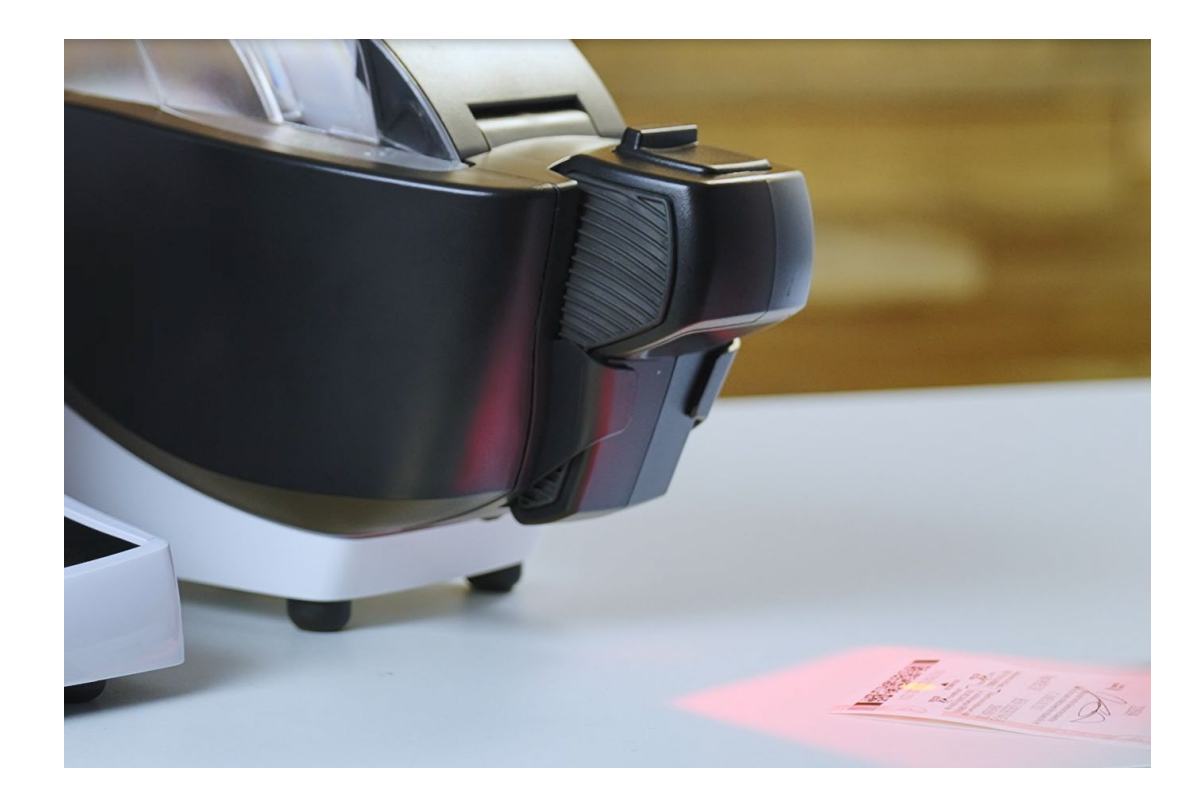

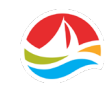

### PRINTER

The printer is used to print draw game tickets, PRO-LINE tickets, reports, and receipts.

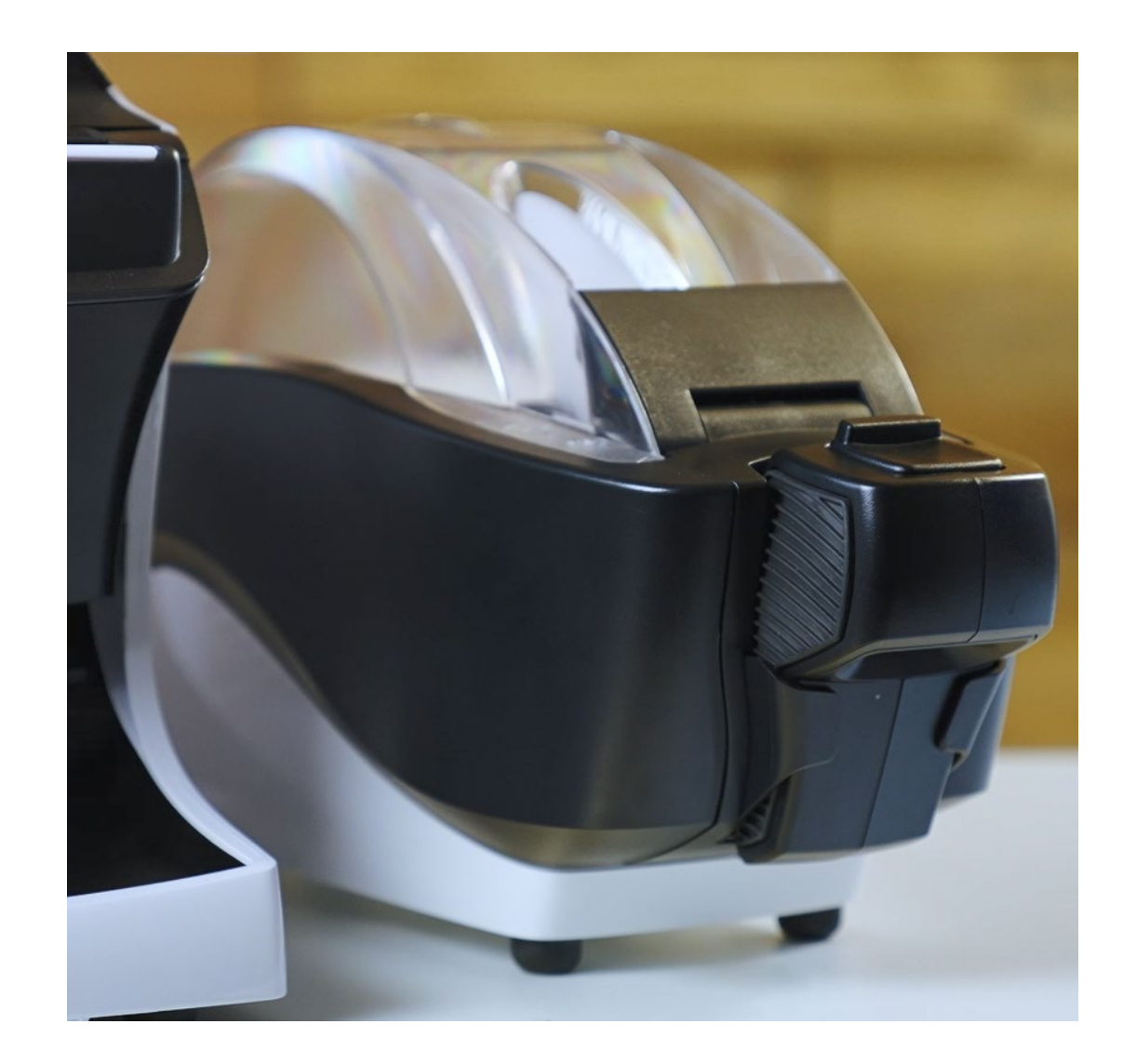

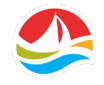

# 22" CUSTOMER DISPLAY UNIT (CDU)

The Customer Display Unit (or CDU) displays marketing information, jackpot amounts, and the Shopping Basket.

The CDU will also show full-screen animations for some lottery games and Scratch 'N Win validation.

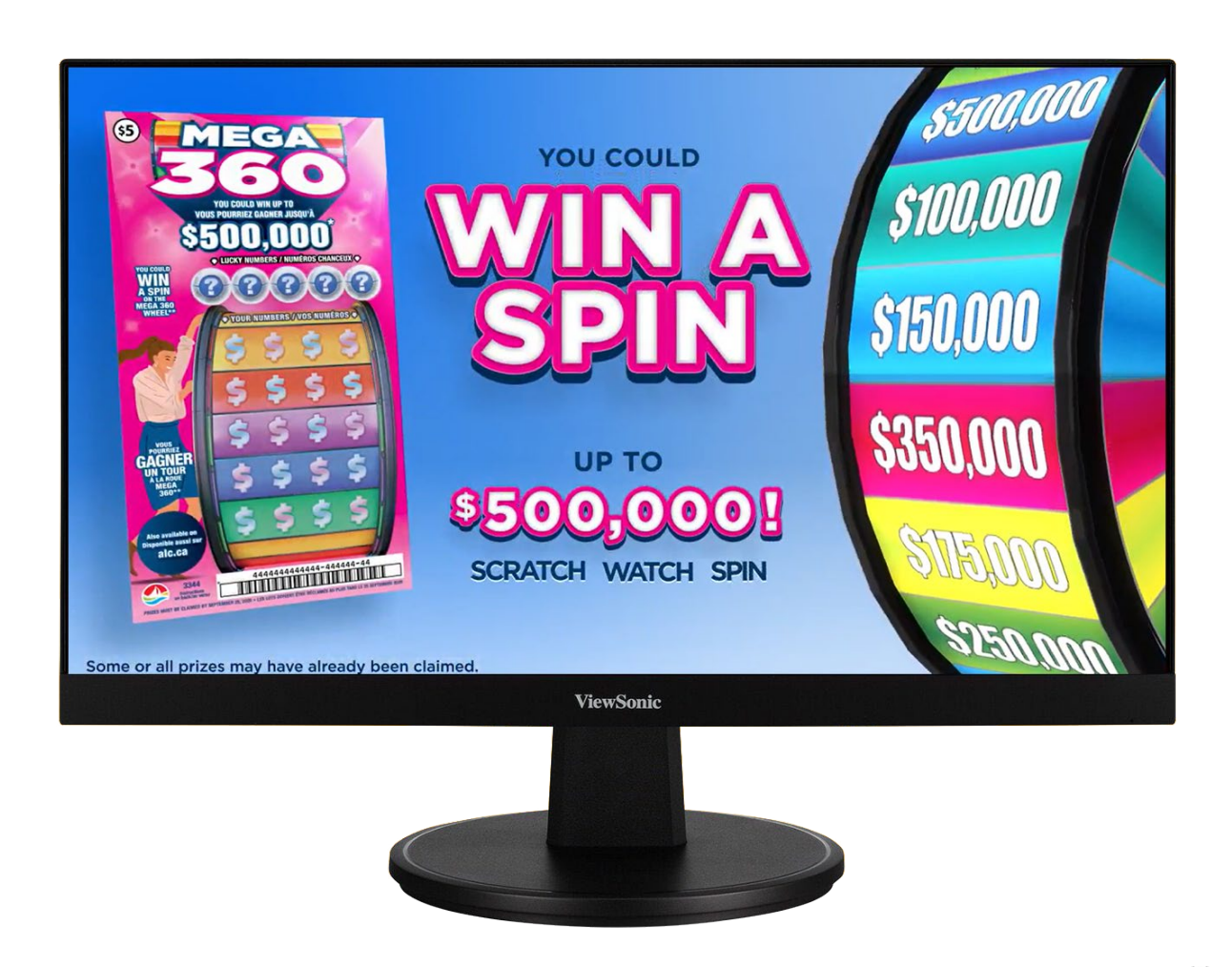

# **TICKET CHECKER**

A player can check a ticket's status by scanning the ticket's barcode using the **TICKET CHECKER** at retail. The ticket checker will show prize payout.

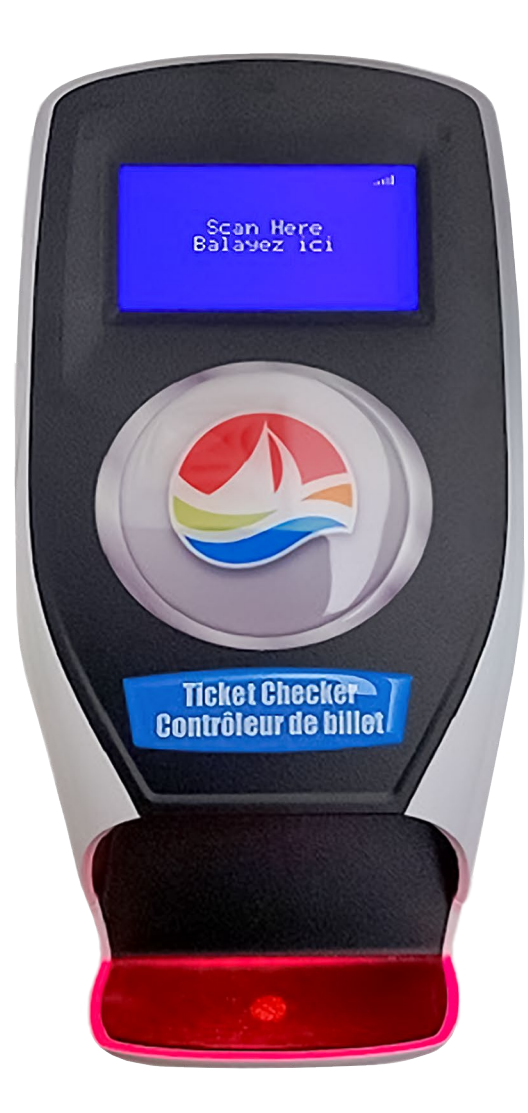

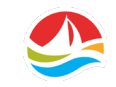

# TERMINAL BASICS

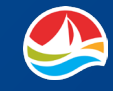

## **SIGN ON**

#### To Sign On:

Touch the [**ONLINE**] button to display the **RETAILER SIGN ON SCREEN.** 

| <b>Edge</b>                               |                                                          |                              |                                |   |  |
|-------------------------------------------|----------------------------------------------------------|------------------------------|--------------------------------|---|--|
| NEW GENERATION TERMINAL SOFTWARE          |                                                          |                              |                                |   |  |
| Online Training Technician<br>() Turn off |                                                          |                              |                                |   |  |
| 22<br>  M                                 | 2:09 <sup>©</sup> OFFLINE <sup>©</sup><br>on, 06.10.2024 | SCR 0010 🖵 1-<br>V 63.7.9 PC | -800-561-3942 %<br>OS: 96001 1 | ? |  |

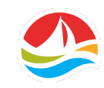

### **SIGN ON**

#### Enter your **RETAILER NUMBER**.

Touch the red arrow button to clear one number at a time from the display window if needed.

**PLEASE NOTE:** If you have a three (3) digit retailer number, you will need to add a zero to the beginning of your retailer number.

Enter your **PASS NUMBER**.

Touch the green [**OK**] button once all numbers have been entered.

The HOME SCREEN displays.

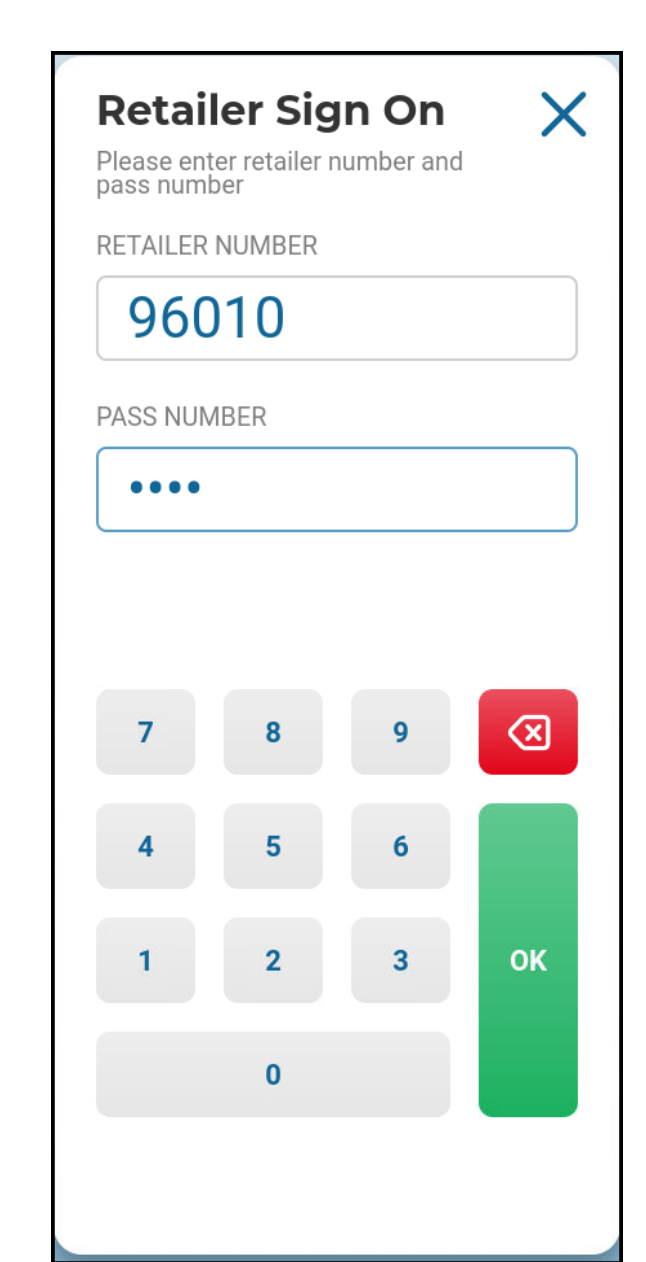

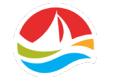

# **SIGN ON**

The first screen you'll see once you've signed on is the **HOME SCREEN**.

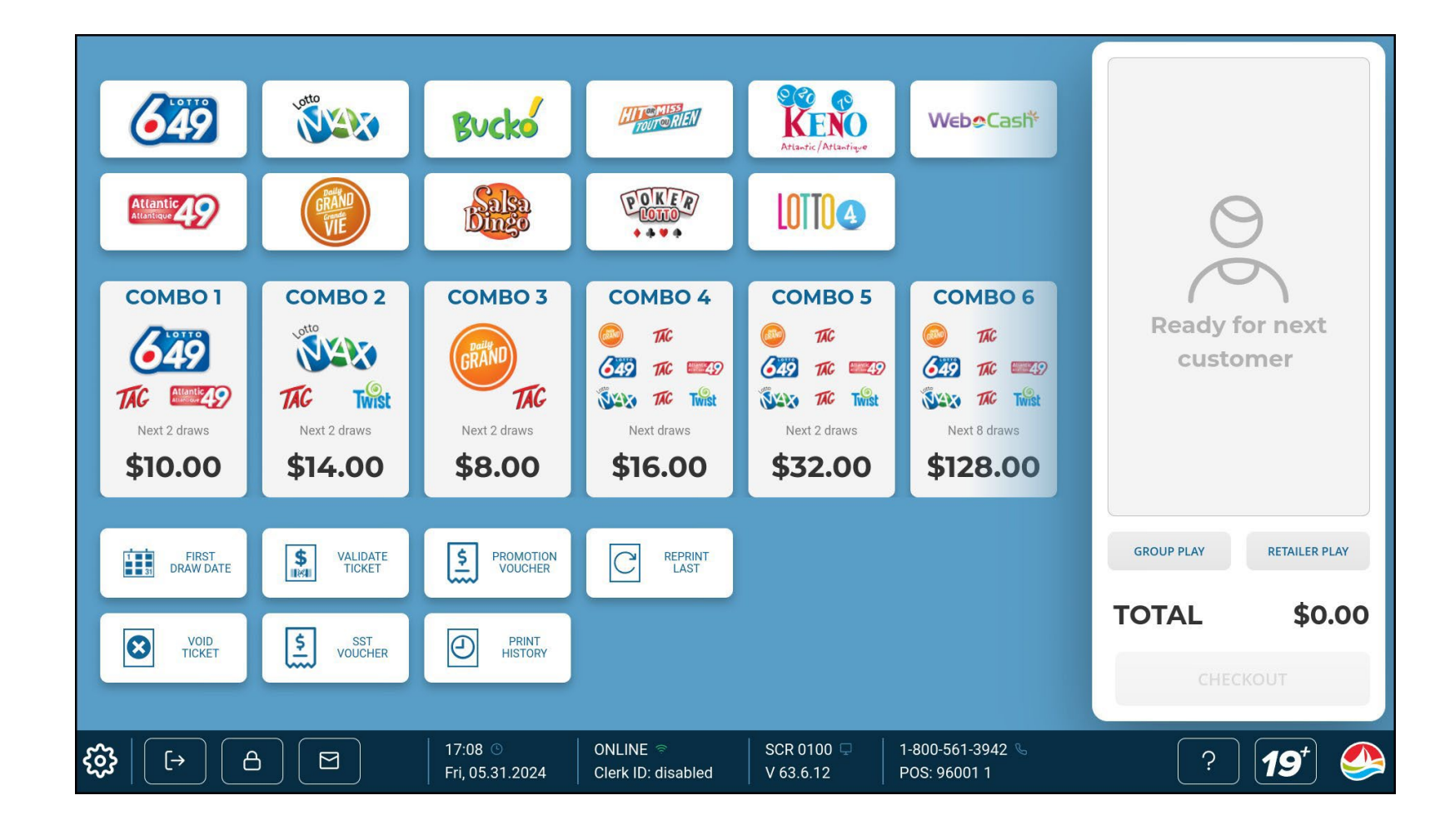

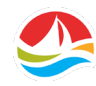

# **SIGN OFF**

#### To Sign Off:

Touch the [**SIGN OFF**] button on the bottom left corner of the screen.

Please note: If there are items in the **SHOPPING BASKET**, they must be checked out before you can sign off.

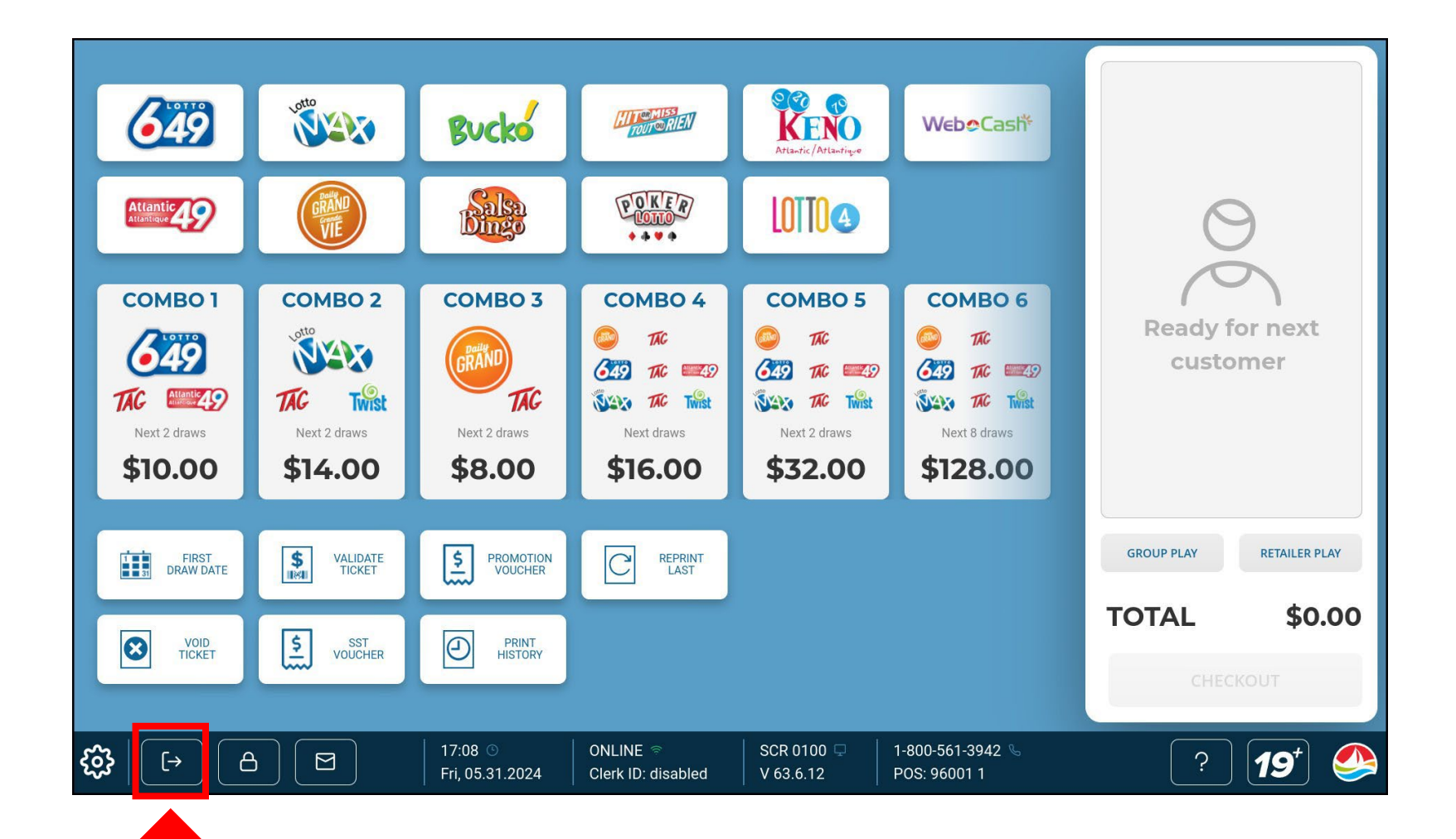

## **SIGN OFF**

The Confirmation **SIGN OFF** pop-up window will appear.

- Touch [Yes] to sign off and return to the SIGN ON screen.
- Touch [No] to cancel the sign off process.

Once you've signed off, you'll be taken back to the start-up screen.

| ② Question                    |     |
|-------------------------------|-----|
| Do you really want to logoff? |     |
| No                            | Yes |

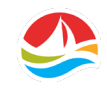

# **TRAINING MODE**

Training Mode allows you to use various terminal functions to provide hands on training for new employees.

The **TRAINING MODE** function places the terminal in an offline state. You still have the ability to perform similar functions available when the terminal is in an online state.

#### Touch the [TRAINING] button.

- A checkmark will appear on the Training button.
- The **TRAINING SIGN ON** screen will appear.

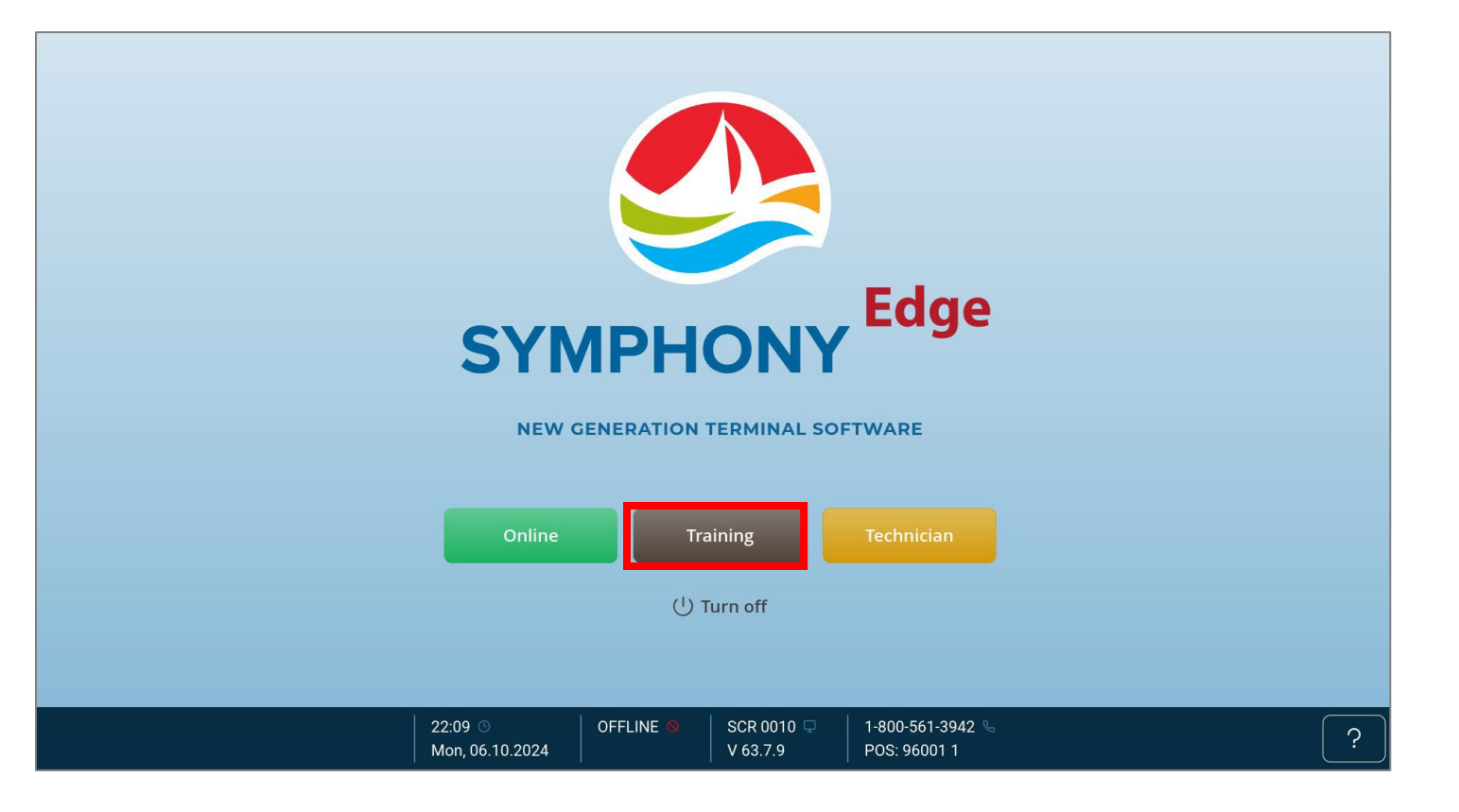

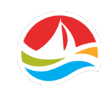

# **TRAINING MODE**

Enter the four (4) digit **TRAINING MODE RETAILER NUMBER (8898)** 

Enter the four (4) digit **PASS NUMBER (1111)** 

Touch [**OK**] once all 4 digits have been entered.

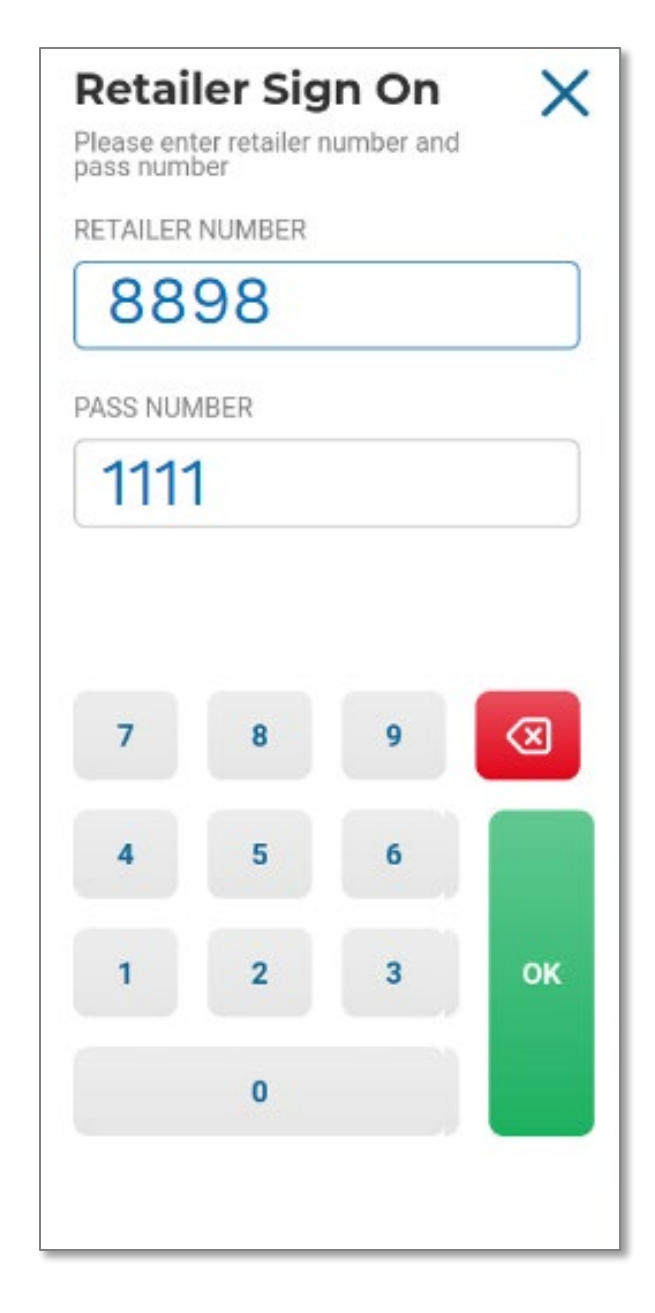

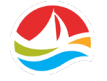

# **TRAINING MODE**

When in **TRAINING MODE**, the terminal screen background will be different than the standard background and will display **"Training"** at the top of the screen.

All tickets printed in **TRAINING MODE** will be identified with **TRAINING MODE - INVALID NOT FOR SALE**.

To exit **TRAINING MODE**, touch the [**SIGN OFF**] button on the bottom left corner of the screen. This will sign off the **TRAINING MODE** and return the terminal to the Sign On screen.

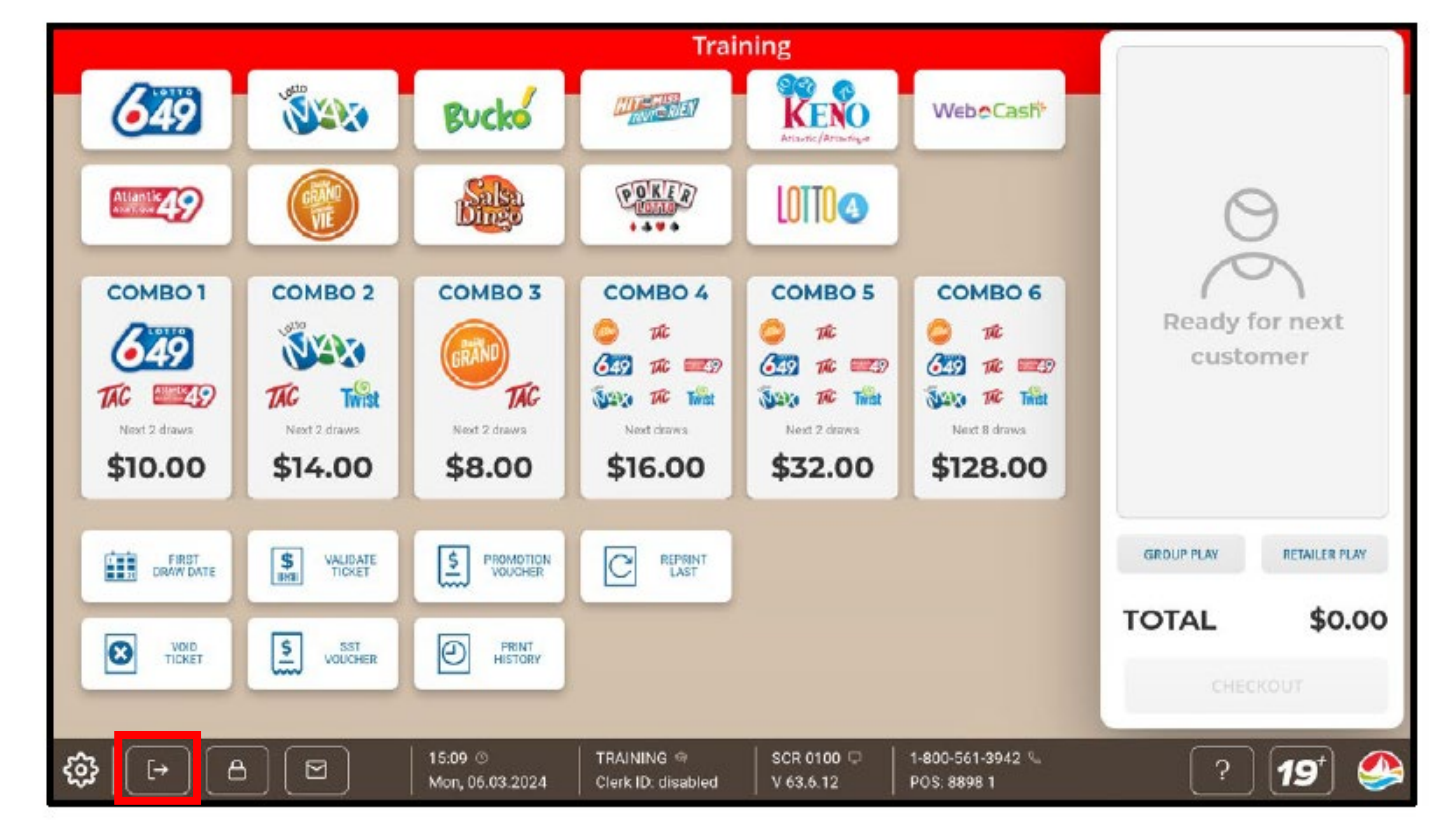

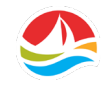

# **HOME SCREEN**

The **HOME SCREEN** contains all the terminal functions related to selling, validating and voiding tickets.

Here are the key areas:

- 1. Game Buttons & WebCash
- 2. Combo Buttons
- 3. Functions
- 4. Toolbar
- 5. Shopping Basket

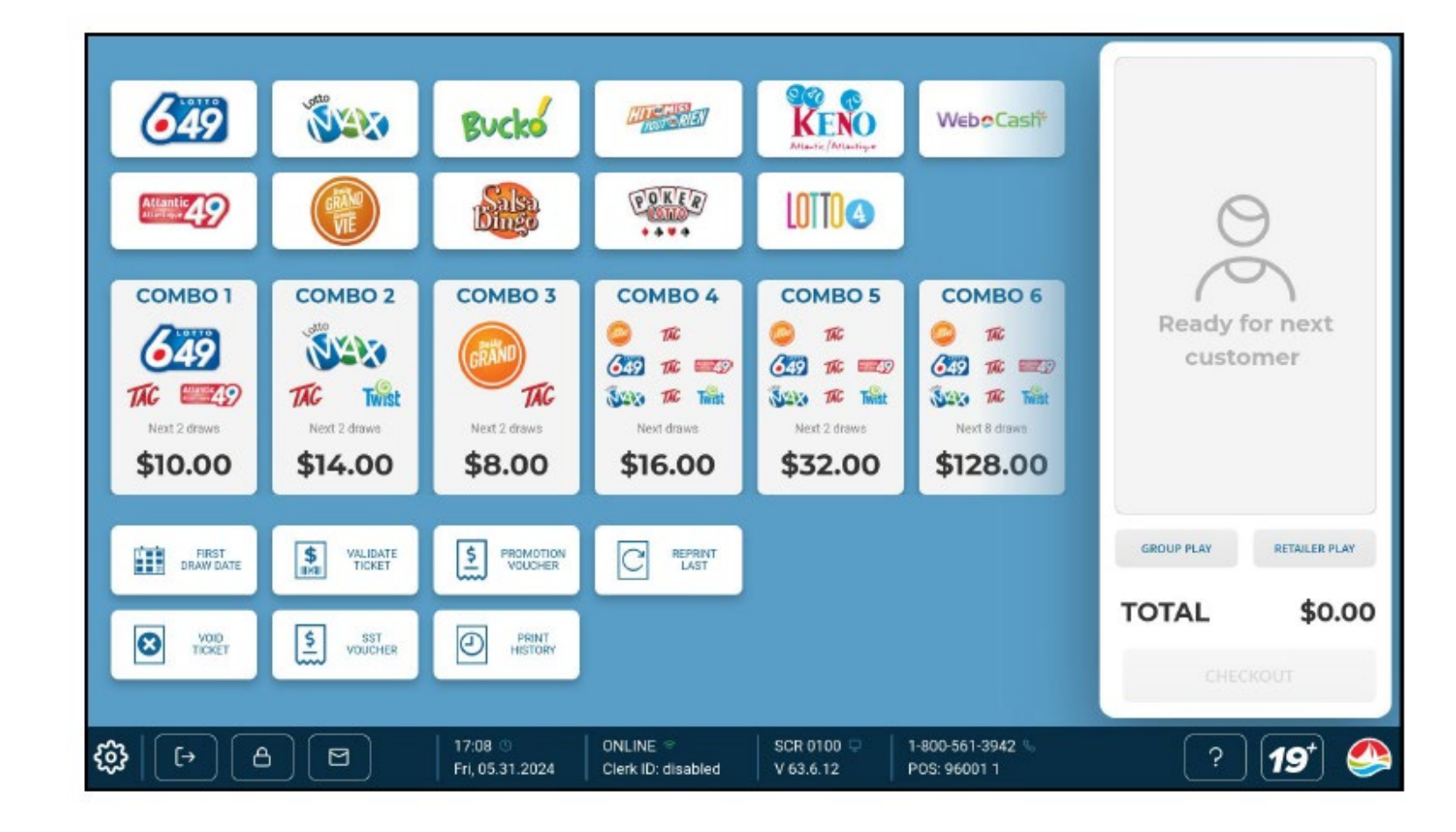

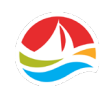

# **GAME BUTTONS**

Each Lotto game has a unique **LOTTO GAME BUTTON**.

You'll use these buttons to create Lotto tickets.

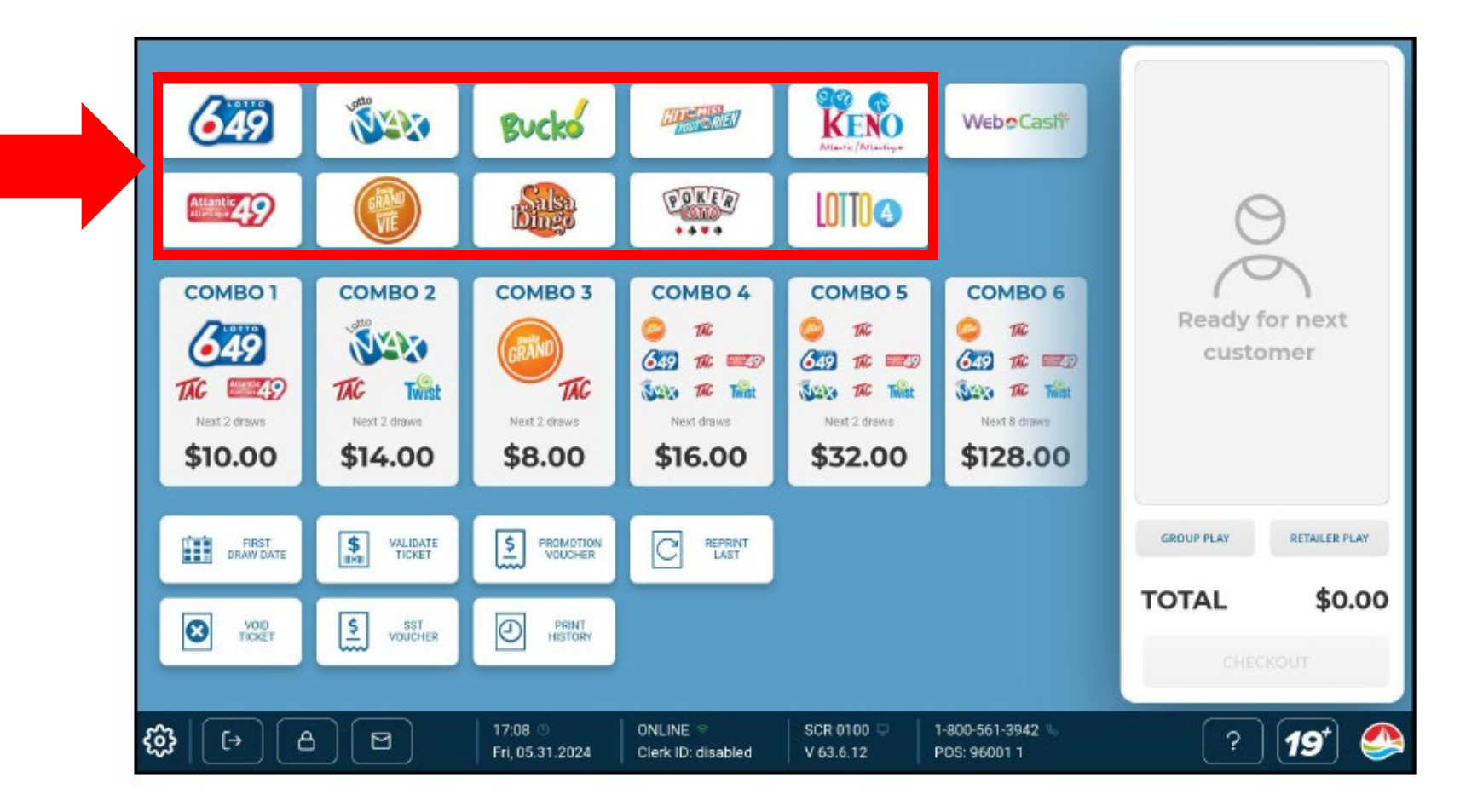

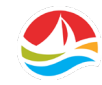

### **WEBCASH**

WebCash is a voucher that can be purchased by players at retail to fund their alc.ca account to play draw, sports and interactive games.

Please note: WebCash never expires.

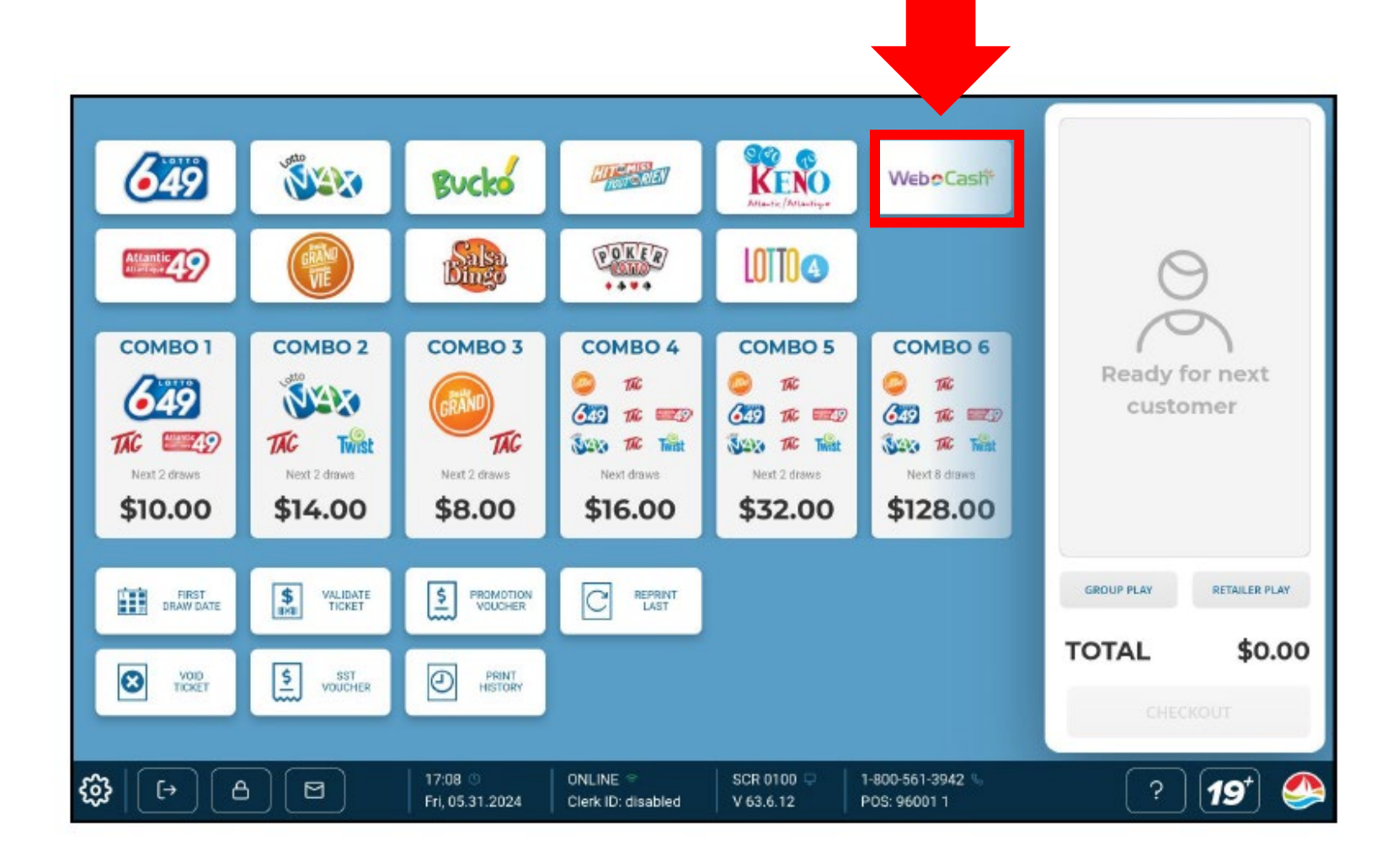

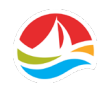

### **WEBCASH**

Players can choose any amount from \$5 to \$80, then add that to their alc.ca account.

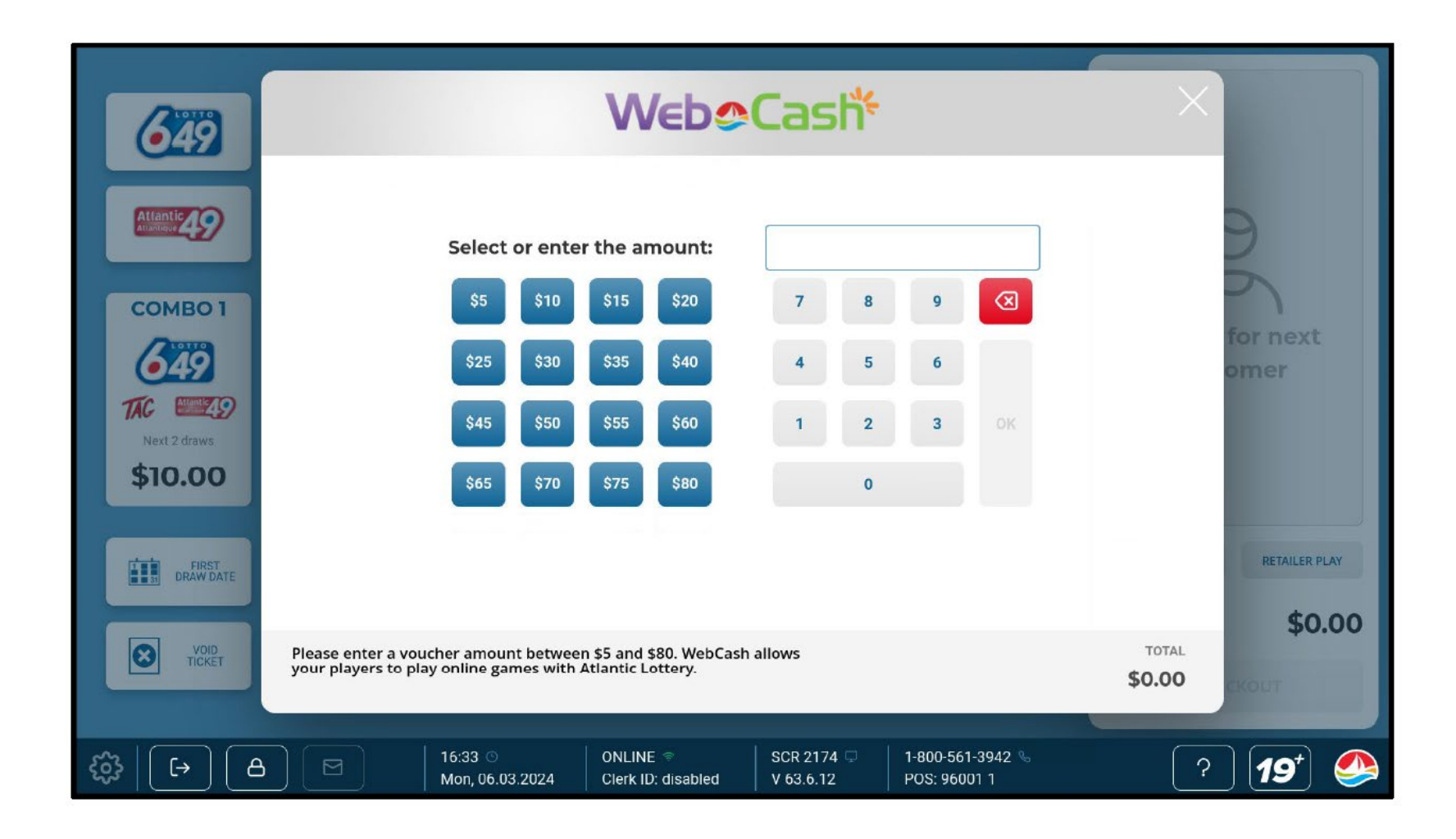

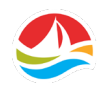

# **COMBO BUTTONS**

**COMBO BUTTONS** allow you to conveniently offer bundled lottery products to your players.

Selecting a **COMBO BUTTON** adds multiple games to the Shopping Basket.

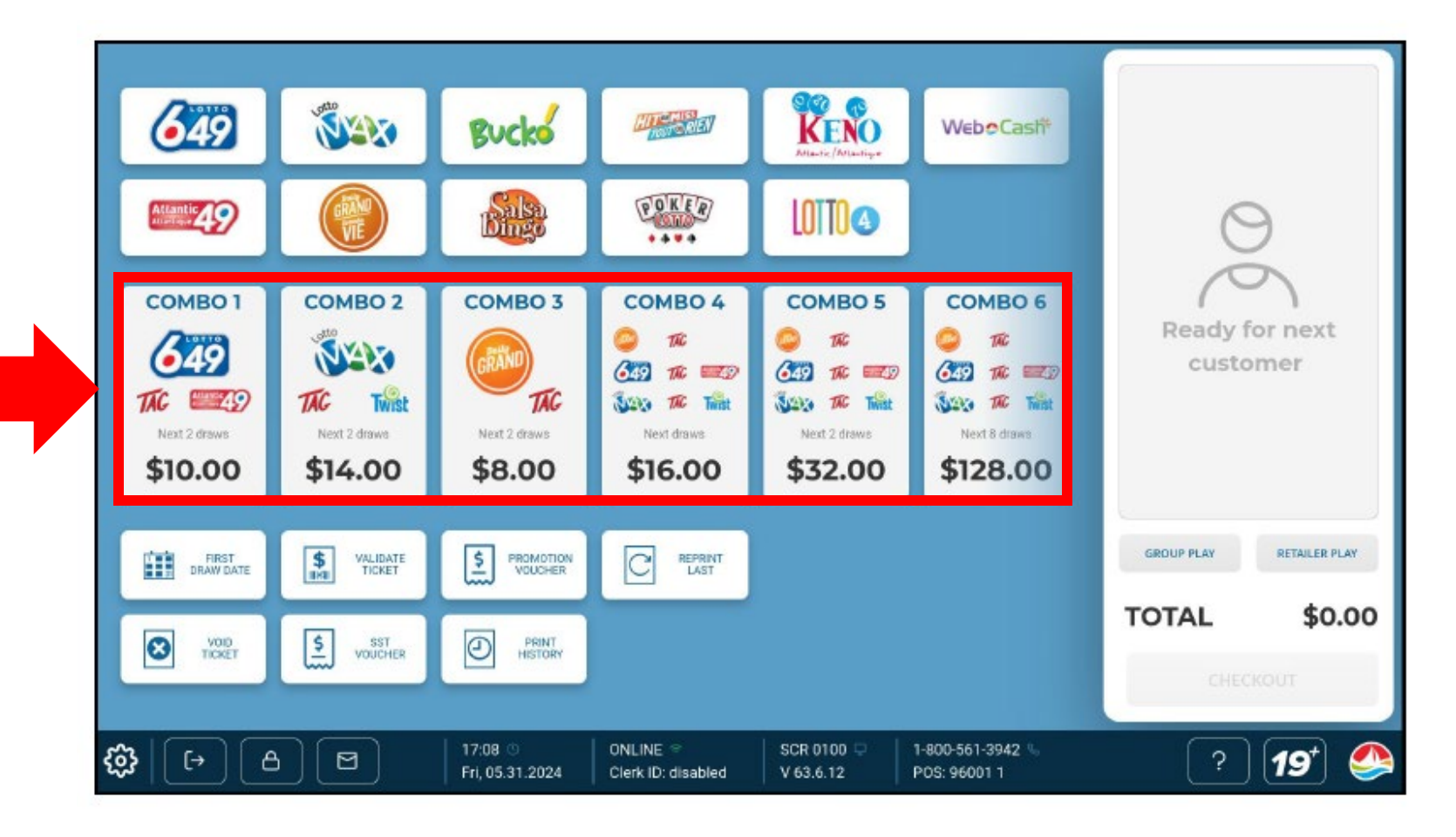

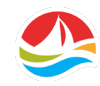

The **HOME SCREEN** also has seven function buttons:

- FIRST DRAW DATE
- VALIDATE TICKET
- PROMOTION VOUCHER
- REPRINT LAST
- VOID TICKET
- SST VOUCHER
- PRINT HISTORY

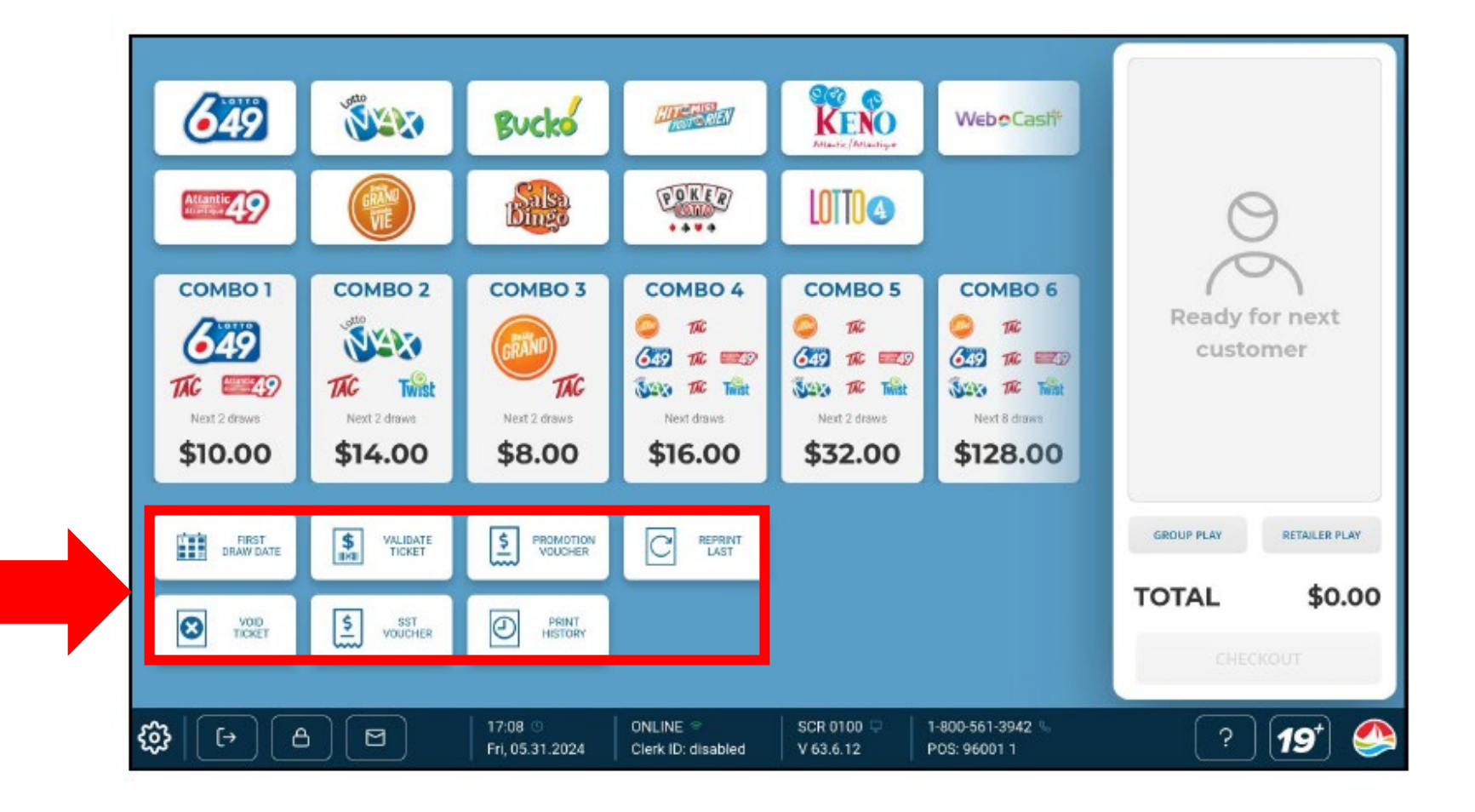

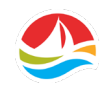

#### **FIRST DRAW DATE**

This button displays a pop-up calendar to select the first draw date for each ticket that is being printed.

Once a game has been selected and added to the **SHOPPING BASKET** balance, the **FIRST DRAW DATE** will be reset to the current date.

This feature is only available for Lotto games that have possible draws on that day.

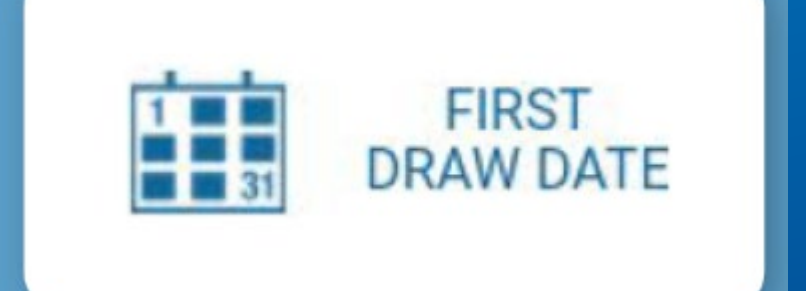

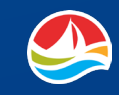

#### **VALIDATE TICKET**

This button validates DRAW, PRO•LINE, SCRATCH'N WIN and BREAKOPEN tickets.

The results of the validation are displayed on the CDU.

DRAW and PRO•LINE tickets can also be validated by inserting the ticket (facing you) into the document scanner.

*Please note: SCRATCH'N WIN tickets and BREAKOPEN tickets should never be inserted into the scanner.* 

A sound is played for winning and non-winning tickets.

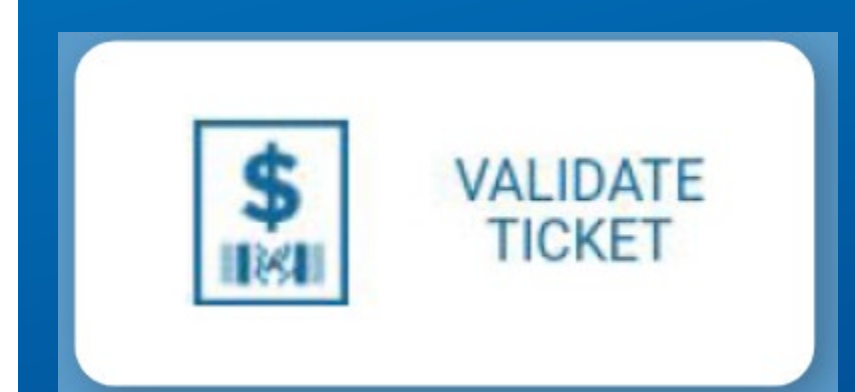

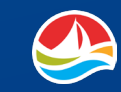

#### **PROMOTION VOUCHER**

On occasion, Atlantic Lottery may set-up special player promotions and incentives at retailer locations. Some promotions may issue coupons that you will need to validate.

To validate a **COUPON**, select [**PROMOTION VOUCHER**] and scan the barcode on the coupon or manually enter the voucher number and click [**OK**].

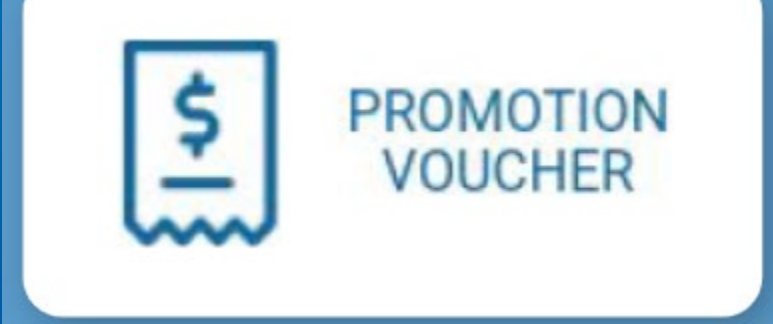

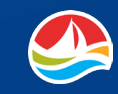

### **REPRINT LAST**

Use the **REPRINT LAST** button to print a report showing the last ticket transaction.

The reprint will not print a copy of that last ticket but will print details of what was on that ticket.

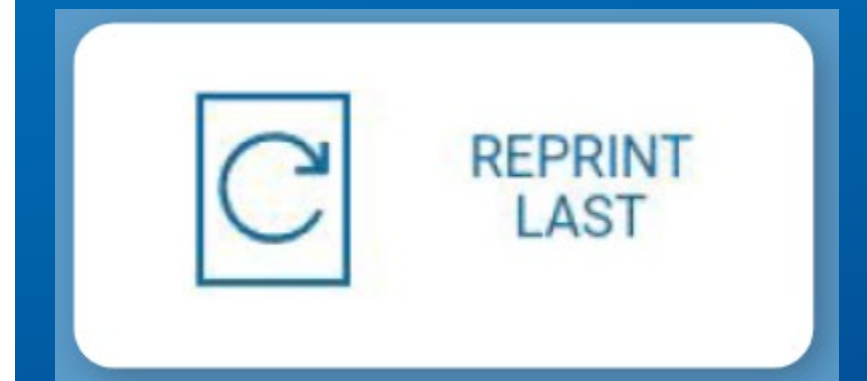

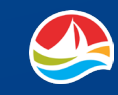

### **VOID TICKET**

If a mistake is made when creating a ticket, or if a customer refuses to accept a ticket that has been printed, you must **VOID** the ticket.

Select [VOID TICKET] and scan the barcode of the ticket.

#### **IMPORTANT TO NOTE:**

- POKER LOTTO and HIT OR MISS game tickets cannot be voided.
- Voiding is restricted to the date and location of purchase.
- PRO•LINE tickets can only be voided within 20 minutes from time of purchase and only at the store where the ticket was purchased. Tickets must be cancelled prior to the earliest start time listed from the events being played.
- Tickets purchased for a draw on the purchase date must be cancelled prior to draw break for that day's draw.

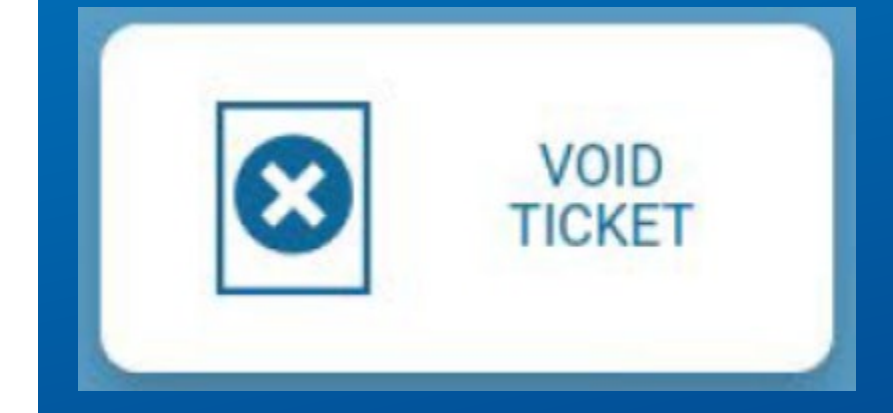

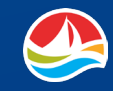

### **SST VOUCHER**

All Atlantic Lottery Full-Service retailers must accept and pay the full cash value of any **SST VOUCHER** within their encashment limit.

You must validate **SST VOUCHERS** on your lottery terminal before they are paid out. You can validate the vouchers by:

- Scanning the barcode on the voucher;
- Selecting [**SST VOUCHER**] and then scanning the barcode;
- Selecting [**SST VOUCHER**], manually entering the voucher number and touching [**OK**];
- Inserting the voucher (facing you) into the document scanner.

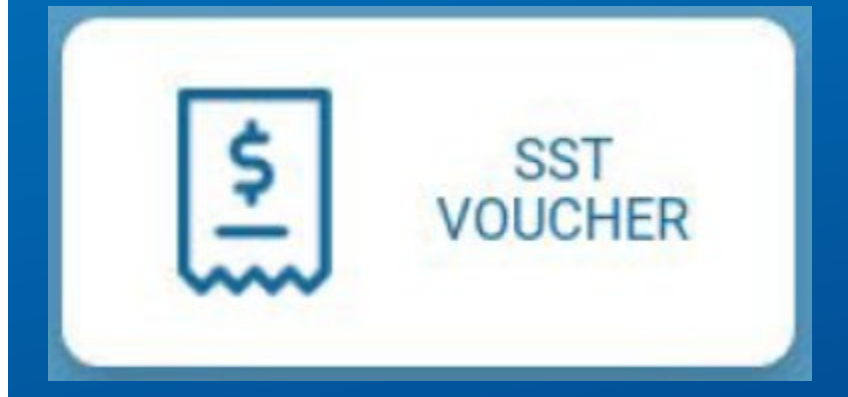

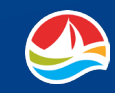

### **PRINT HISTORY**

Selecting **PRINT HISTORY** displays a list of the last 50 transactions, by transaction type and cash amounts.

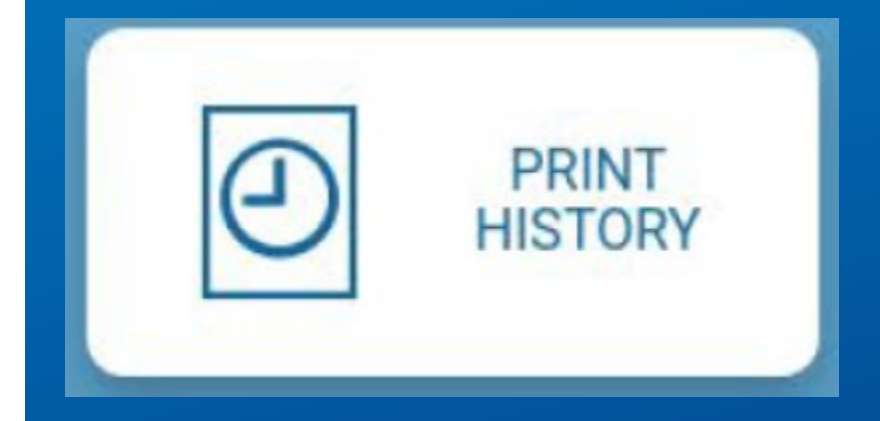

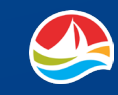

The **TOOLBAR** at the bottom of the **HOME SCREEN** provides access to settings, messages, and more.

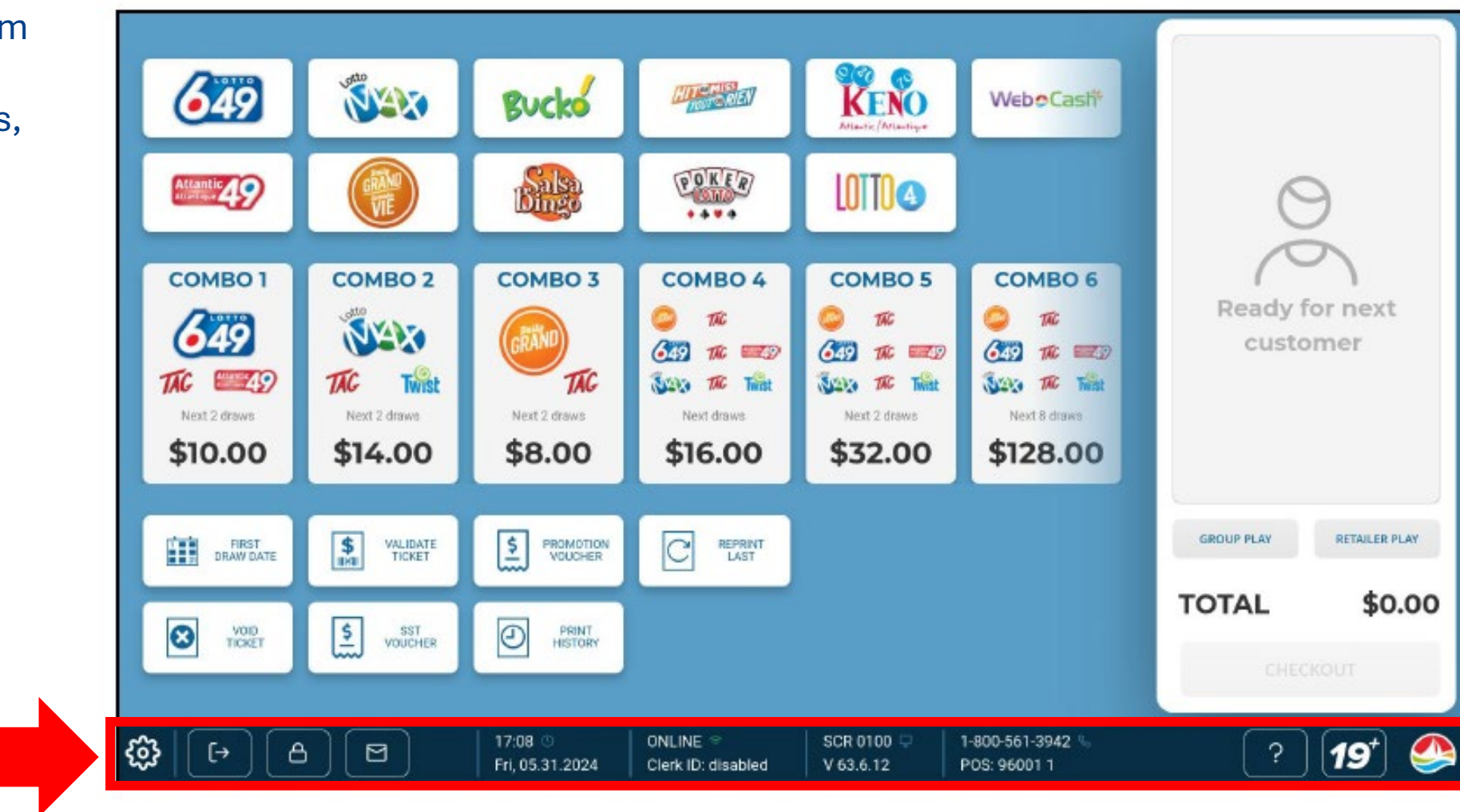

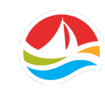

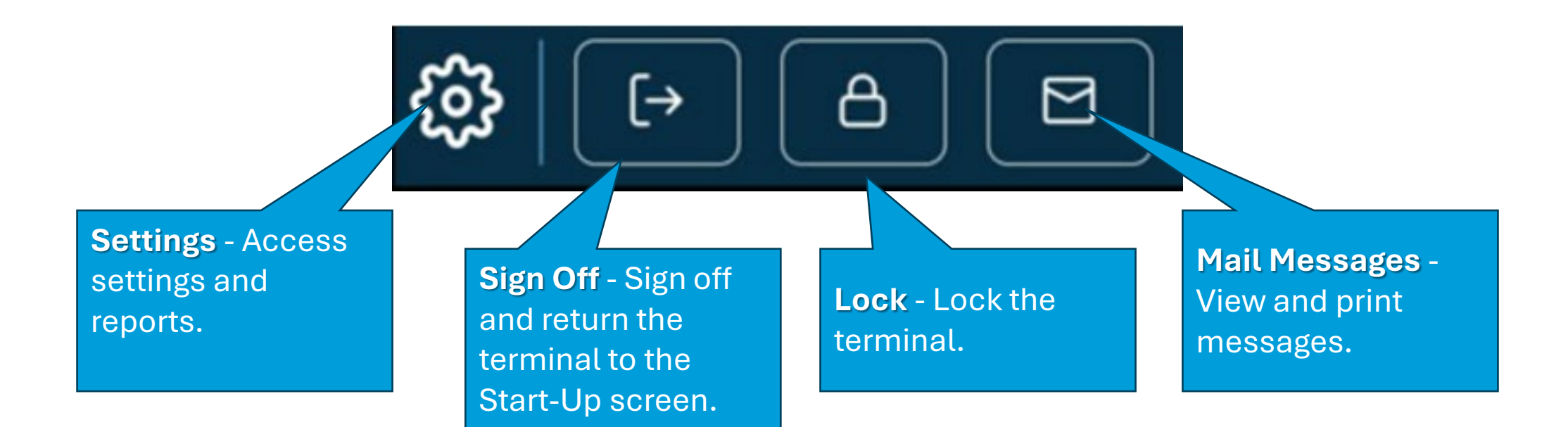

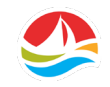

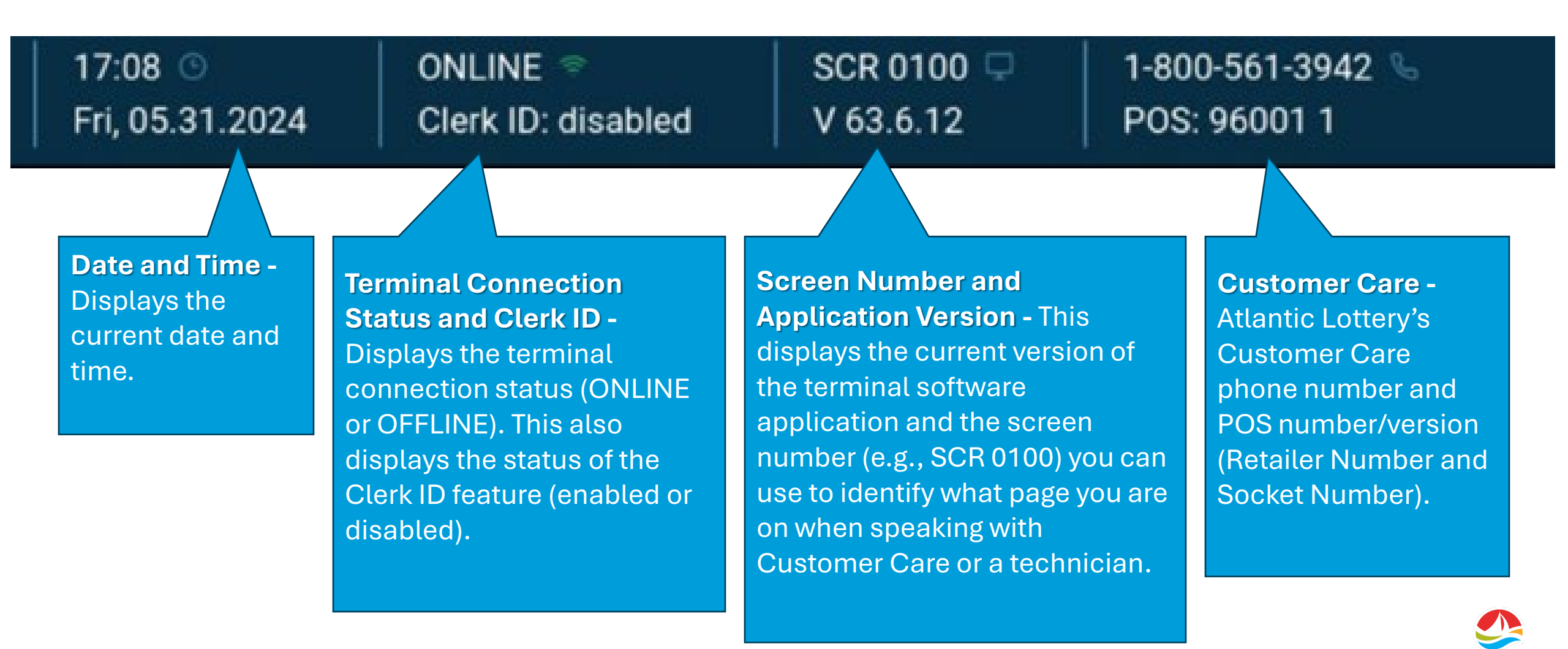

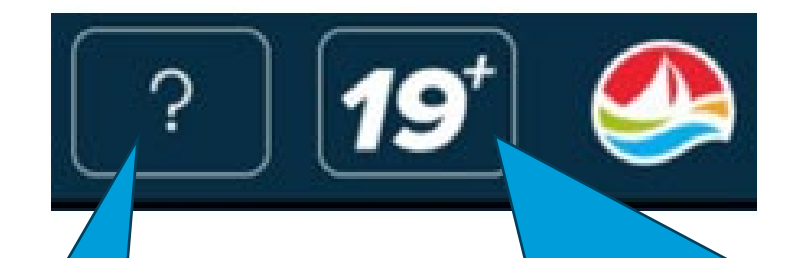

Help – The Help system will display additional information for the current screen. **Age Verification -** Players must be 19+ to purchase, play, or redeem Atlantic Lottery products. Touch this button to scan a driver's licence or governmentissued ID to confirm age. Passports, Medicare cards, or other forms of ID will not work.

The terminal only checks the birthdate. Other personal data is not analyzed, visualized, or permanently stored on the terminal.

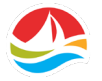
# **SHOPPING BASKET**

The **SHOPPING BASKET** keeps track of all monetary transactions.

You can also access **GROUP PLAY** and **RETAILER PLAY** options in the Shopping Basket.

**Note:** When a ticket has been added it cannot be removed from the Shopping Basket and must be printed and purchased.

To close out the customer when the transactions are complete, touch the **[CHECKOUT]** button on the bottom of the shopping basket. When the **close out transaction** is complete, the **CHECKOUT** button changes to grey and the balance is reset to \$0.00.

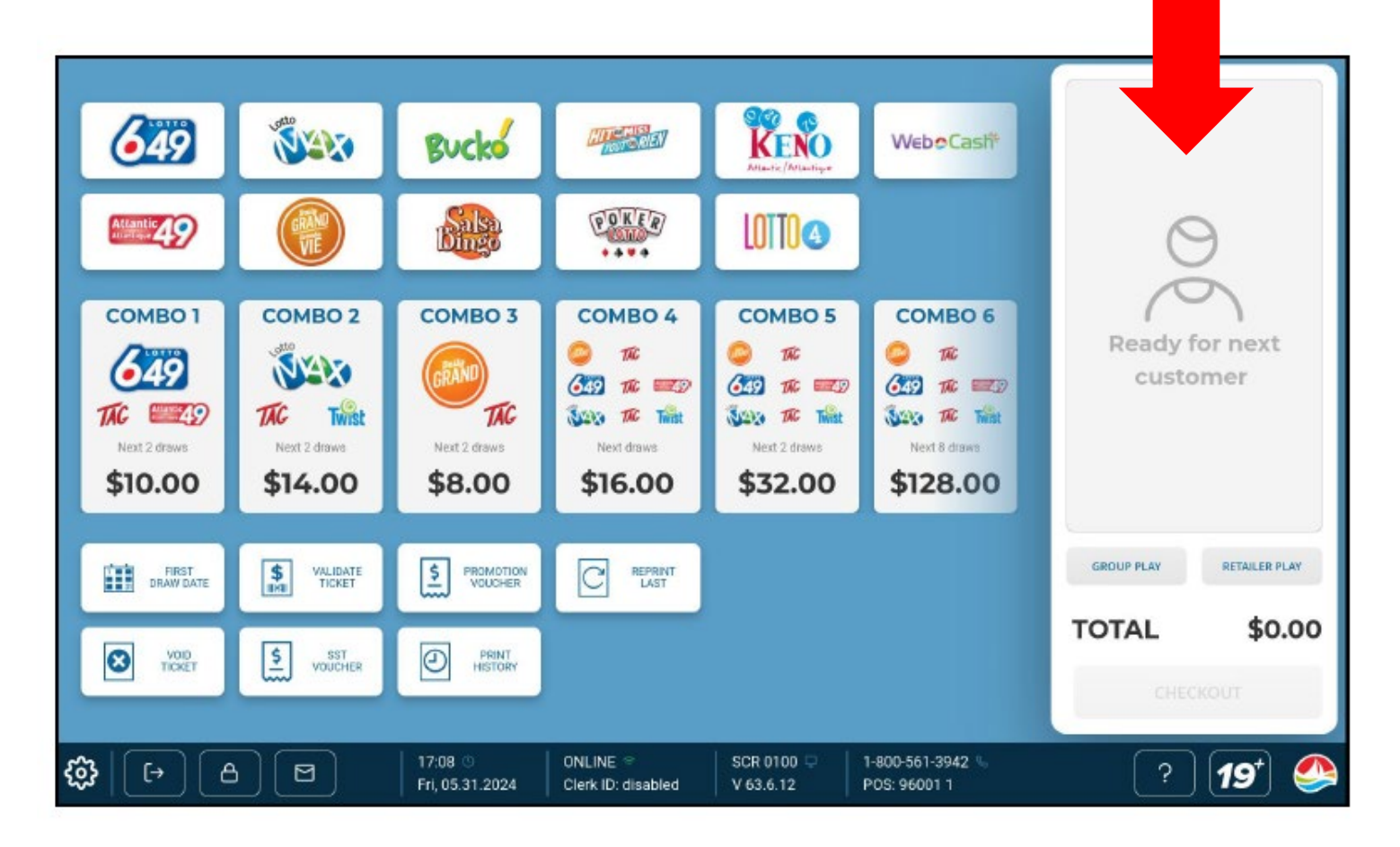

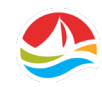

# SELLING LOTTERY

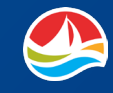

# **SELLING LOTTERY**

To get started, here's a very important reminder about selling Lottery:

Players must have reached the age of 19 to purchase, play, or redeem lottery tickets.

You must ask for ID if a customer looks younger than 30 YEARS OF AGE to confirm that they are at least 19 years of age prior to selling, validating or paying prizes for lottery tickets.

# We have the right to refuse the sale.

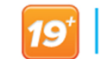

Know Your Limit. Play Within It.

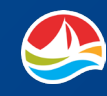

### **GROUP PLAY**

If a player is looking to buy tickets with multiple people, select [**GROUP PLAY**] in the **SHOPPING BASKET** and then select the game icon to continue purchasing a ticket. All tickets will print with "GROUP PLAY".

Once **GROUP PLAY** is activated, it will apply to all items in that same transaction. You will have to checkout to remove the group play stamp.

**GROUP PLAY** is an added precaution so if this ticket were to be a winner, one person could not claim the entire winning amount because it was stamped as a **GROUP PLAY** purchase with multiple winners.

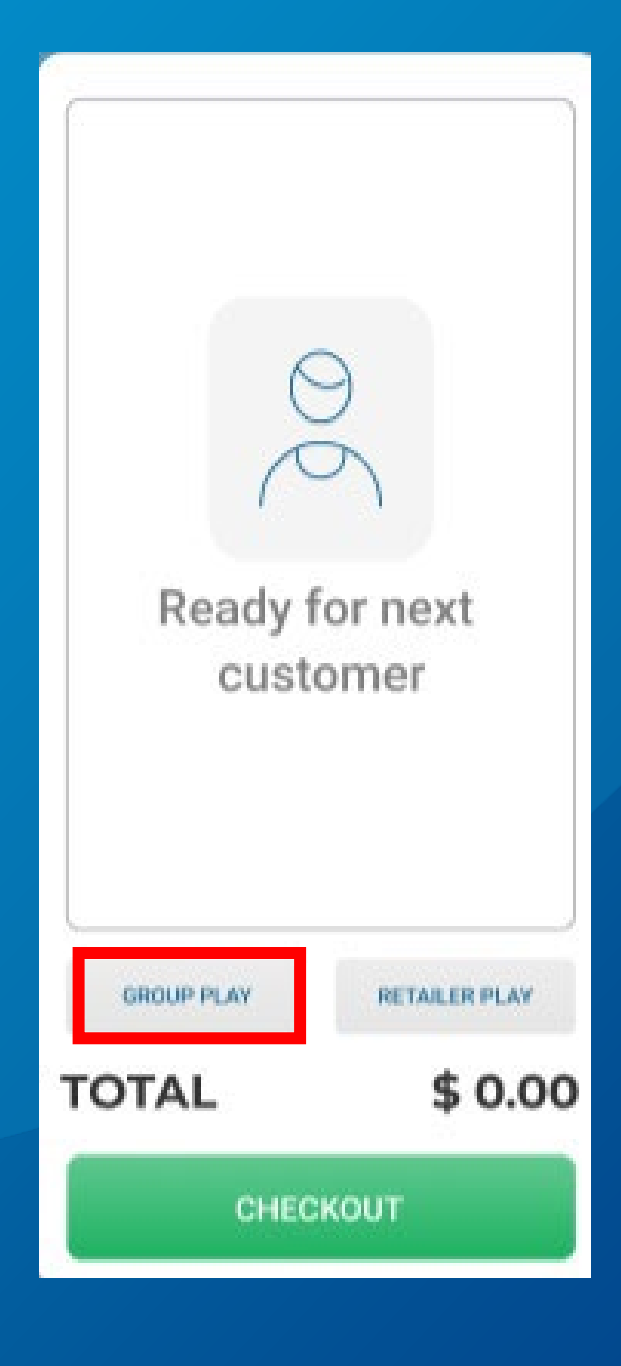

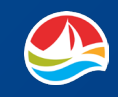

### **RETAILER PLAY**

If a retailer is looking to buy tickets, select [**RETAILER PLAY**].

Once selected, touch the desired game button to continue with purchasing a ticket.

All tickets will print with "RETAILER PLAY".

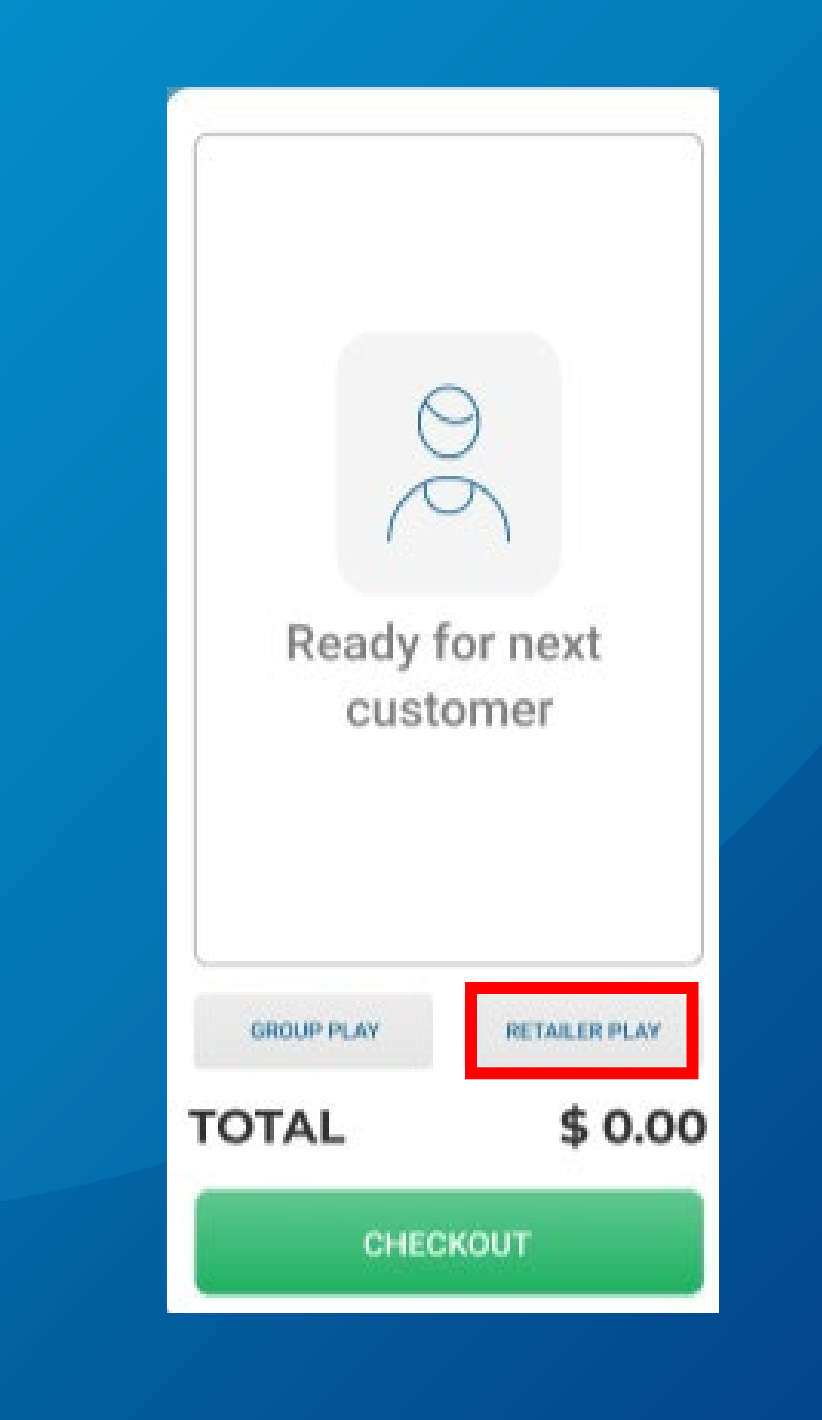

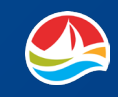

# **SELLING LOTTERY**

Depending on what type of ticket a player is purchasing, the WAVE 8 will guide you through the available options.

Let's go through the process of generating a **LOTTO 6/49 INSTA PIK PLAY**.

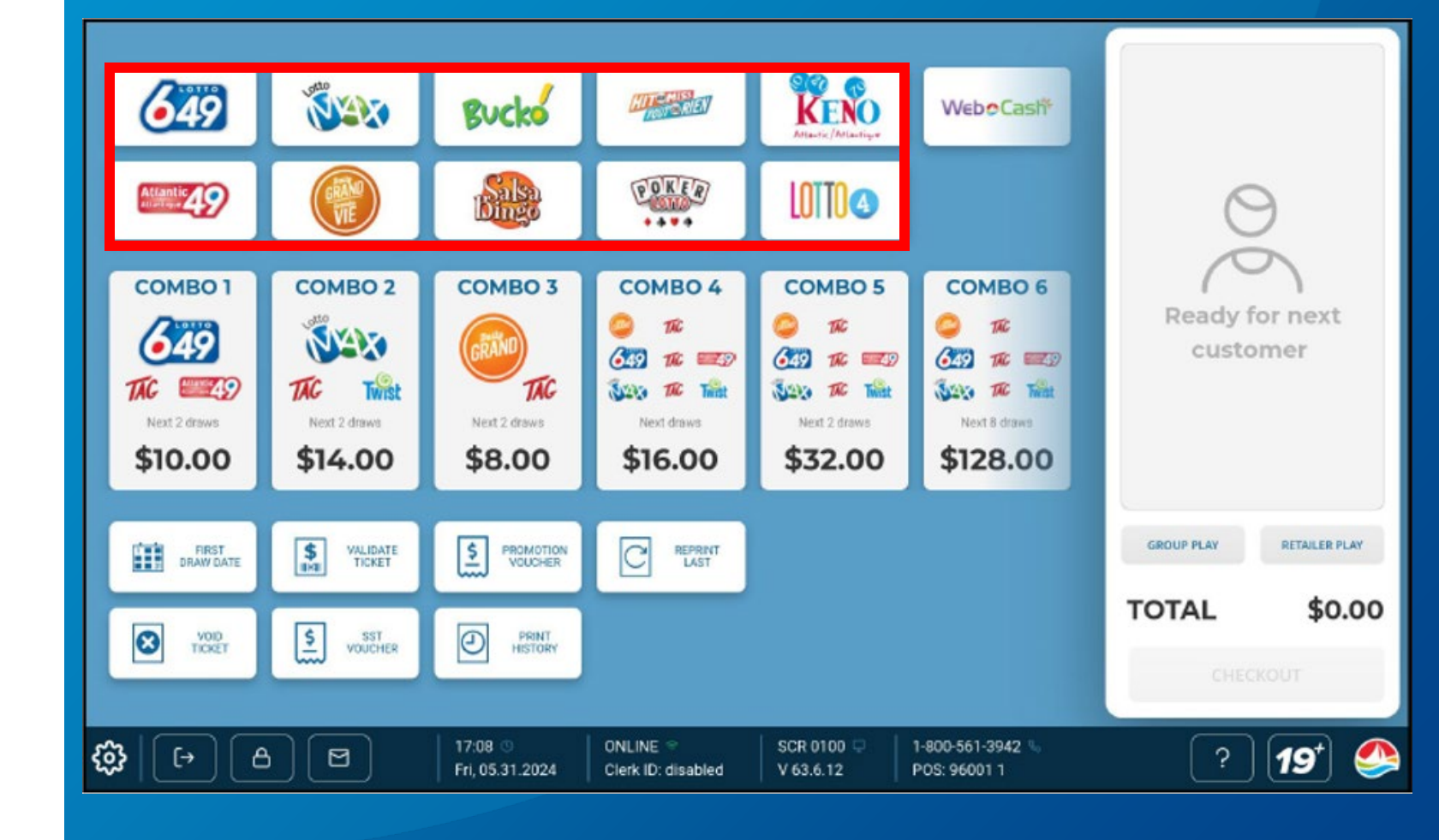

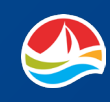

### **INSTA PIK**

To produce an Insta Pik play, on the HOME SCREEN, you would first select the GAME BUTTON the customer would like to play.

For this example, you would select **LOTTO 6/49**.

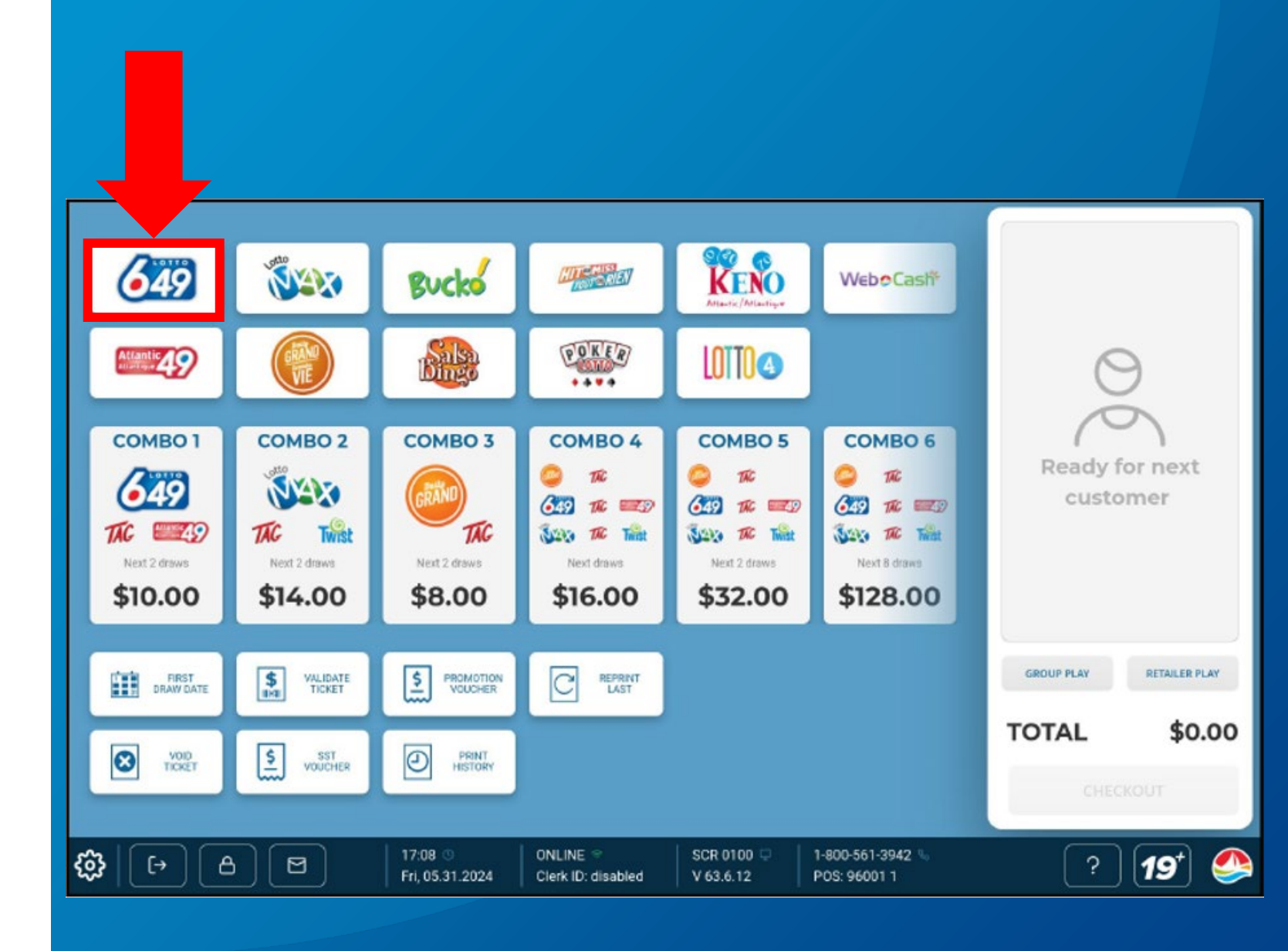

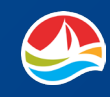

### **INSTA PIK**

The LOTTO 6/49 game screen will appear, and you will need to complete the following play options:

- 1. Select number of PLAYS.
- 2. Select the number of times the player would like to play **TAG** or select [**Not Played**].
- 3. Choose the number of **ADVANCE PLAYS**.
- 4. Select the number of times the player would like to play Atlantic 49 or select [Not Played].
- 5. Enter the number of tickets and select [**OK**] to add the ticket to the **SHOPPING BASKET**.

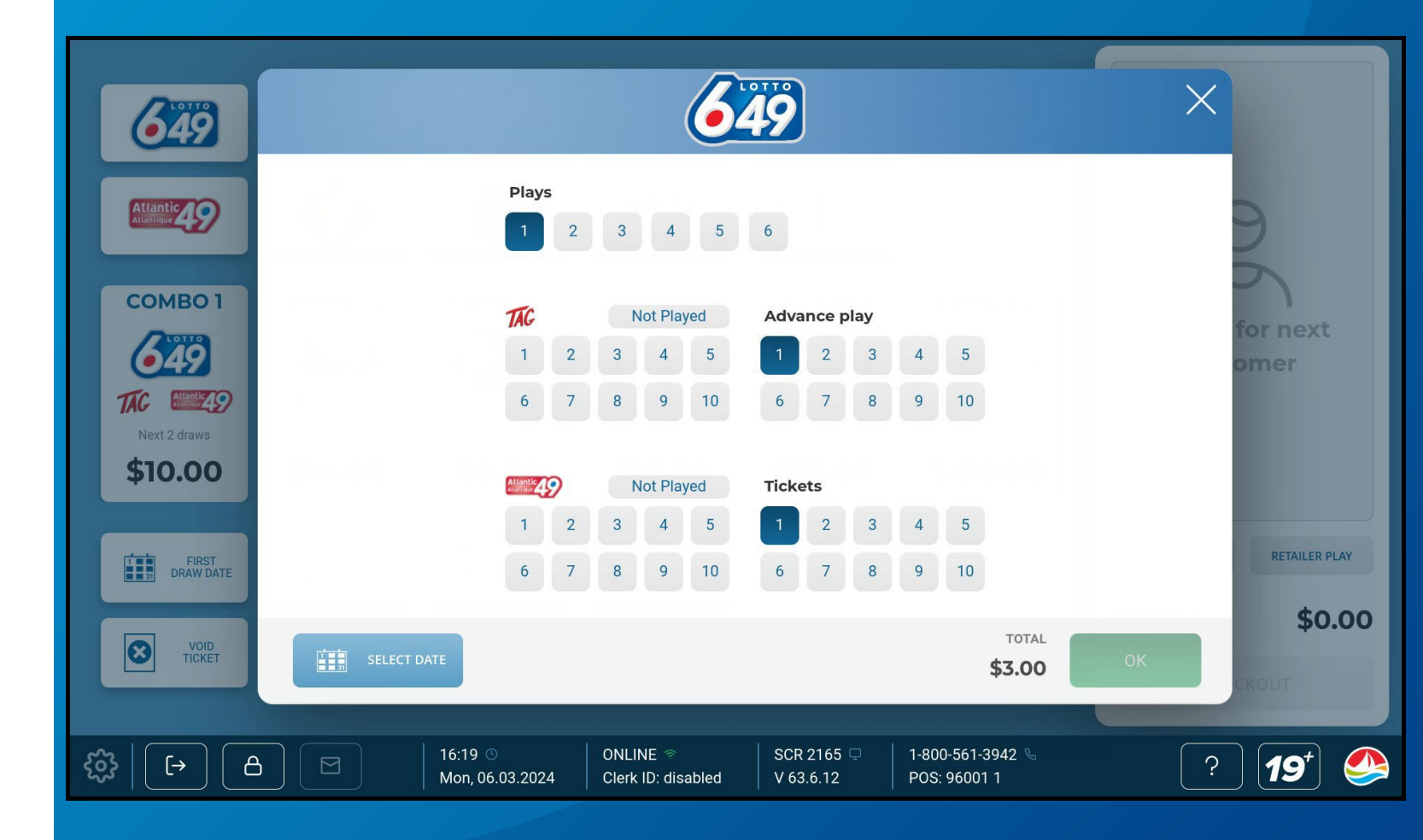

### **INSTA PIK**

Selecting **CHECKOUT** prints out the player receipt as well as the retailer transaction summary (if the Print Transaction Summary Receipt option is activated on your terminal).

### NOTE:

The Retailer Transaction Summary Receipt is an optional feature that can be disabled and is intended for retailer use and not for the player.

When the Print Transaction Summary Receipt is enabled, a player receipt and a retailer transaction summary receipt is printed after each customer transaction.

| CHEC                             | коит                           |
|----------------------------------|--------------------------------|
| TOTAL                            | \$10.00                        |
| GROUP PLAY                       | RETAILER PLAY                  |
|                                  |                                |
|                                  |                                |
|                                  |                                |
|                                  |                                |
|                                  |                                |
| 1 Atlantic 49<br>first draw:     | 06.12.2024                     |
| 1. Lotto 6/49<br>1 play<br>1 TAG | \$10.00<br>1 ticket<br>2 draws |

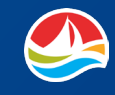

### RETAILER TRANSACTION SUMMARY RECEIPT

The **Retailer Transaction Summary** shows the face value (- amount) of FREE PLAY tickets and cash redemptions in the 'Validations' section and the same face value (+ amount) for sales in the 'Purchases' section.

The total of Validations and total of Purchases are displayed on the receipt, along with a balance due to the player or owed to the retailer (net difference).

The Credit & Debit at the bottom of the receipt also reflects the displayed amounts for Validations & Purchases.

The UPC scans at the amount displayed in the 'Validations' section.

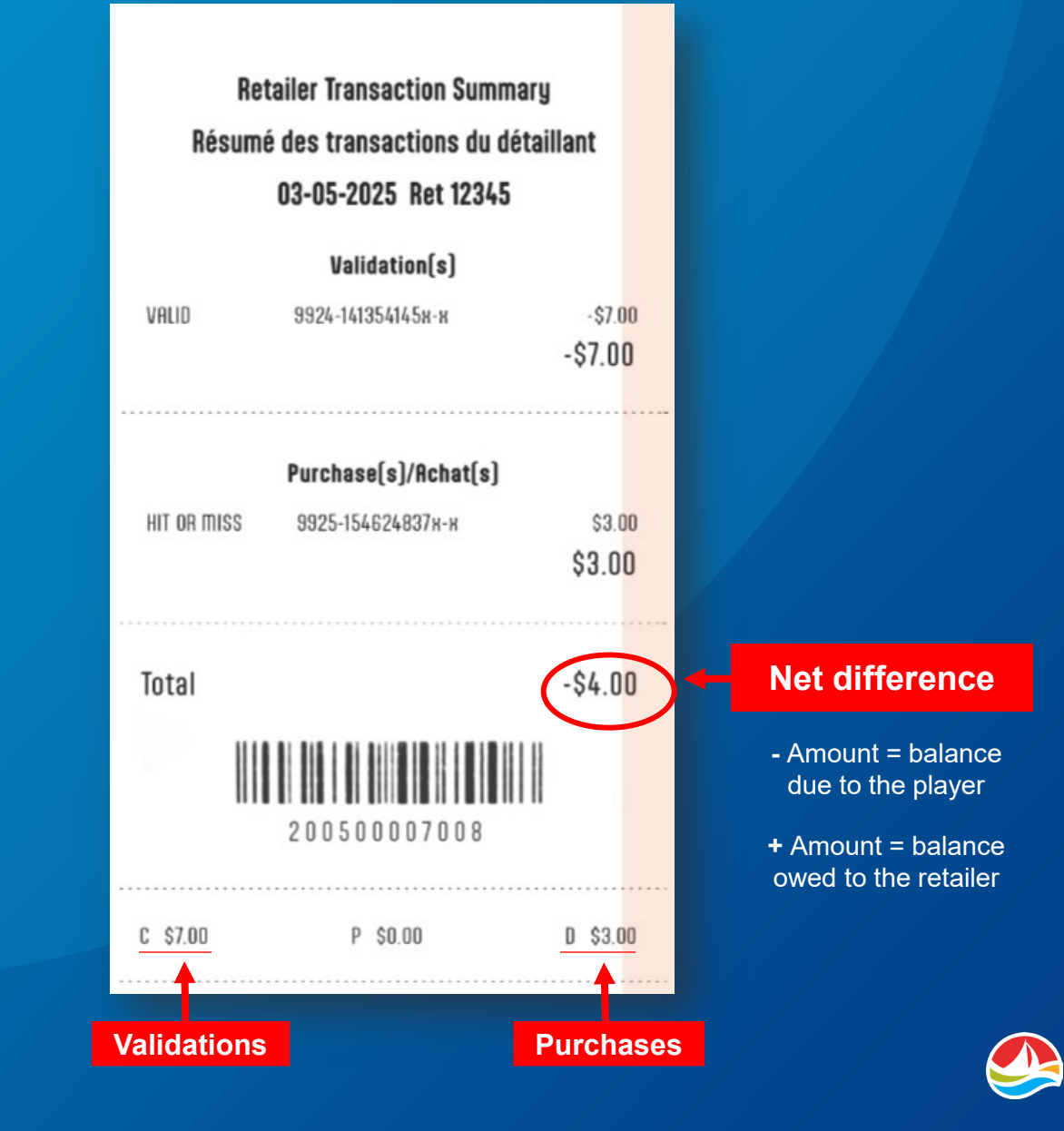

### **SELECTION SLIPS**

Insert a completed **SELECTION SLIP** (facing you), either vertically or horizontally, into the document scanner.

If the **SELECTION SLIP** is filled out correctly, the terminal automatically prints a ticket with the selected numbers.

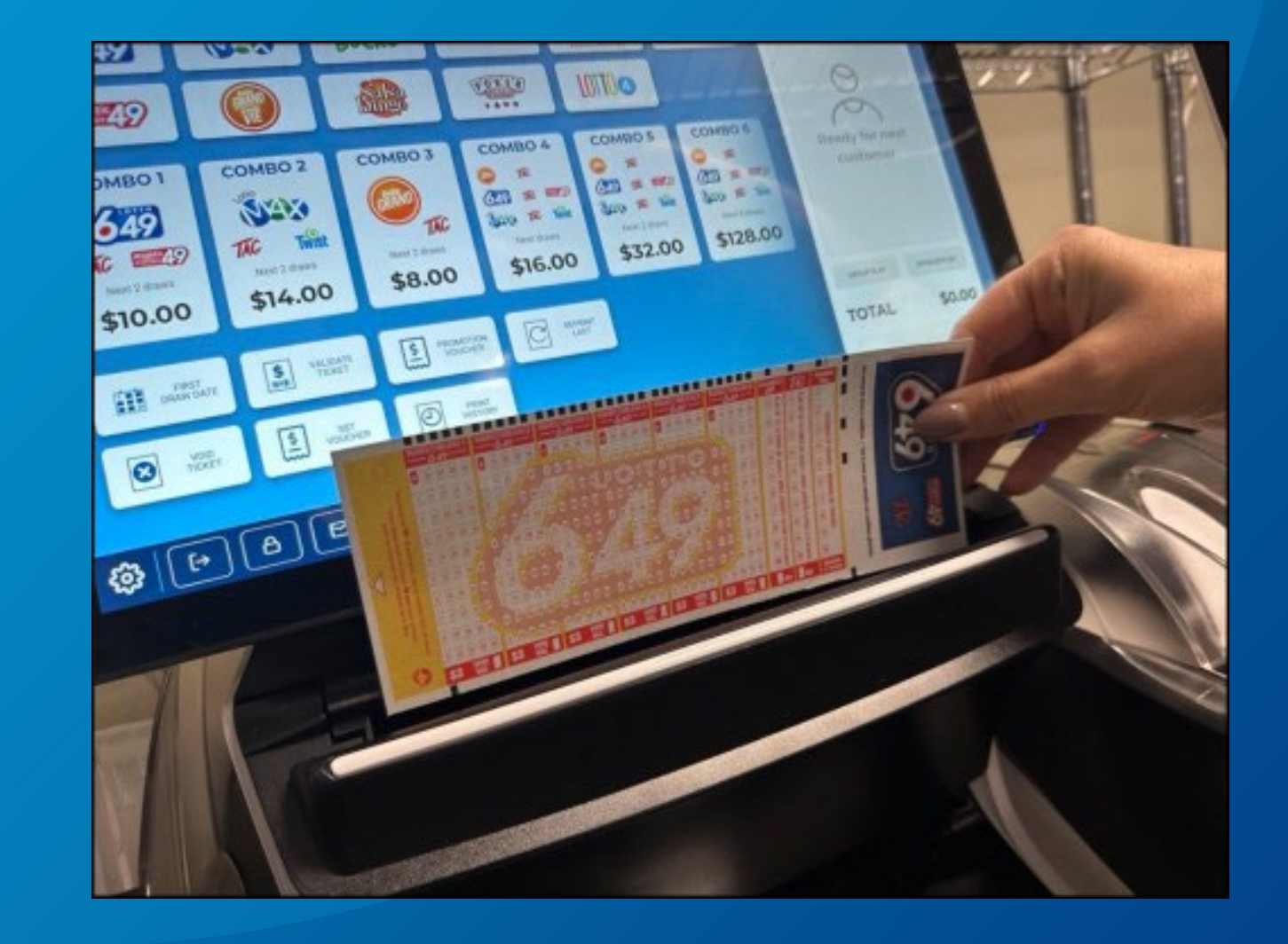

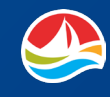

# **SELECTION SLIPS**

If you enter the **SELECTION SLIP** incorrectly, a pop-up message appears, identifying the issue.

If the **SELECTION SLIP** is filled out incorrectly, an error message displays, and you can correct the error on the screen.

You can also cancel the **SELECTION SLIP** and return it to the player so they can correct the error on the slip.

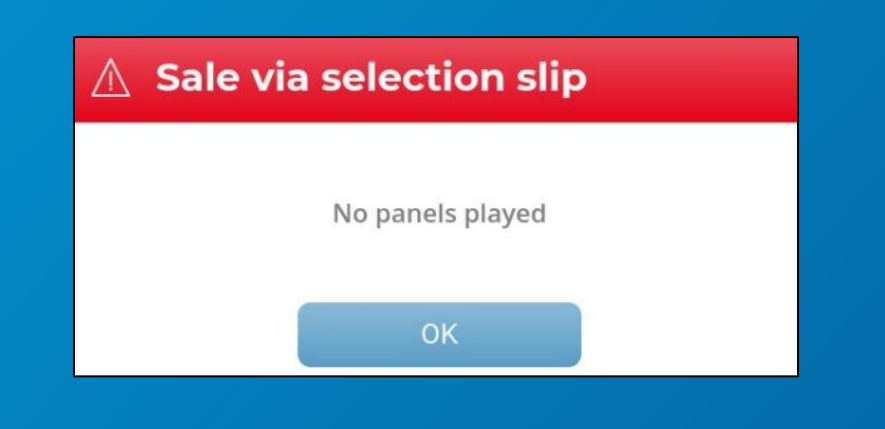

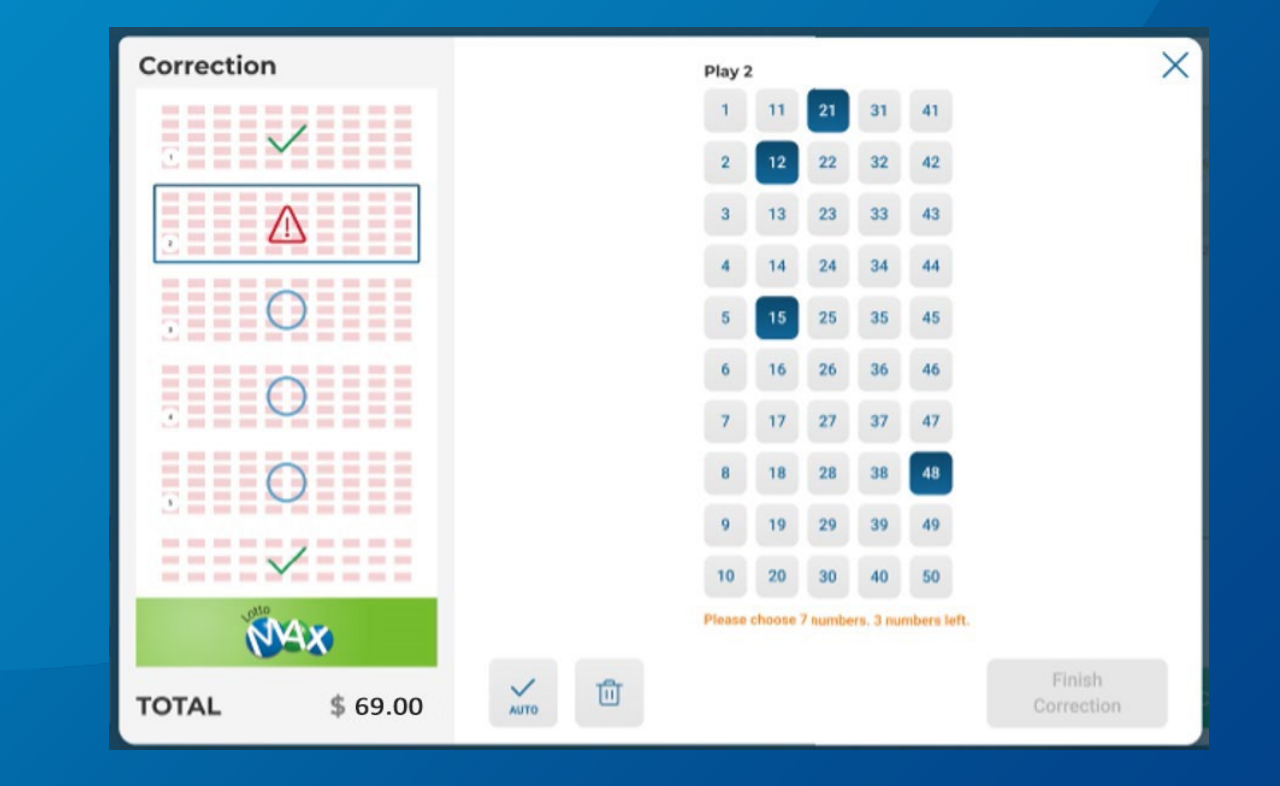

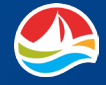

### **PRO•LINE**

Players can purchase PRO•LINE games via **SELECTION SLIPS** and **QR CODES**.

### **SELECTION SLIP**

- Insert the completed selection slip (facing you), either vertically or horizontally, into the document scanner.
- 2. If the selection slip is filled out correctly, the terminal automatically prints a ticket.

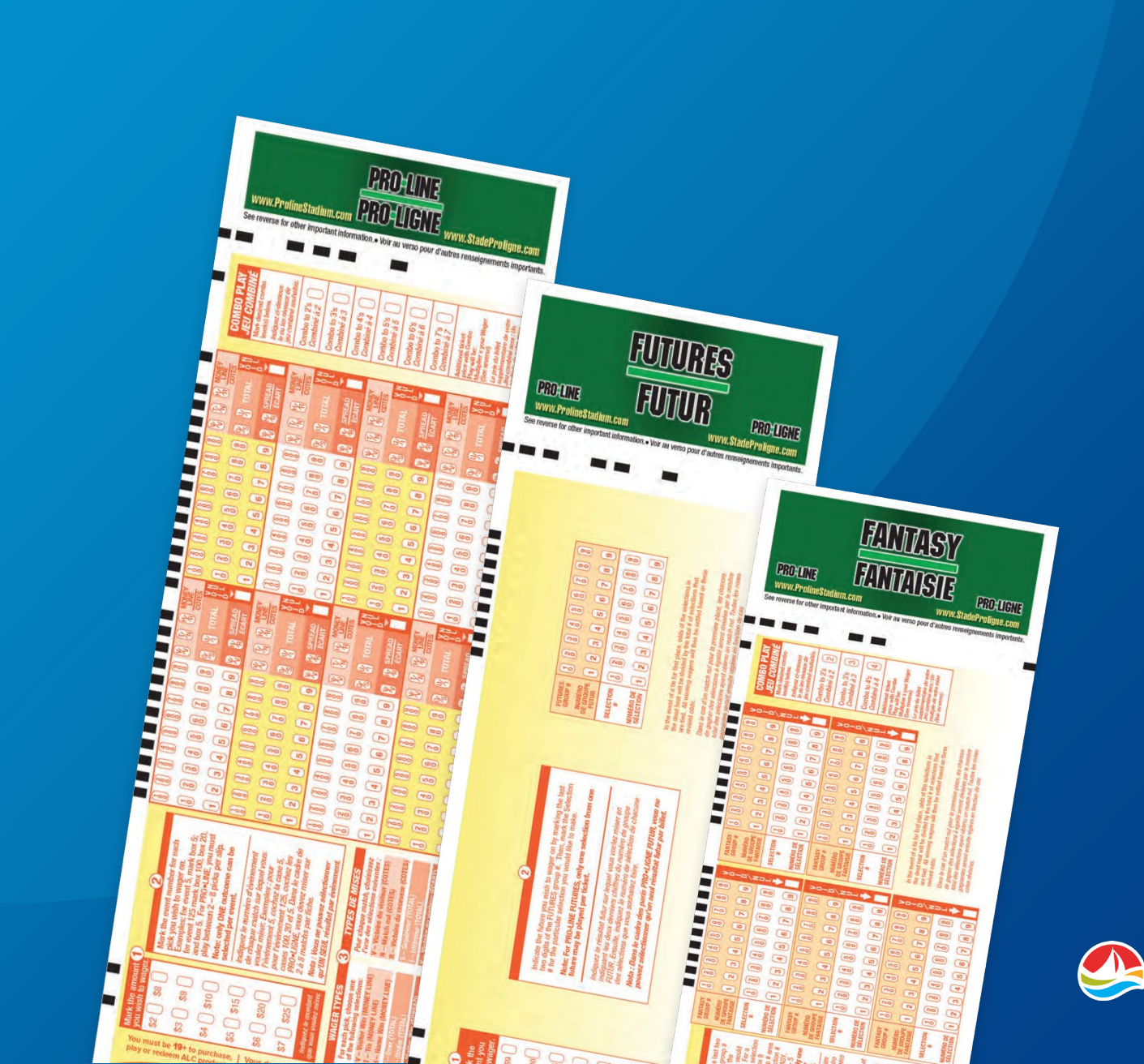

### **PRO•LINE**

### **QR CODE**

After making their PRO•LINE, Fantasy, or Futures picks from a phone, tablet, or computer, players can generate a **QR CODE** that can be scanned at a retail location to purchase their tickets.

When on the **HOME SCREEN**, use the wireless scanner to scan the **QR CODE** from the player's mobile device or the printed **QR CODE**. The tickets will automatically print.

| 🔶 Pay a                            | at Retail - Tic         | ket 1 Done               |
|------------------------------------|-------------------------|--------------------------|
| All correct pays<br><b>\$34.75</b> | Wager:<br><b>\$5.00</b> | Combos selected:<br>None |
| <b>PRO-LINE</b>                    | نوبو<br>بالق            | Pick details             |
| 1 item(s)                          | E                       | xpires Overnight         |
| E                                  | xpires Overnigh         | nt                       |
| Event Sele                         |                         | Odds                     |
| 1 Dick:                            | 븠쀙븮                     | 6.95                     |
| Disting a la stier                 | 38.8°C                  | 0.95                     |
| Digital selection                  | ini%396                 | n wagers. To             |
| scan the QR Coc                    | le on the algital se    | lection slip.            |
| Odds are sub                       | ject to change. Che     | ck your ticket           |
| be                                 | fore leaving the sto    | re.                      |
| Print                              | Save as                 | Edit                     |
|                                    |                         |                          |

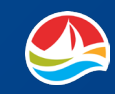

### **SELLING COMBOS**

Selecting a **COMBO** game button will add all the listed games to the **SHOPPING BASKET** for the next available draws.

Any customization for add-ons or first draw dates are not available with COMBO sells.

To sell a COMBO, you would first touch the desired **COMBO** game button.

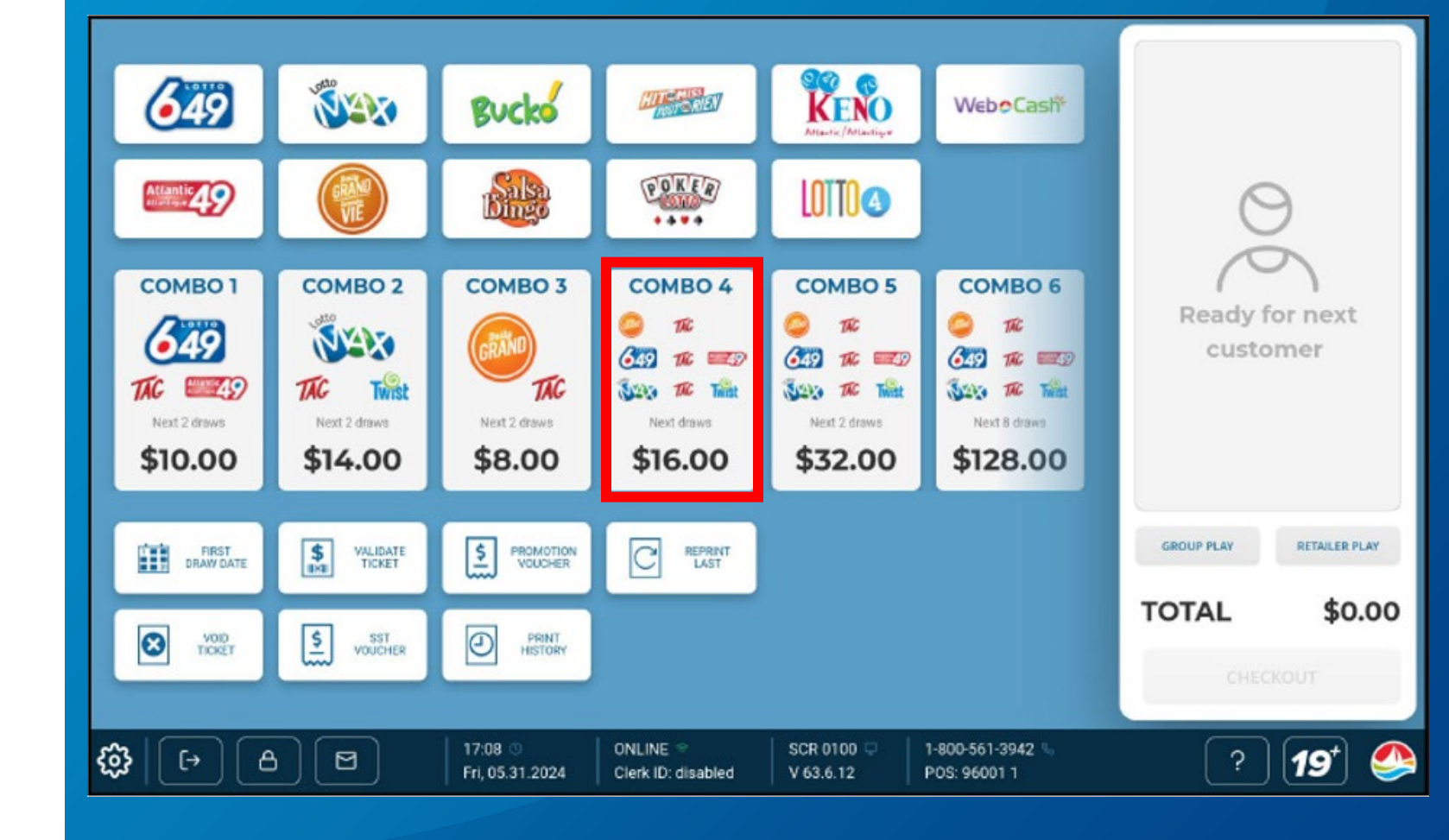

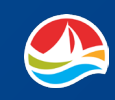

### **SELLING COMBOS**

Next, select [**CONFIRM COMBO SELL**] to add the ticket to the Shopping Basket.

Selecting [**DO NOT SELL**] will cancel the purchase.

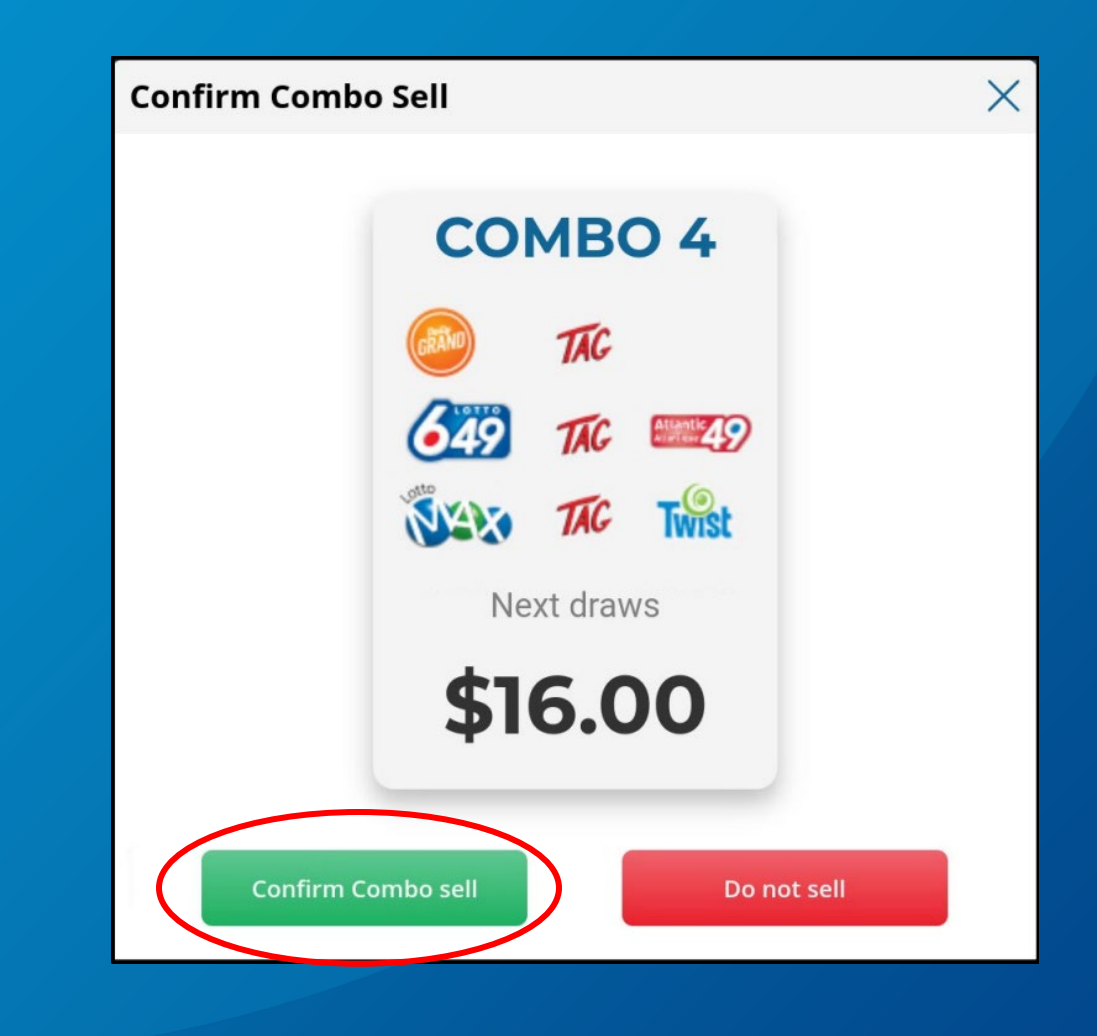

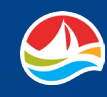

# **SELLING COMBOS**

The ticket will be added to the **SHOPPING BASKET** and printed.

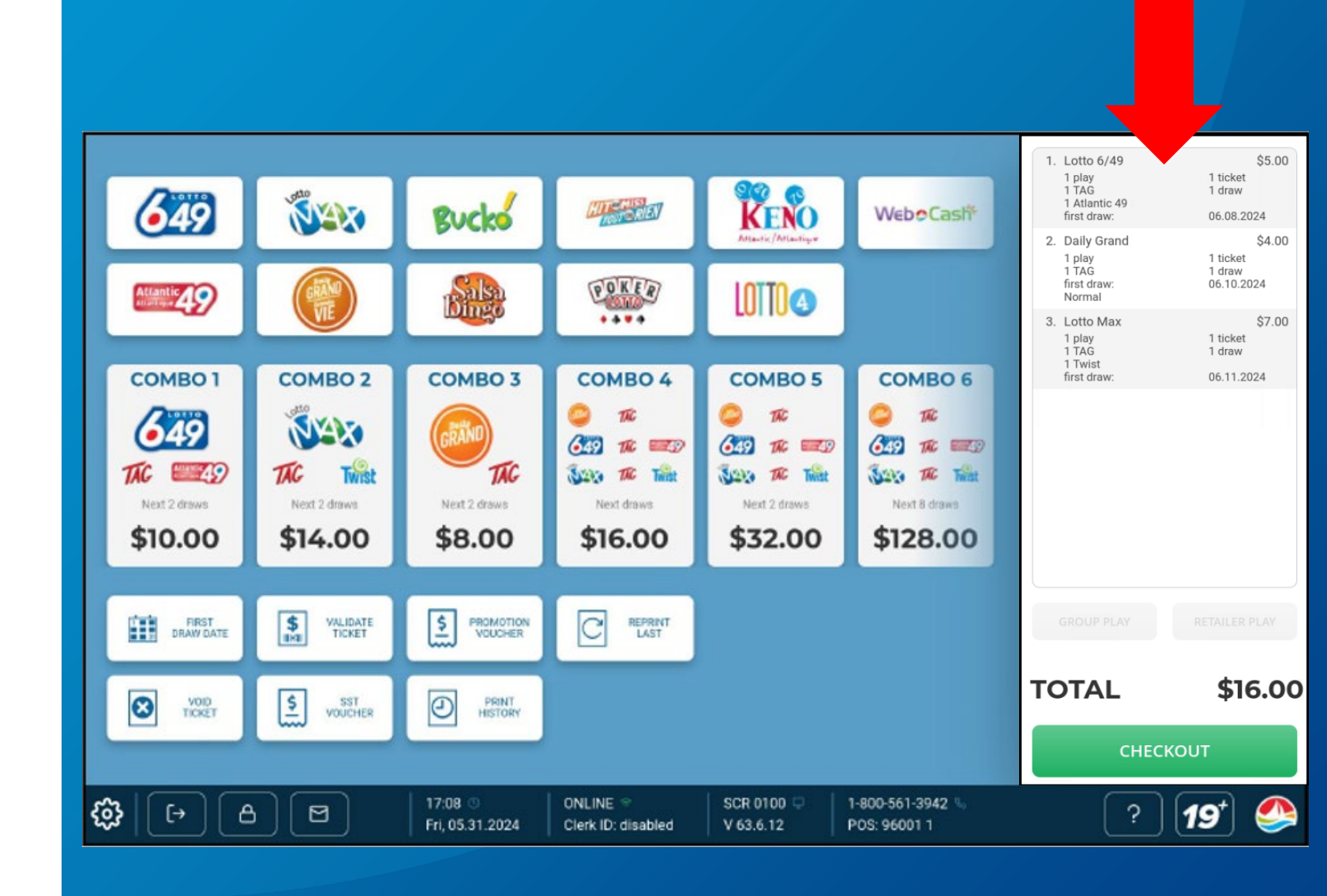

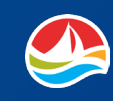

### **WEBCASH**

If a player would like to purchase WebCash to fund their alc.ca account, touch the [WebCash] button on the HOME SCREEN.

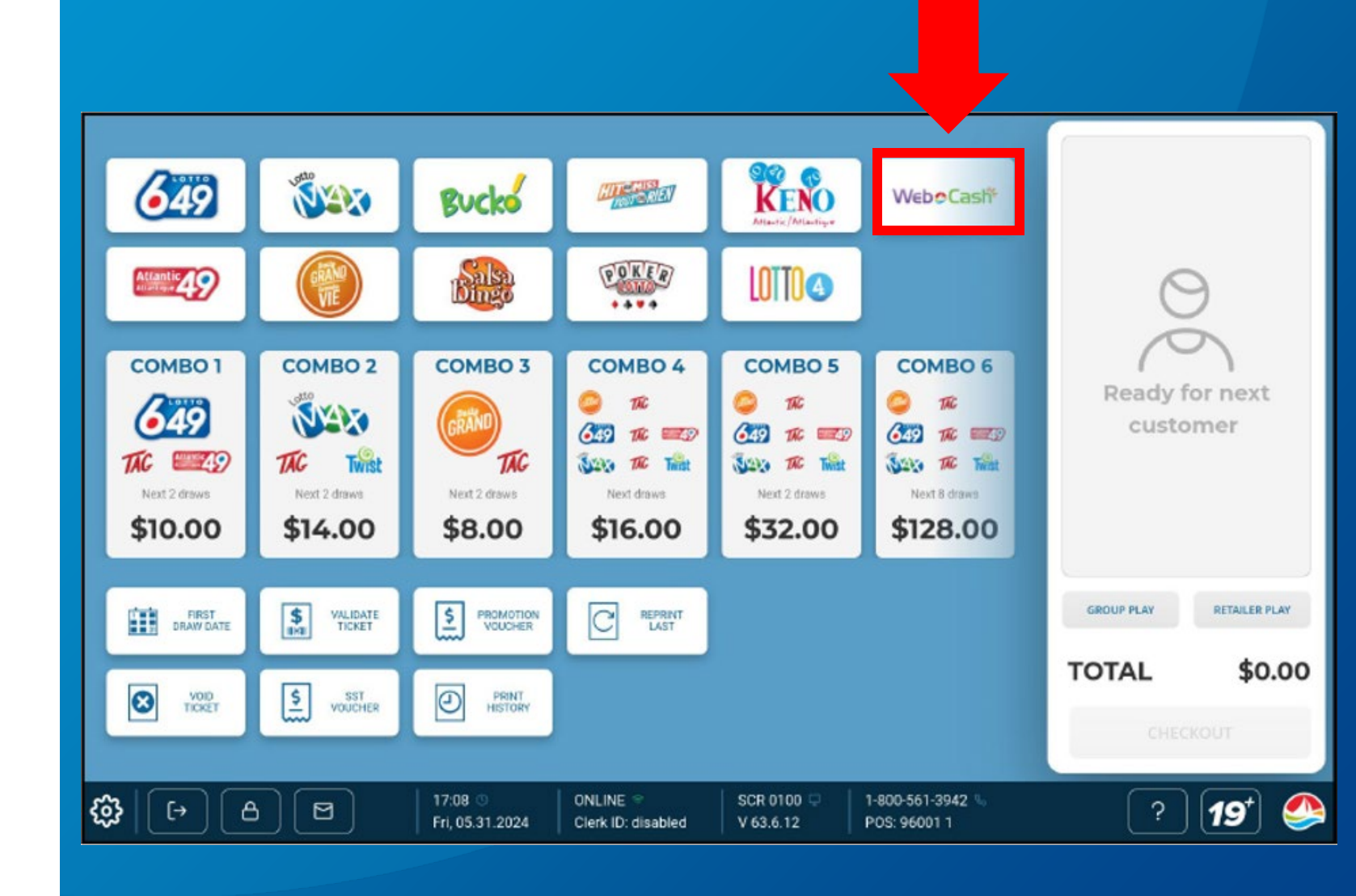

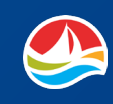

### **WEBCASH**

Next, you would select the desired dollar amount and touch [**OK**].

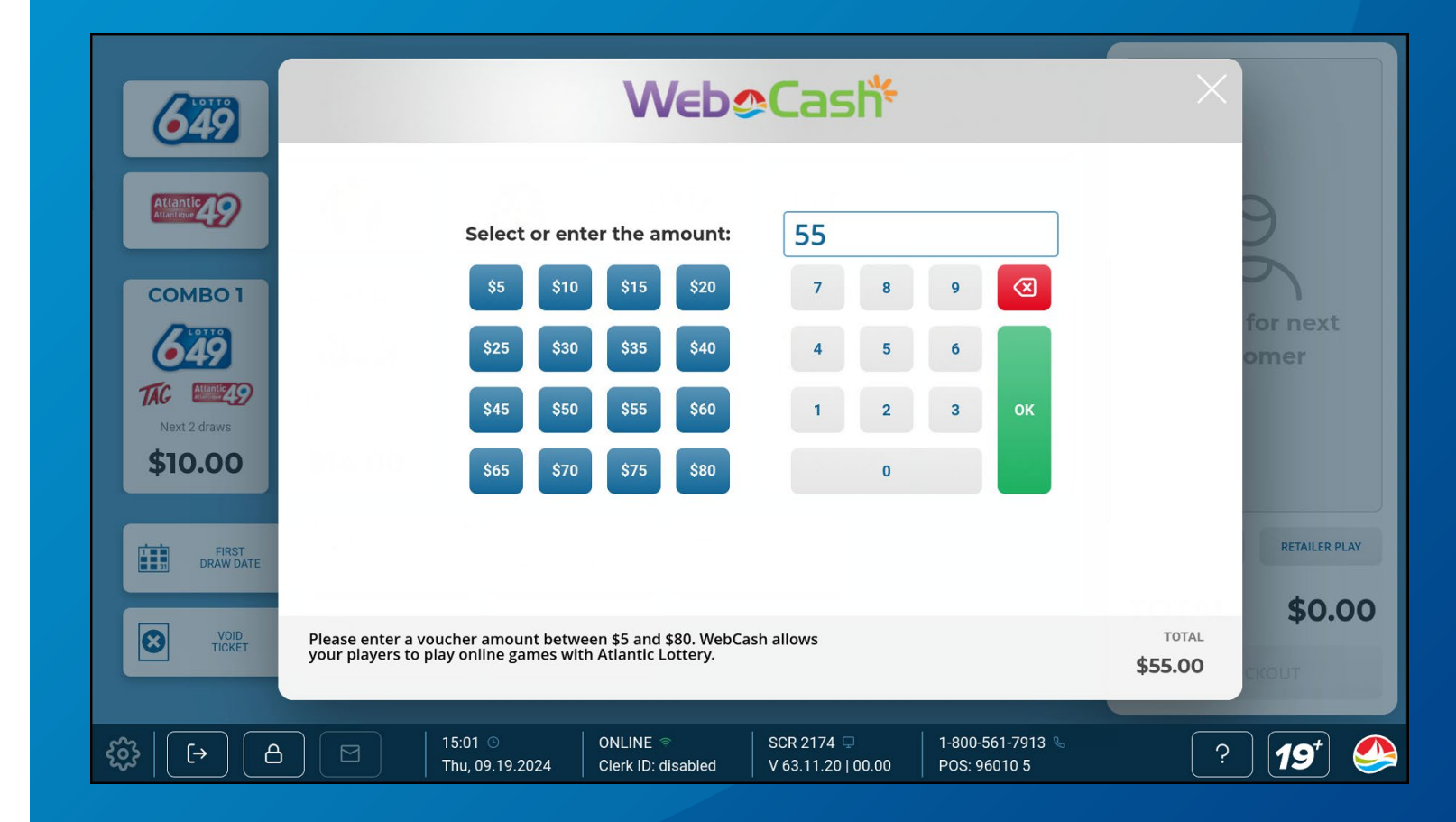

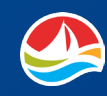

### **WEBCASH**

The **WebCash** purchase is added to the **SHOPPING BASKET** and printed.

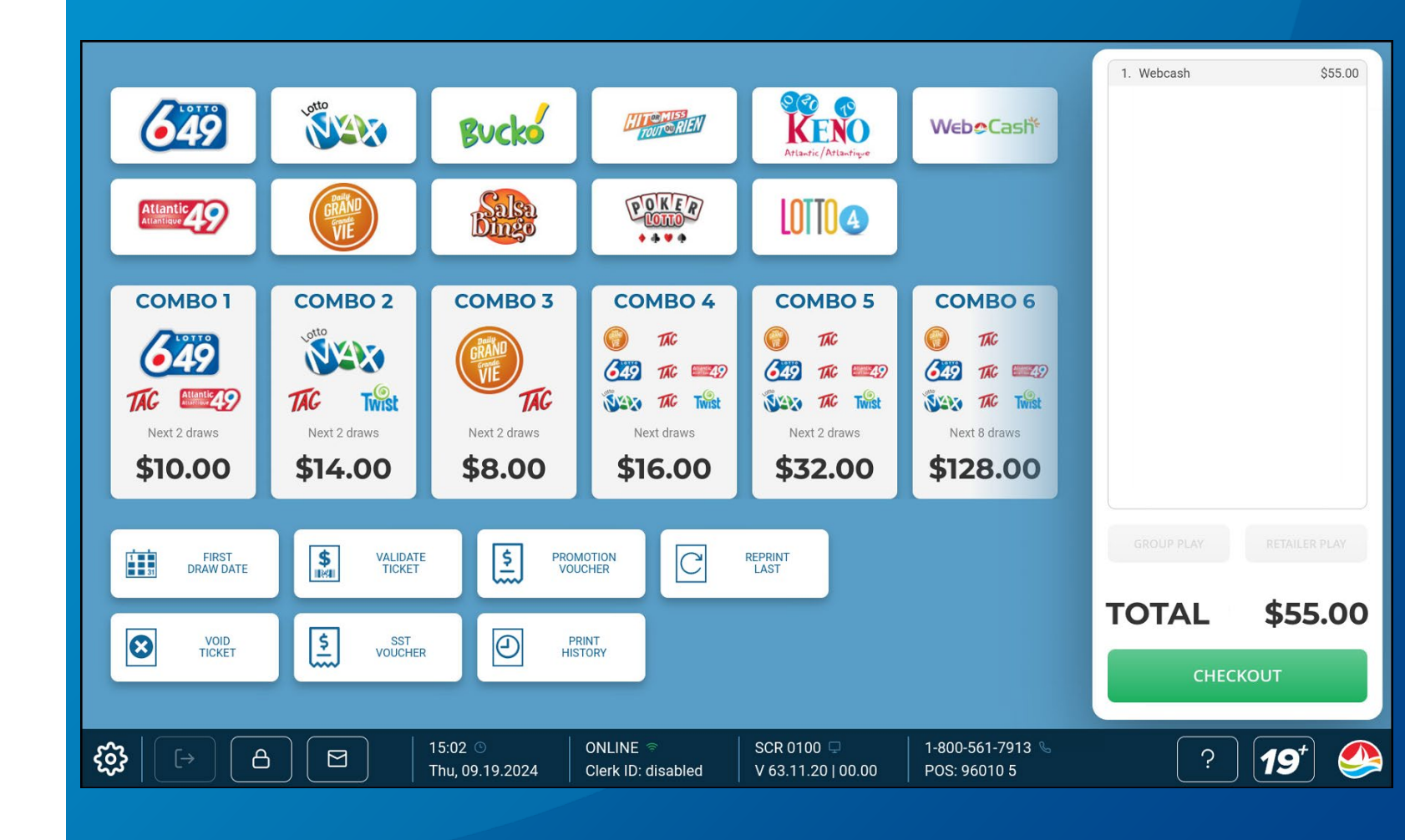

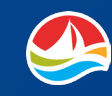

### VOIDING

If you make a mistake when creating a ticket, or if a customer refuses to accept a ticket that has been printed, you must void the ticket.

You can void a ticket with the **BARCODE READER** or the **DOCUMENT SCANNER**.

# VOIDING A TICKET USING THE DOCUMENT SCANNER:

- 1. Touch [**VOID TICKET**]. The void ticket message displays.
- 2. Insert the ticket (facing you) into the document scanner.
- 3. Touch [**OK**] to accept the displayed number.

When you successfully void a ticket, a void receipt is generated for the purchase price.

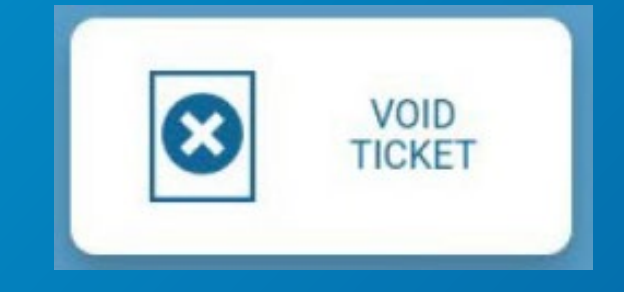

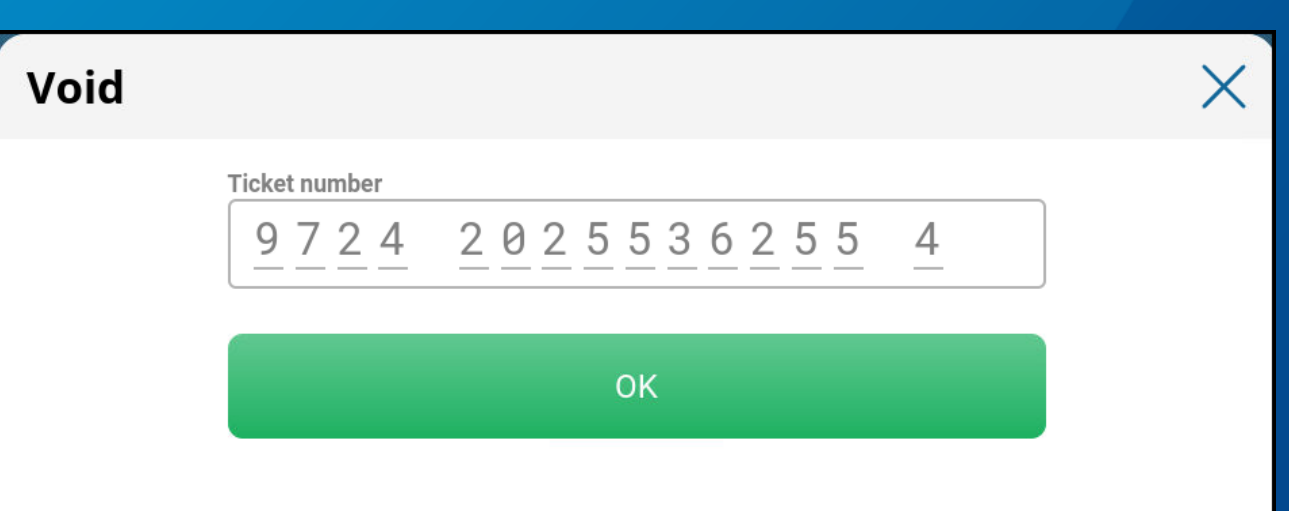

Please scan barcode on ticket or Webcash ticket. To void Poker Lotto or Hit or Miss tickets, please call Atlantic Lottery's Customer Care Center 1-800-561-7913.

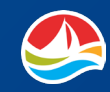

### VOIDING

# VOIDING A TICKET USING THE BARCODE READER:

- 1. Touch [**VOID TICKET**]. The void ticket message displays.
- 2. Scan the barcode on the ticket with the barcode reader.
- 3. Touch [**OK**] to accept the displayed number.

When you successfully void a ticket, a void receipt is generated for the purchase price.

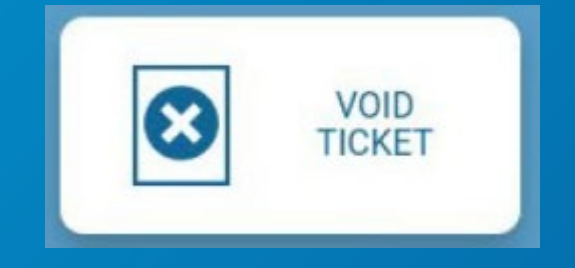

# Void X Ticket number 9724 2025536255 4 OK

Please scan barcode on ticket or Webcash ticket. To void Poker Lotto or Hit or Miss tickets, please call Atlantic Lottery's Customer Care Center 1-800-561-7913.

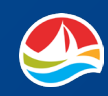

# VALIDATION

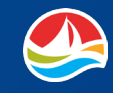

# Validating DRAW and PRO•LINE tickets

DRAW and PRO•LINE tickets can be validated by scanning the barcode on the bottom of the ticket, manually entering the control number or inserting the ticket into the document scanner.

#### **IMPORTANT REMINDERS:**

- Lottery tickets MUST BE VALIDATED on your lottery terminal.
- The customer MUST SIGN any ticket that has a signature line before validation.

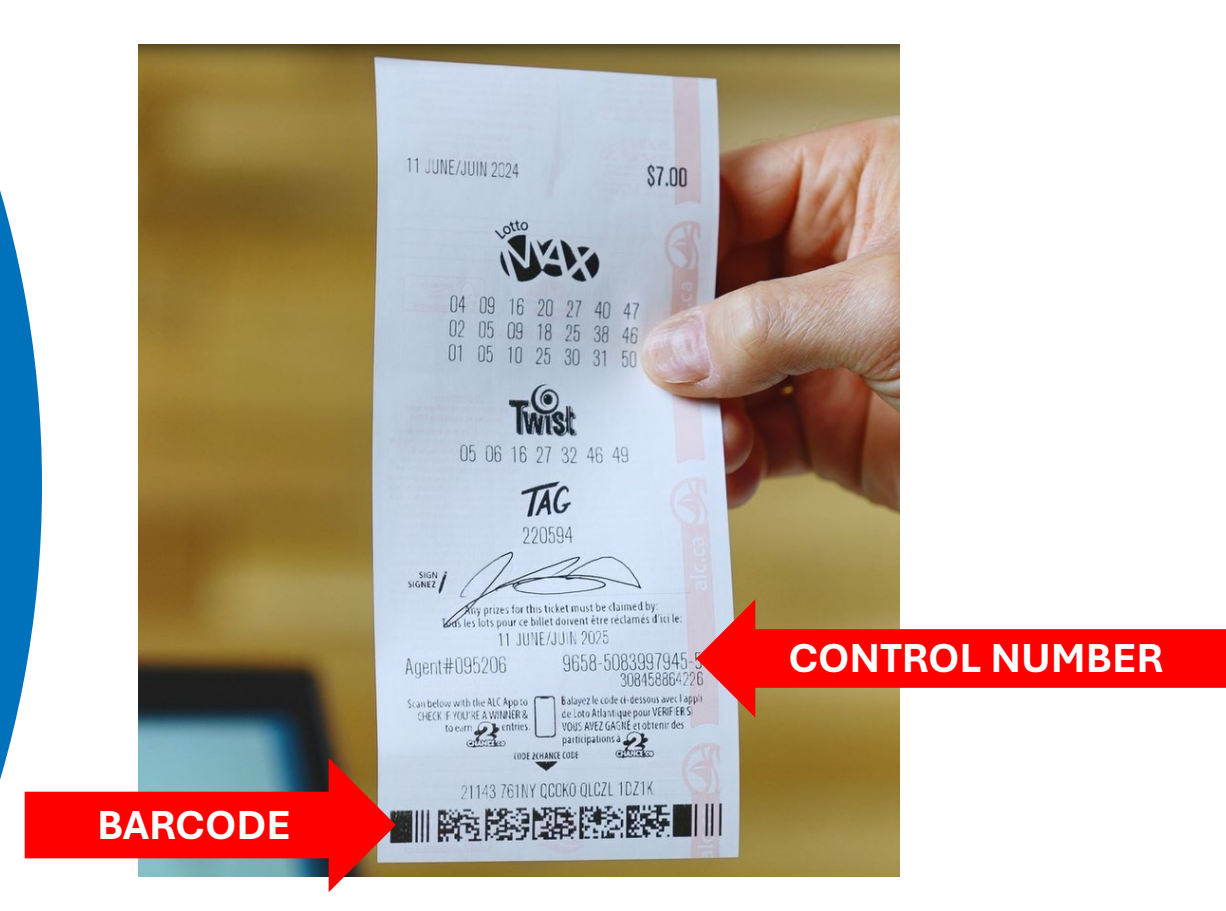

### **BARCODE SCANNER**

To validate a ticket with the barcode scanner:

- Place the ticket barcode under the red light.
- A sound is played for winning and non-winning tickets.
- The results will appear on the terminal screen.

**Note:** When you place a ticket under the barcode reader, a red light will indicate that the barcode is being read. Align the barcode under the **red target (+)**.

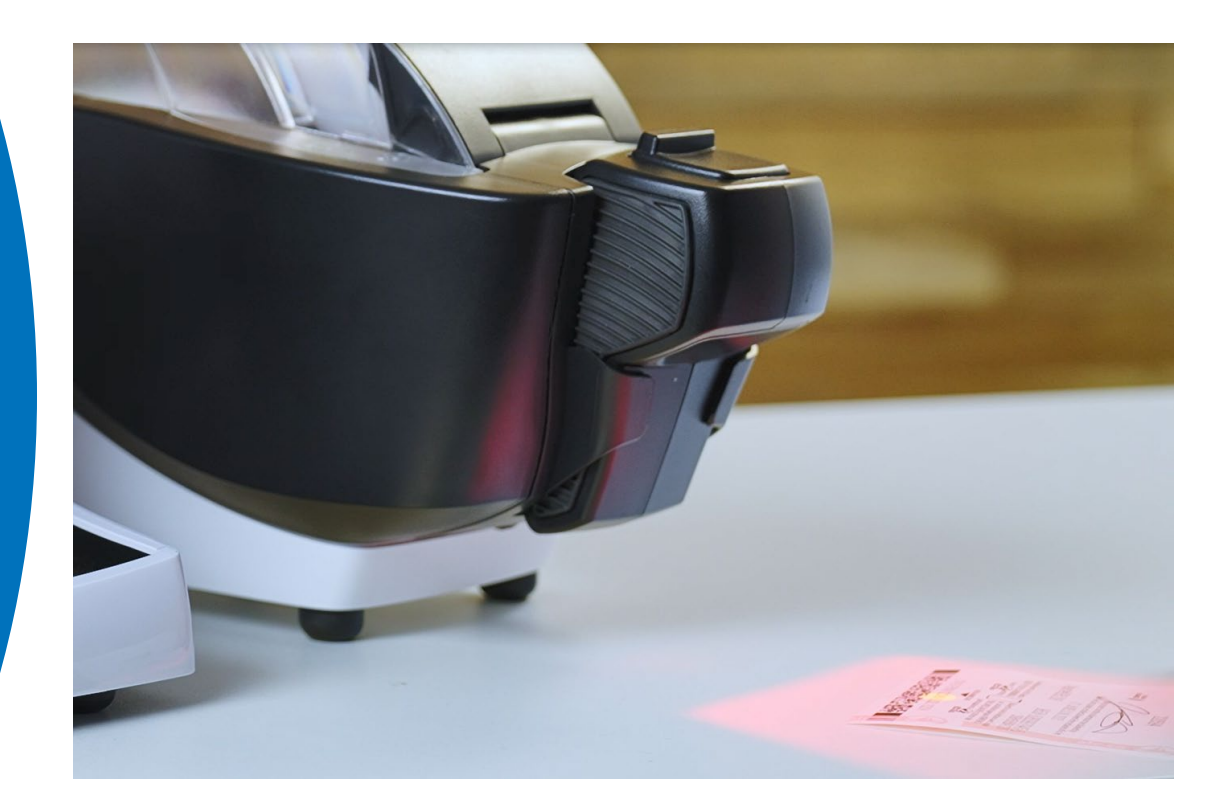

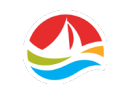

### **CONTROL NUMBER**

If the scanner is unable to read the barcode:

- Select [VALIDATE TICKET] on the Home screen.
- Select [LOTTO] or [PRO•LINE].
- Manually enter the **CONTROL NUMBER** located under the signature line on the ticket.
- Click [OK].

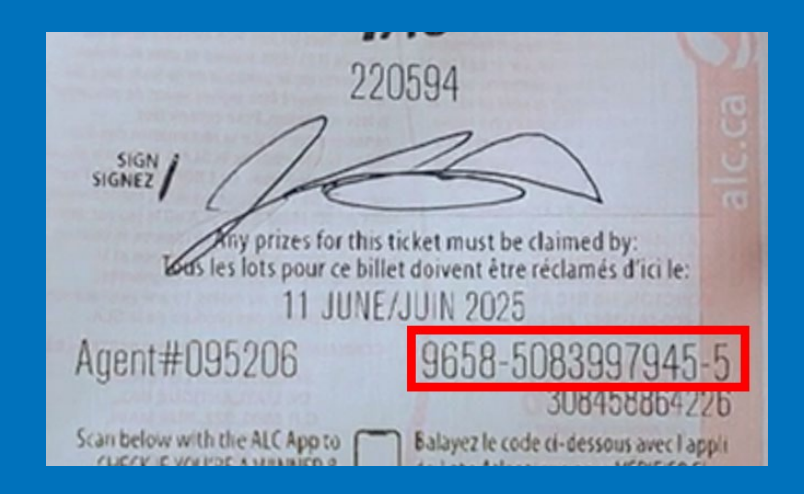

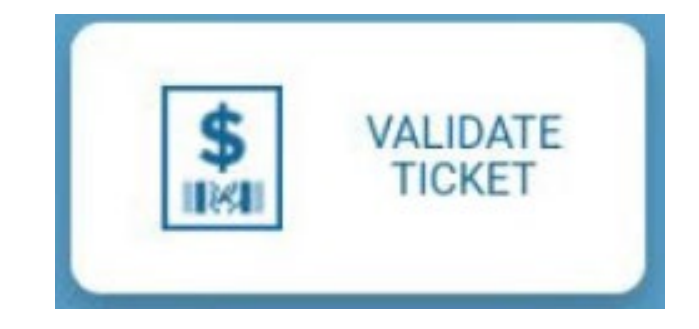

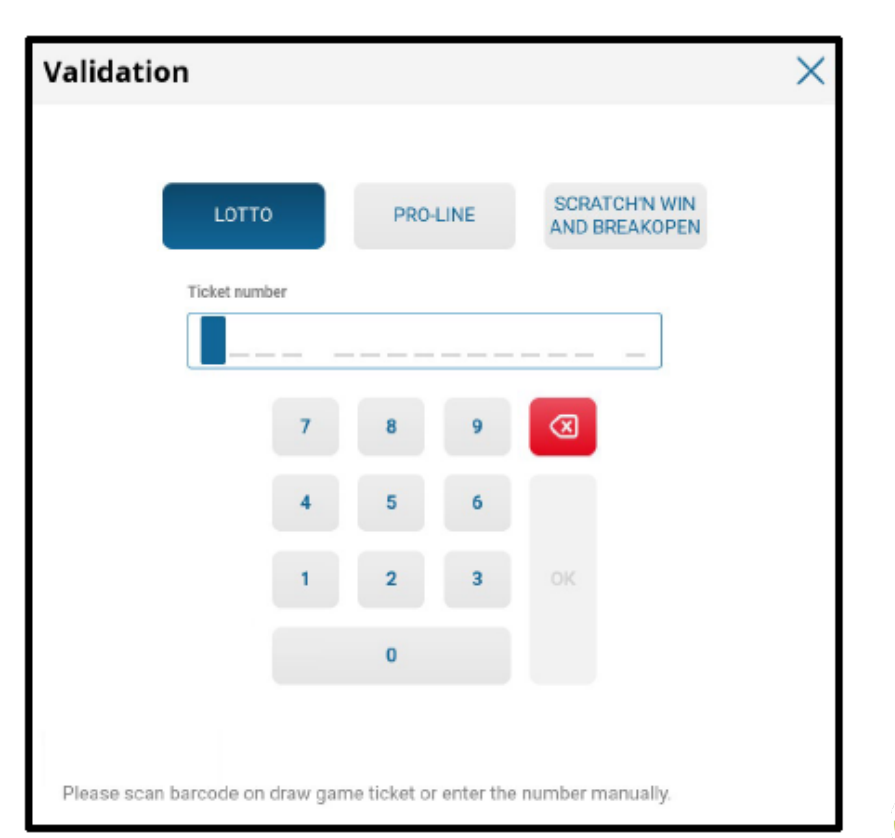

### **DOCUMENT SCANNER**

To validate a **DRAW** or **PRO**•LINE tickets using the document scanner, insert the ticket (facing you) into the scanner.

The results will appear on the terminal screen.

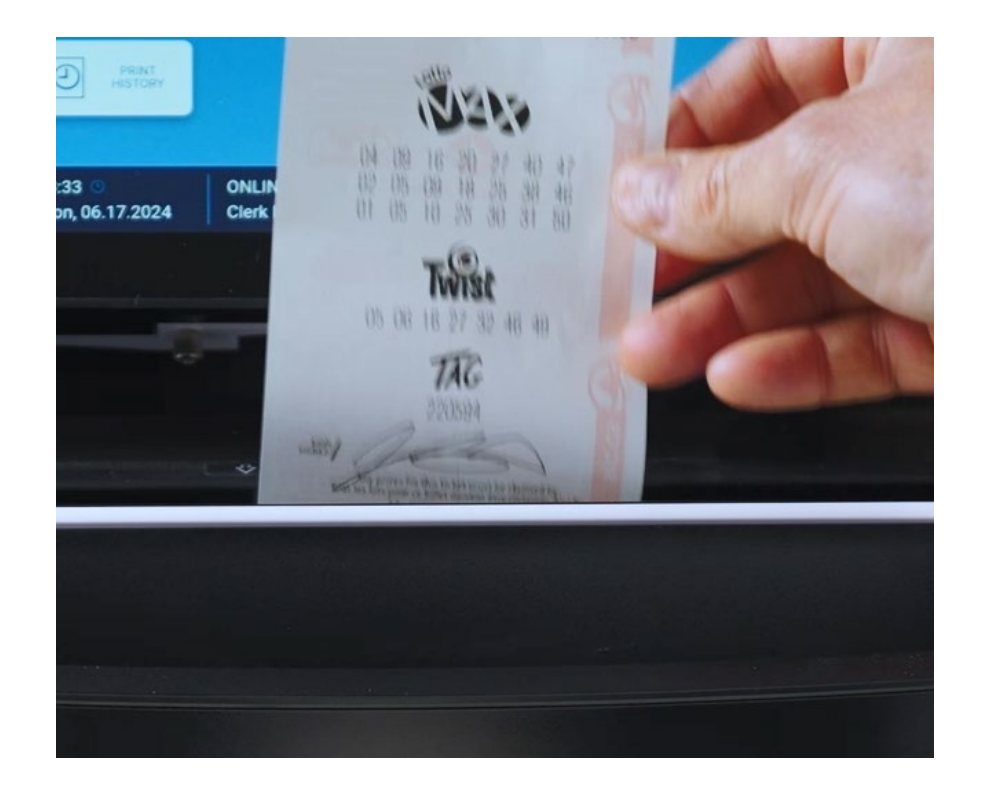

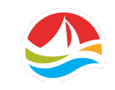

### VALIDATING SCRATCH'N WIN & BREAKOPEN

### **SCRATCH'N WIN:**

• Validate **SCRATCH'N WIN** tickets by scanning the barcode under the latex on the ticket.

### OR

- Touch [VALIDATE TICKET]
- Touch [SCRATCH'N WIN & BREAKOPEN]
  - Scan the barcode on the bottom of the ticket and enter the 4-digit security number found under the latex or
  - Manually enter the numbers under the barcode on the bottom of the ticket and the 4-digit security number found under the latex.
- Touch [OK].

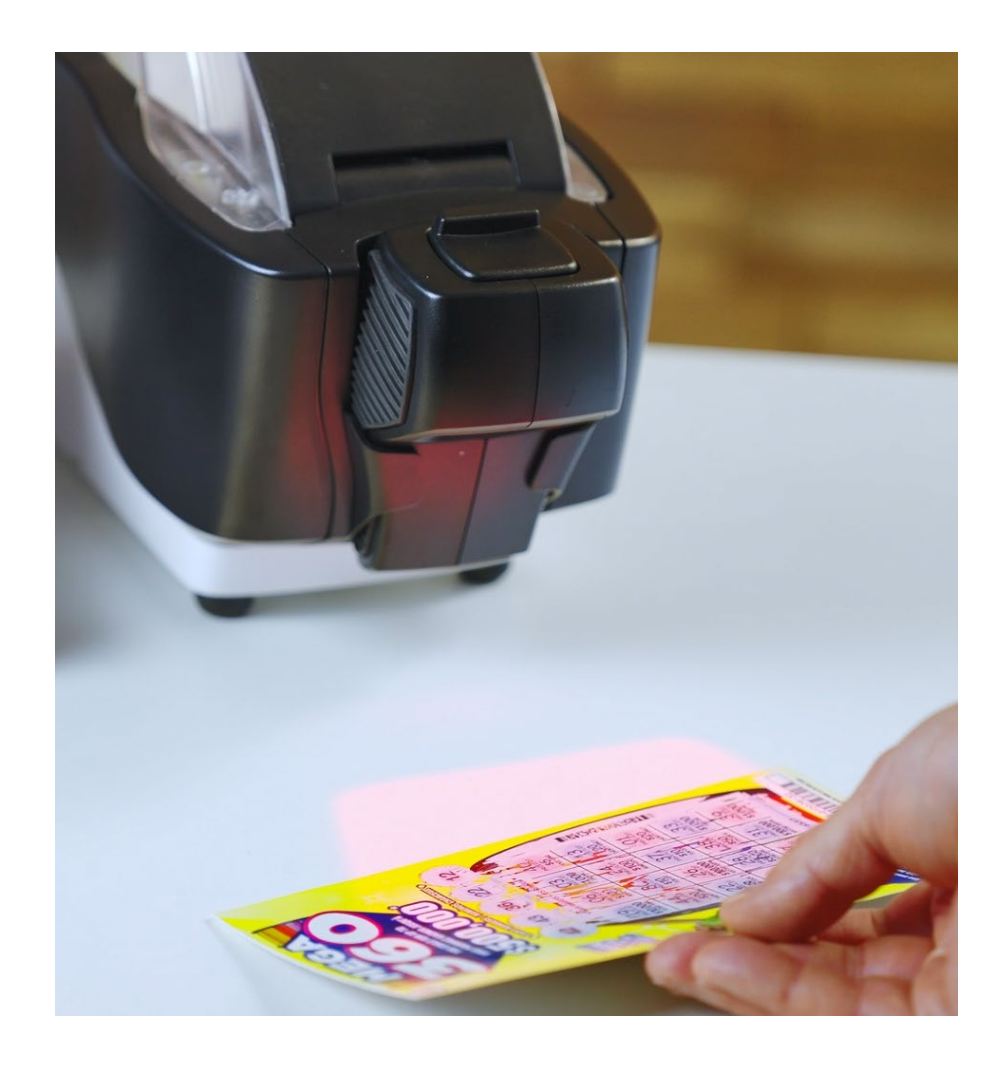

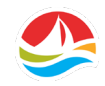

### VALIDATING SCRATCH'N WIN & BREAKOPEN

### **BREAKOPEN:**

• Validate **BREAKOPEN** tickets by scanning the barcode under the tabs on the inside of ticket.

### OR

- Touch [VALIDATE TICKET]
- Touch [SCRATCH'N WIN & BREAKOPEN]
  - Scan the barcode on the front of the ticket and enter the 4-digit security number found under the tabs or
  - Manually enter the numbers under the barcode on the front of the ticket and the 4-digit security number found under the tabs
- Touch [OK].

NOTE: SCRATCH'N WIN and BREAKOPEN tickets should never be inserted into the document scanner.

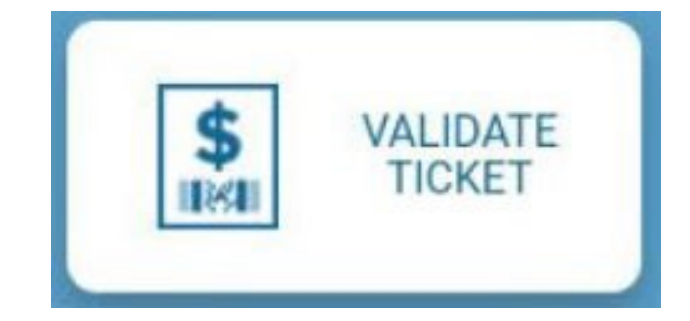

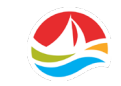

# VALIDATING PROMOTION VOUCHERS

On occasion, Atlantic Lottery may set-up special player **PROMOTIONS** and incentives at various retailer locations. Some promotions may issue coupons that will need to be validated.

To validate a **PROMOTION VOUCHER:** 

- Select [PROMOTION VOUCHER].
- Scan the barcode on the coupon or manually enter the voucher number.
- Select [OK].

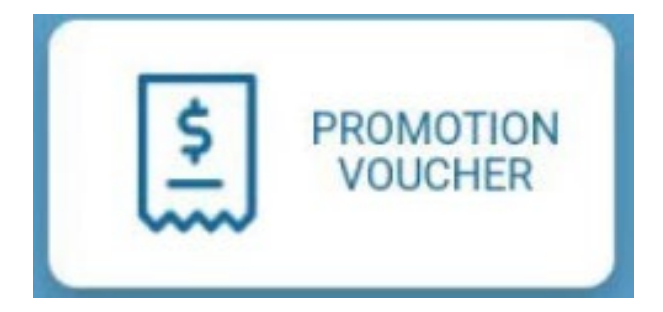

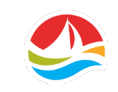

# VALIDATING SST VOUCHERS

**SST VOUCHERS** can be validated by SCANNING the barcode on the voucher or by selecting [**SST VOUCHER**] and scanning the barcode or by manually entering the voucher number and clicking [**OK**].

SST Vouchers can also be validated by inserting the ticket (facing the retailer) into the document scanner.

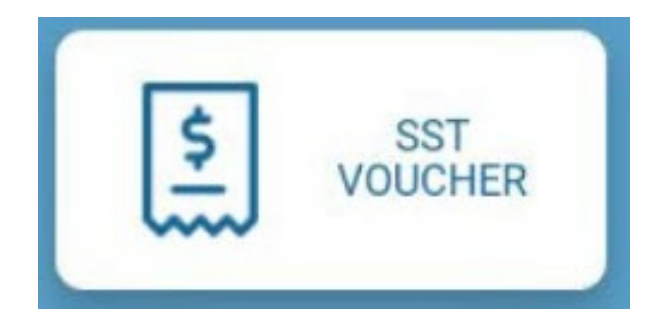

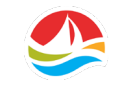

# **REMOVING THE SCANNER**

If a player prefers to hold onto their ticket while validating:

- Remove the scanner from its holder on the printer.
- Place the scanner above the ticket with the red light on the barcode and press the button on top of the scanner.
- Then return the scanner to the printer holder.
- The scanner will beep once it is connected to the terminal.

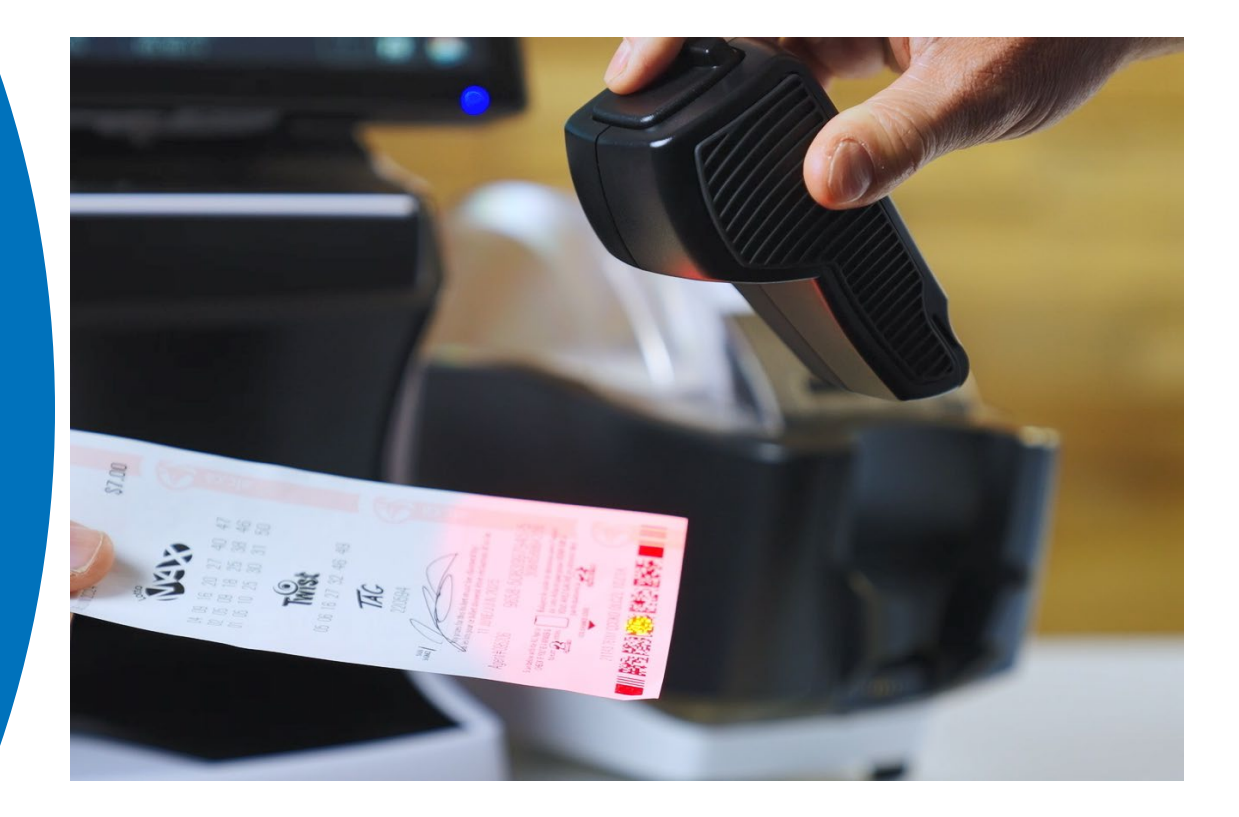

### REPURCHASE

This **NEW FEATURE** gives players the option to "repurchase" tickets to play their numbers again without needing a new selection slip.

Once a draw ticket is **VALIDATED**, a message will appear asking if the player would like to play their selections again.

Touch [No] and the transaction is complete.

Touch **[Yes]** and the game selection screen will appear. You can add the selections to the **REPURCHASE**.

Once confirmed, the ticket will print.

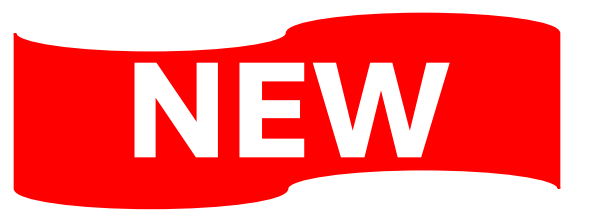

### **NEW FEATURE FOR PLAYERS!**

### ? Repurchase

Please ask the player if they would like to play their selections again.

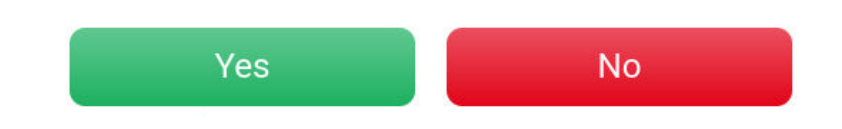

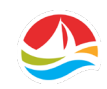

### **REPURCHASE NOTES**

- REPURCHASE is available when there are no draws remaining for validation on the original ticket and is available for all Draw games, except for Hit or Miss and Poker Lotto, as well as add-on games like TAG, TWIST and Atlantic 49.
- The REPURCHASE option is not be available when validating non-winning tickets older than three months, or older than one year for winning tickets.
- For Lotto Max, only the first line of selections will be replicated, and the others will be new numbers selected via Insta Pik. Any Lotto Max ticket with more than 1 board played will not be eligible for REPURCHASE.
- For Lotto 6/49, only the Classic Draw selections will be replicated, while the Gold Ball Draw numbers will be newly created, as required for entry in the new draw.
- REPURCHASE is available for Combo Play.
- Interesting Note: The REPURCHASE option has been available in other lotteries across Canada for many years.

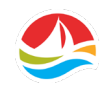

### **VALIDATION RESULTS**

If a **TICKET IS NOT A WINNER**, the terminal and the CDU will display the message "No win this time".

#### **RETAILER MESSAGE:**

### **CDU MESSAGE:**

| Ticket Number       7953 • 1710000020 • 0         Ticket number/Numéro Du Billet       9779-9011696XXX-X         No win this time       No win this time         OK       Aucun gain | Win Validation            |              | Win Validation<br>Validation des gains              |
|----------------------------------------------------------------------------------------------------|---------------------------|--------------|-----------------------------------------------------|
| No win this time.<br>No win this time<br>OK                                                                                                    | Ticket Number 7953 - 1710 | 000020 - 0   | Ticket number/Numéro Du Billet<br>9779-9011696XXX-X |
| OK Aucun gain<br>cette fois-ci                                                                                                    | No wi                     | n this time. | No win this time                                    |
|                                                                                                    |                           | ок           | Aucun gain<br>cette fois-ci                         |

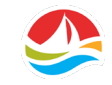

### **VALIDATION RESULTS**

If the ticket is a **WINNER**, a pop-up message displays on the terminal and the CDU informing you how much the customer won.

Pay the customer the prize amount, return the ticket to the player along with the player receipt.

#### **RETAILER MESSAGE:**

| Win Validat  | ion                   |                    |
|--------------|-----------------------|--------------------|
| icket Number | 7953 - 1710000020 - 0 |                    |
| Game         |                       | Ampunt             |
| LOTTO 5/49   |                       | \$ 100.80          |
| Winner       |                       | 107AL<br>\$ 100.80 |
|              |                       | ок                 |

#### **CDU MESSAGE:**

| Ticket number/Numéro<br>9773-9627731XXX-X | Du Billet     |
|-------------------------------------------|---------------|
| Game/Jeu                                  | Amount/Montan |
|                                           |               |
|                                           |               |

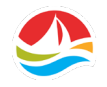
# **VALIDATION RESULTS**

When a ticket is validated for a prize **OVER YOUR MAXIMUM PAYOUT LEVEL** the terminal message will
instruct the player to keep their ticket.

Instruct the player how to claim their prize (Scotiabank or Atlantic Lottery office). Do not pay the prize. Give the Player Receipt and the winning ticket back to the player.

#### **RETAILER MESSAGE:**

| Win Validati                                                                              | on                                                                                                    |
|-------------------------------------------------------------------------------------------|----------------------------------------------------------------------------------------------------|
| TICKET NUMBER                                                                             | 9693-1166372XXX-X                                                                                                    |
|                                                                                           | High win                                                                                                    |
| This prize is ab<br>For prizes up to<br>If this i<br>F<br>If you are valid<br>ENSURE CUST | ove your retailer encashment limit. DO NOT PAY THIS PRIZE.<br>\$9,999.99, the customer may take this ticket to Scotiabank for<br>payment.<br>is a major prize winner, congratulate your customer!<br>Please give the customer access to your phone.<br>Call Customer Care Center.<br>ating this ticket during CCC's off-hours (10pm to 7am), press<br>the "Help" button.<br>TOMER HAS SIGNED THE TICKET AND GIVE IT BACK TO THE<br>CUSTOMER |

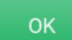

### **CDU MESSAGE**:

Win Validation Validation des gains

Ticket number/Numéro Du Billet 9693-1166372XXX-X

High win RETAILER CANNOT PAY PRIZE Call Atlantic Lottery for prize claim instructions. KEEP YOUR TICKET AND CHECK YOUR VALIDATION RECEIPT

Gain élevé DÉTAILLANT NE PEUT PAS PAYER CE LOT Contactez Loto Atlantique pour directives de réclamation. GARDEZ VOTRE BILLET ET VÉRIFIEZ VOTRE CONFIRMATION DE VALIDATION

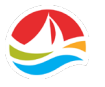

### **VALIDATION RESULTS**

When redeeming a **POMOTION VOUCHER**, a popup message will display the following message: "The promotion voucher will be redeemed with the next bet order".

Select **[OK]** and the Main Selling Screen will appear for you to select the Draw Game.

- If a **PROMOTION VOUCHER** is valid, the discount will be applied to the following purchase/a free play will be issued without any additional pop-up messages.
- If a **PROMOTION VOUCHER** is invalid or if the promotion is unavailable, a corresponding message will display information about the error.

#### **RETAILER MESSAGE:**

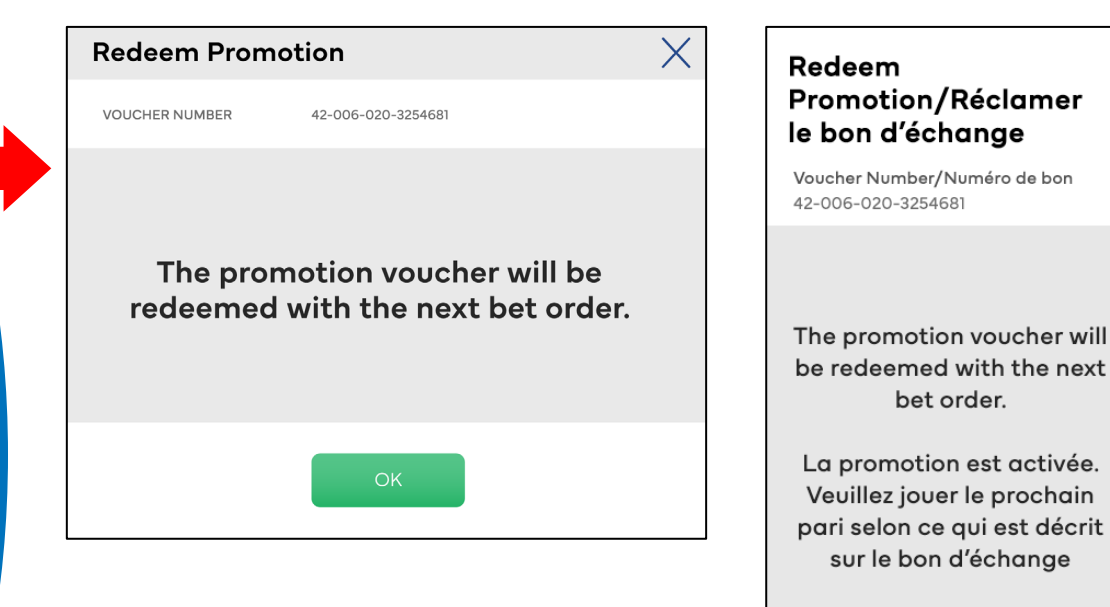

### CDU MESSAGE:

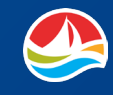

In this section, you will learn about the features of the **SETTINGS** screen, including:

- Reports
- Instant Ticket Admin
- Managers Area
- Help Videos
- Terminal Settings

To access the **SETTINGS** screen, touch the settings icon in the toolbar.

**Please note:** some options on the **SETTINGS** screen (such as Managers Area, Instant Ticket Reports and Sales Reports) are only accessible when logged in as a Manager.

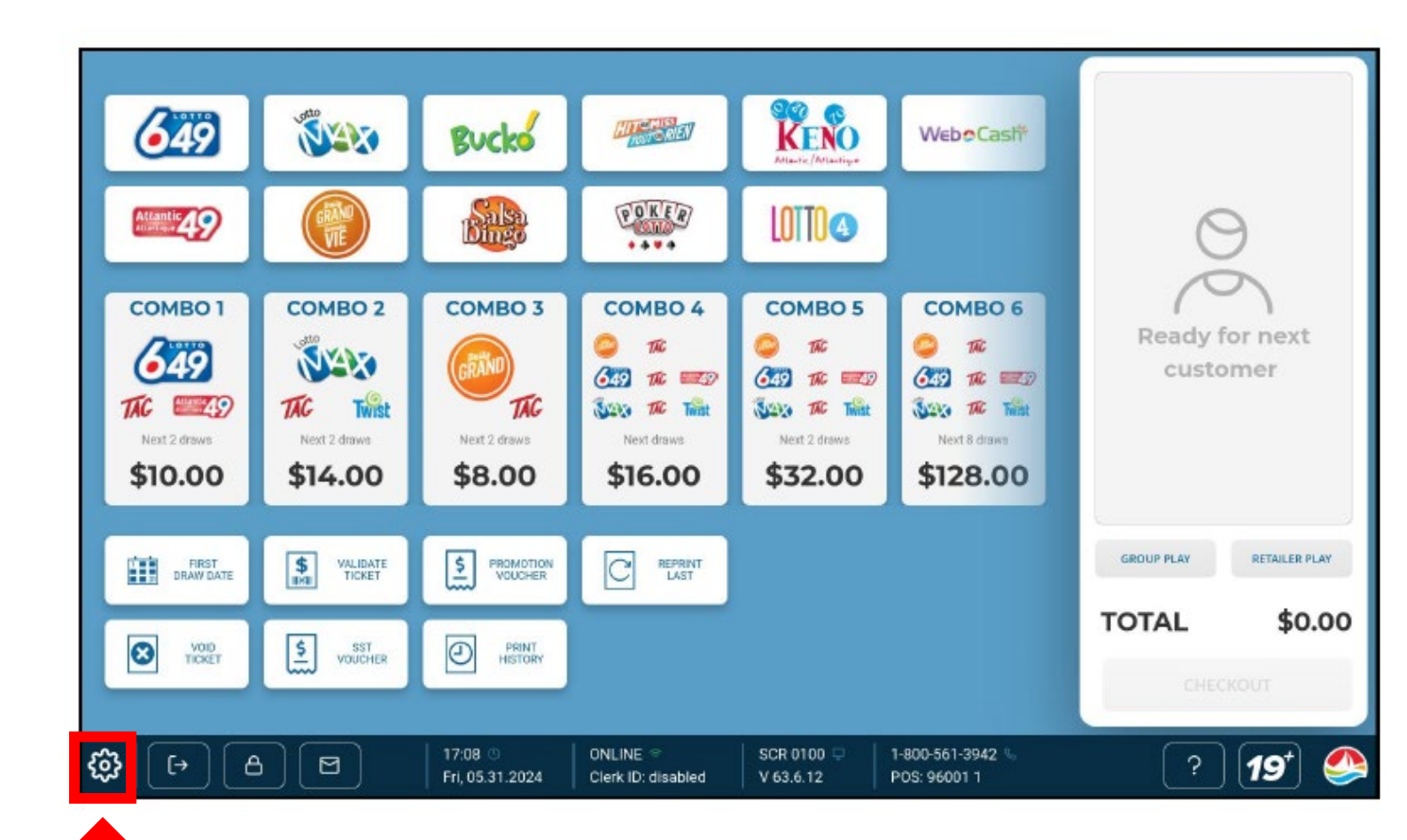

- 1. The **TOOLBAR** will move to the top of the screen and remain there until you exit out of **SETTINGS**.
- 2. While on the **SETTINGS** screen, you can switch between English and French by touching the **LANGUAGE BUTTON**.

| 1                             |                                                                   | 1                                                                                                    |                                                                                                    |
|-------------------------------|-------------------------------------------------------------------|----------------------------------------------------------------------------------------------------|----------------------------------------------------------------------------------------------------|
| PRO-LINE FANTASY<br>Game List | PRO-LINE FUTURES<br>Game List                                     |                                                                                                    |                                                                                                    |
|                               |                                                                   |                                                                                                    |                                                                                                    |
| PRO-LINE FANTASY              | PRO-LINE FUTURES                                                  |                                                                                                    |                                                                                                    |
| Game Results                  | Game Results                                                      |                                                                                                    |                                                                                                    |
|                               |                                                                   |                                                                                                    |                                                                                                    |
|                               |                                                                   |                                                                                                    |                                                                                                    |
|                               |                                                                   |                                                                                                    |                                                                                                    |
|                               | PRO-LINE FANTASY<br>Game List<br>PRO-LINE FANTASY<br>Game Results | PRO-LINE FANTASY       PRO-LINE FUTURES         Game List       Game List         PRO-LINE FANTASY       PRO-LINE FUTURES         Game Results       Game Results | PRO-LINE FANTASY       PRO-LINE FUTURES         Game List       Game List         PRO-LINE FANTASY       PRO-LINE FUTURES         Game Results       Game Results |

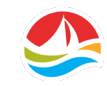

To navigate the **SETTINGS** screen, use the tabs at the top of the screen.

The first tab you'll see is the **GAME REPORTS** tab.

**GAME REPORTS** has two sections:

1. DRAW GAMES

2. PRO•LINE

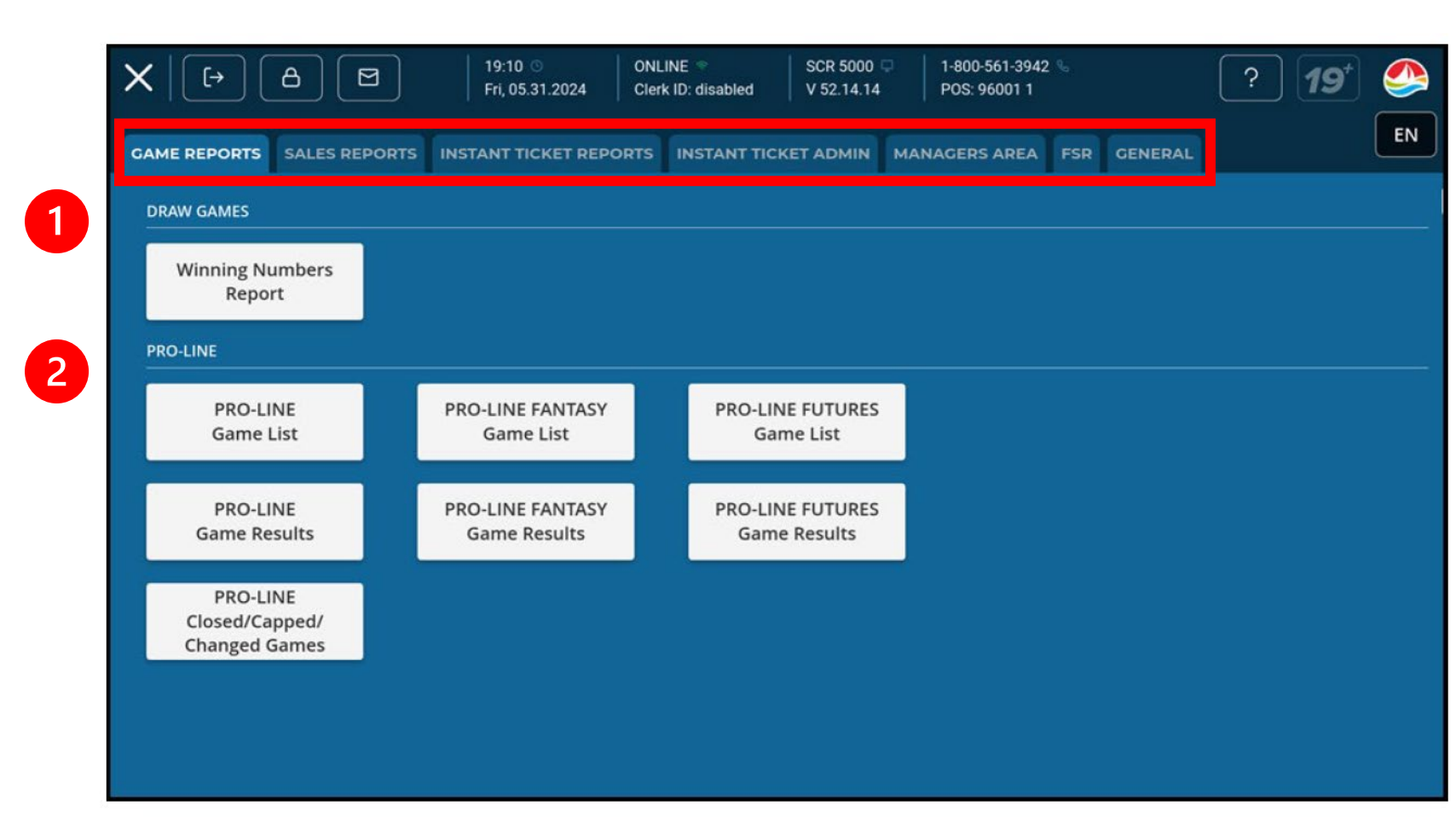

# **SETTINGS – GAME REPORTS**

### **DRAW GAMES**

Winning Numbers Reports – Displays a list of winning numbers for each Lotto game that can be filtered by date.

| CAME REPORTS       SALES REPORTS       INSTANT TICKET REPORTS       INSTANT TICKET ADMIN       MANAGERS AREA       FSR       CENERAL       EN         DRAW GAMES       Winning Numbers<br>Report       PRO-LINE       PRO-LINE       PRO-LINE       PRO-LINE FANTASY<br>Game List       PRO-LINE FUTURES<br>Game List       PRO-LINE FUTURES<br>Game List       PRO-LINE FUTURES<br>Game Results       PRO-LINE FUTURES<br>Game Results         PRO-LINE       PRO-LINE FANTASY<br>Game Results       PRO-LINE FUTURES<br>Game Results       PRO-LINE FUTURES<br>Game Results | X                                           | 19:10 © ONLIN<br>Fri, 05.31.2024 Clerk I | IE                               | 1-800-561-3942 %<br>POS: 96001 1 | ?       | 19* 🧆 |
|----------------------------------------------------------------------------------------------------|---------------------------------------------|------------------------------------------|----------------------------------|----------------------------------|---------|-------|
| DRAW GAMES         Winning Numbers         Report         PRO-LINE         PRO-LINE         PRO-LINE         PRO-LINE         PRO-LINE         PRO-LINE         PRO-LINE         PRO-LINE         Game List         PRO-LINE         PRO-LINE FANTASY         Game Results         PRO-LINE FOTURES         Game Results         PRO-LINE                                                                                                    | GAME REPORTS SALES REPORTS                  | INSTANT TICKET REPORTS                   |                                  | MANAGERS AREA FSR                | GENERAL | EN    |
| Winning Numbers<br>Report         PRO-LINE         PRO-LINE<br>Game List       PRO-LINE FANTASY<br>Game List       PRO-LINE FUTURES<br>Game List         PRO-LINE<br>Game Results       PRO-LINE FANTASY<br>Game Results       PRO-LINE FUTURES<br>                                                                                                    | DRAW GAMES                                  |                                          |                                  |                                  |         |       |
| PRO-LINE       PRO-LINE FANTASY       PRO-LINE FUTURES         Game List       PRO-LINE FANTASY       Game List         PRO-LINE       PRO-LINE FANTASY       PRO-LINE FUTURES         Game Results       PRO-LINE FANTASY       Game Results                                                                                                    | Winning Numbers<br>Report                   |                                          |                                  |                                  |         |       |
| PRO-LINE<br>Game List       PRO-LINE FANTASY<br>Game List       PRO-LINE FUTURES<br>Game List         PRO-LINE<br>                                                                                                    | PRO-LINE                                    |                                          |                                  |                                  |         |       |
| PRO-LINE Game Results PRO-LINE FANTASY Game Results Game Results                                                                                                    | PRO-LINE<br>Game List                       | PRO-LINE FANTASY<br>Game List            | PRO-LINE FUTURES<br>Game List    |                                  |         |       |
| PRO-LINE                                                                                                    | PRO-LINE<br>Game Results                    | PRO-LINE FANTASY<br>Game Results         | PRO-LINE FUTURES<br>Game Results |                                  |         |       |
| Closed/Capped/<br>Changed Games                                                                                                    | PRO-LINE<br>Closed/Capped/<br>Changed Games |                                          |                                  |                                  |         |       |

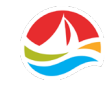

# **SETTINGS – GAME REPORTS**

### **PRO•LINE**

**PRO**•LINE Game List – Displays a list of games and a spread.

**PRO**•LINE FANTASY Game List – Displays all Fantasy selections and odds.

**PRO**•LINE FUTURES Game List – Displays all Future selections and odds.

**PRO**•LINE Game Results – Displays a list of games with results and the spread.

**PRO•LINE FANTASY Game Results –** Displays all Fantasy game results.

**PRO•LINE FUTURES Game Results –** Displays all Future game results.

**PRO**•LINE Closed/Capped/Changed Games – Displays all games that have been closed, capped, or changed.

| GAME REPORTS SALES REPO         | ORTS INSTANT TICKET REPORTS      | INSTANT TICKET ADMIN             | MANAGERS AREA FSR GENER | AL |
|---------------------------------|----------------------------------|----------------------------------|-------------------------|----|
| DRAW GAMES                      |                                  |                                  |                         |    |
| Winning Numbers                 |                                  |                                  |                         |    |
| Report                          |                                  |                                  |                         |    |
|                                 |                                  |                                  |                         |    |
| PRO-LINE                        |                                  |                                  |                         |    |
| PRO-LINE                        | PRO-LINE FANTASY                 | PRO-LINE FUTURES                 |                         |    |
| Game List                       | Game List                        | Game List                        |                         |    |
|                                 |                                  |                                  |                         |    |
| PRO-LINE<br>Game Results        | PRO-LINE FANTASY<br>Game Results | PRO-LINE FUTURES<br>Game Results |                         |    |
|                                 |                                  |                                  |                         |    |
| PRO-LINE                        |                                  |                                  |                         |    |
| Closed/Capped/<br>Changed Games |                                  |                                  |                         |    |
|                                 |                                  |                                  |                         |    |
|                                 |                                  |                                  |                         |    |

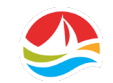

# **SETTINGS – INSTANT TICKET ADMIN**

# The INSTANT TICKET ADMIN tab has the following:

- 1. RECEIVE MANIFEST
- 2. RECEIVE PACK
- 3. ACTIVATE PACK
- 4. RETURN TICKETS AND PACKS

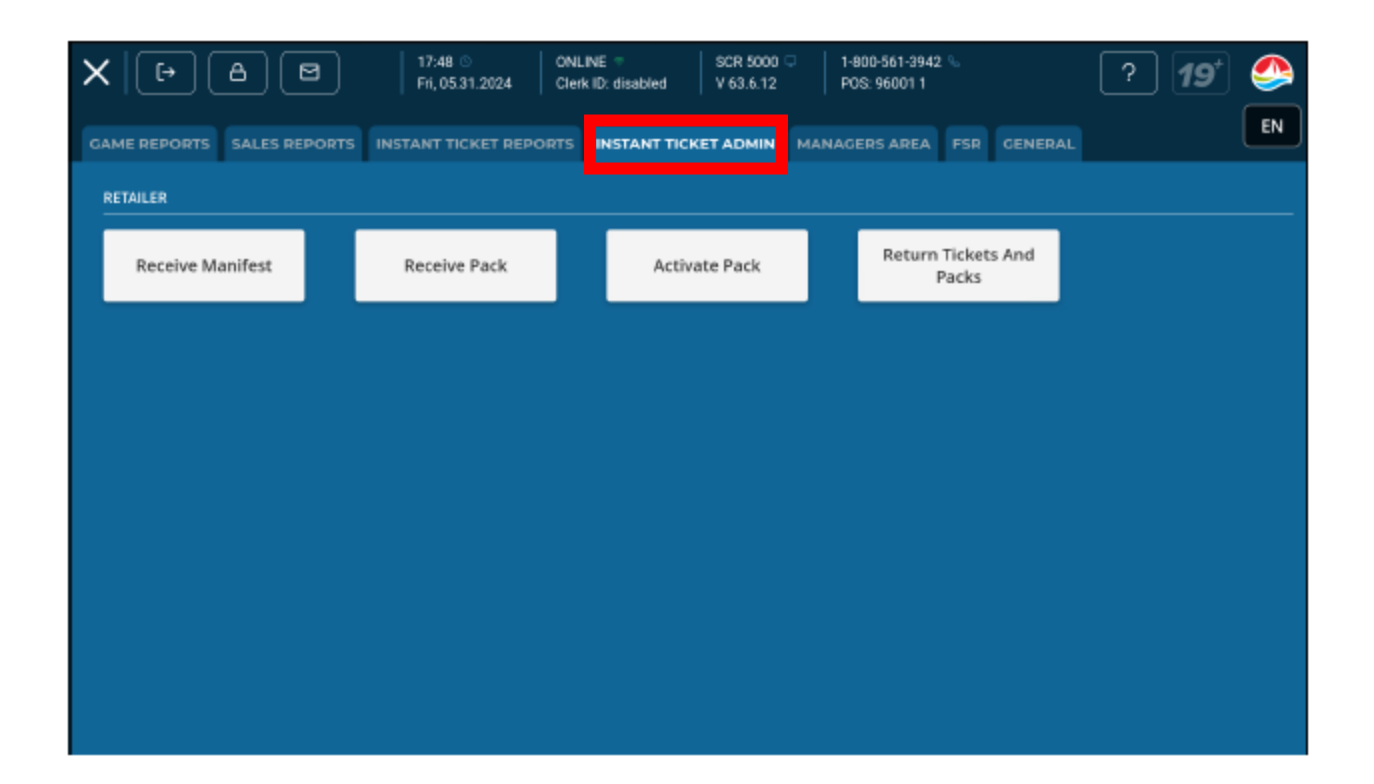

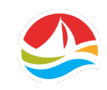

# **SETTINGS – MANAGERS AREA**

Signing on as a **MANAGER** unlocks settings and reports in the **MANAGERS AREA TAB**.

- 1. Manager Sign On
- 2. Settings
- 3. Reports

| ONLINE SCR 500<br>Clerk ID: disabled V 63.6.1 | 00 🖵   1-800-561-3942<br>2 POS: 96001 1 | 6           | ? 19' | 6 |
|-----------------------------------------------|-----------------------------------------|-------------|-------|---|
| TS INSTANT TICKET ADMI                        | N MANAGERS AREA                         | FSR GENERAL |       | L |
|                                               |                                         |             |       |   |
|                                               |                                         |             |       |   |
|                                               |                                         |             |       |   |
|                                               |                                         |             |       |   |
|                                               |                                         |             |       |   |
|                                               |                                         |             |       |   |
| Ê.                                            |                                         |             |       |   |
|                                               |                                         |             |       |   |

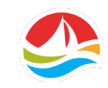

# **SETTINGS – FSR**

**FSR** - this tab is used by Atlantic Lottery Representatives only.

| X                             | 21:05                       | NLINE  SCR 5000 erk ID: disabled V 63.7.7 | □ 1-800-561-3942 % □ POS: 96001 1 | ? 19* 🔗 |
|-------------------------------|-----------------------------|-------------------------------------------|-----------------------------------|---------|
| GAME REPORTS SALES REPORTS    | INSTANT TICKET REPORTS      | INSTANT TICKET ADMIN                      | MANAGERS AREA FSR                 | GENERAL |
| SIGNON FSR                    |                             |                                           |                                   |         |
| Signon FSR                    |                             |                                           |                                   |         |
| INSTANT TICKET ADMINISTRATION |                             |                                           |                                   |         |
| Deliver Instant<br>Product    | Return Tickets and<br>Packs |                                           |                                   |         |
| REPORTS                       |                             |                                           |                                   |         |
| Issued Detail                 | Returns Detail              |                                           |                                   |         |
|                               |                             |                                           |                                   |         |
|                               |                             |                                           |                                   |         |
|                               |                             |                                           |                                   |         |

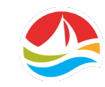

# **SETTINGS – GENERAL**

### GENERAL

Select the **GENERAL** tab to access:

1. INFORMATION

2. TOOLS

| $X \mid $    | 8             | 22:34 © 0<br>Mon, 06.03.2024 0 | NLINE 🗟<br>lerk ID: disabled | SCR 5000 🖵<br>V 63.7.7 | 1-800-561-3942<br>POS: 96001 1 | 2 %         | ? 19* |    |
|--------------|---------------|--------------------------------|------------------------------|------------------------|--------------------------------|-------------|-------|----|
| GAME REPORTS | SALES REPORTS | INSTANT TICKET REPORTS         |                              |                        | MANAGERS AREA                  | FSR GENERAL |       | EN |
|              |               |                                |                              |                        |                                |             |       |    |
| Retaile      | r Zone        | Tutorial Videos                |                              |                        |                                |             |       |    |
| TOOLS        |               |                                |                              |                        |                                |             |       |    |
| Reset Jacl   | kpot Sign     | Print Clerk Barcode            |                              |                        |                                |             |       |    |
|              |               |                                |                              |                        |                                |             |       |    |
|              |               |                                |                              |                        |                                |             |       |    |
|              |               |                                |                              |                        |                                |             |       |    |
|              |               |                                |                              |                        |                                |             |       |    |
|              |               |                                |                              |                        |                                |             |       |    |

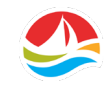

# **SETTINGS – GENERAL**

### **INFORMATION**

#### **RETAILER ZONE**

The Retailer Zone was designed to help you manage your daily lottery operations. You can easily access retailer policies, product updates, training materials, sales tips, and much more.

#### **TUTORIAL VIDEOS**

Access to various training videos:

- 1. Changing the Printer Paper
- 2. Validation
- 3. Inventory Management

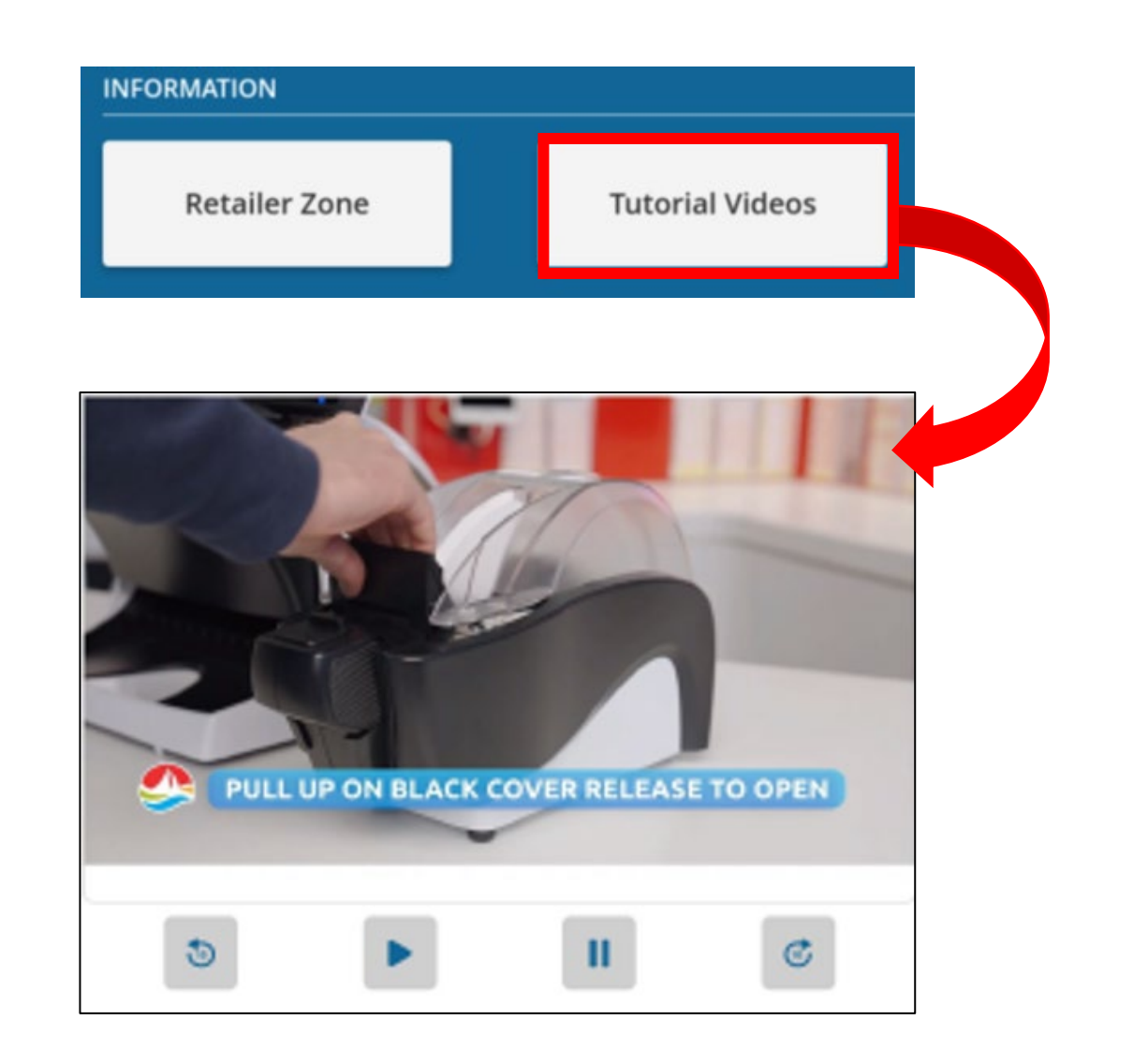

### **SETTINGS – GENERAL**

### TOOLS

**Reset Jackpot Sign –** Resets the Jackpot Signs.

**Print Clerk Barcode –** A manager can print a barcode for each clerk to use as a sign-on to the terminal. A Clerk Barcode enables the ability to track sales per clerk.

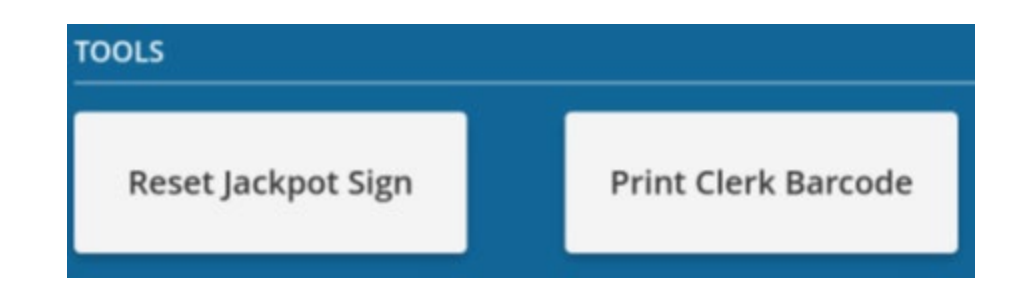

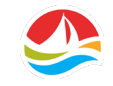

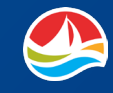

Please remember that it is your responsibility to safeguard your Lottery equipment from damage.

Retailers must promptly report to Atlantic Lottery any suspected defect, abuse, illegal or criminal activity related to lottery products or any suspected damage or malfunction of its lottery equipment.

Please contact our Customer Care Center at 1-800-561-7913.

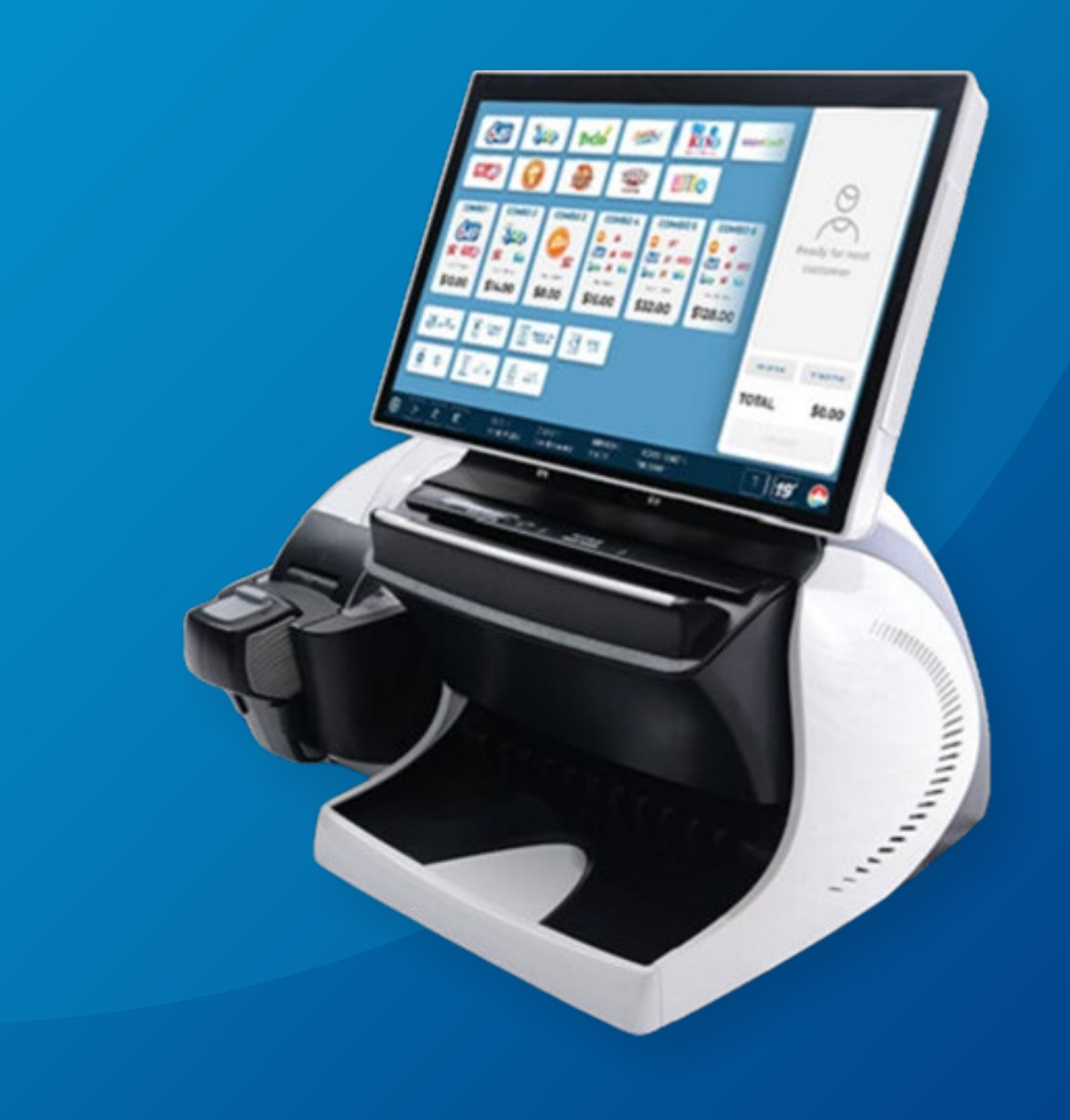

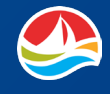

### **CLEANING THE DOCUMENT SCANNER**

Clean the document scanner head at least once a week.

- 1. Pull down the document scanner cover.
- 2. Remove any debris from inside the terminal.
- 3. With a soft, lint-free cloth, clean the scanner lid, reader head, and the rollers.
- 4. Close the document scanner cover.

### \*\*\*CAUTION\*\*\*

- Never use liquids or sprays on the terminal.
- Never use anything sharp or abrasive, such as a screwdriver, fingernail, or Velcro, to clean the document scanner.

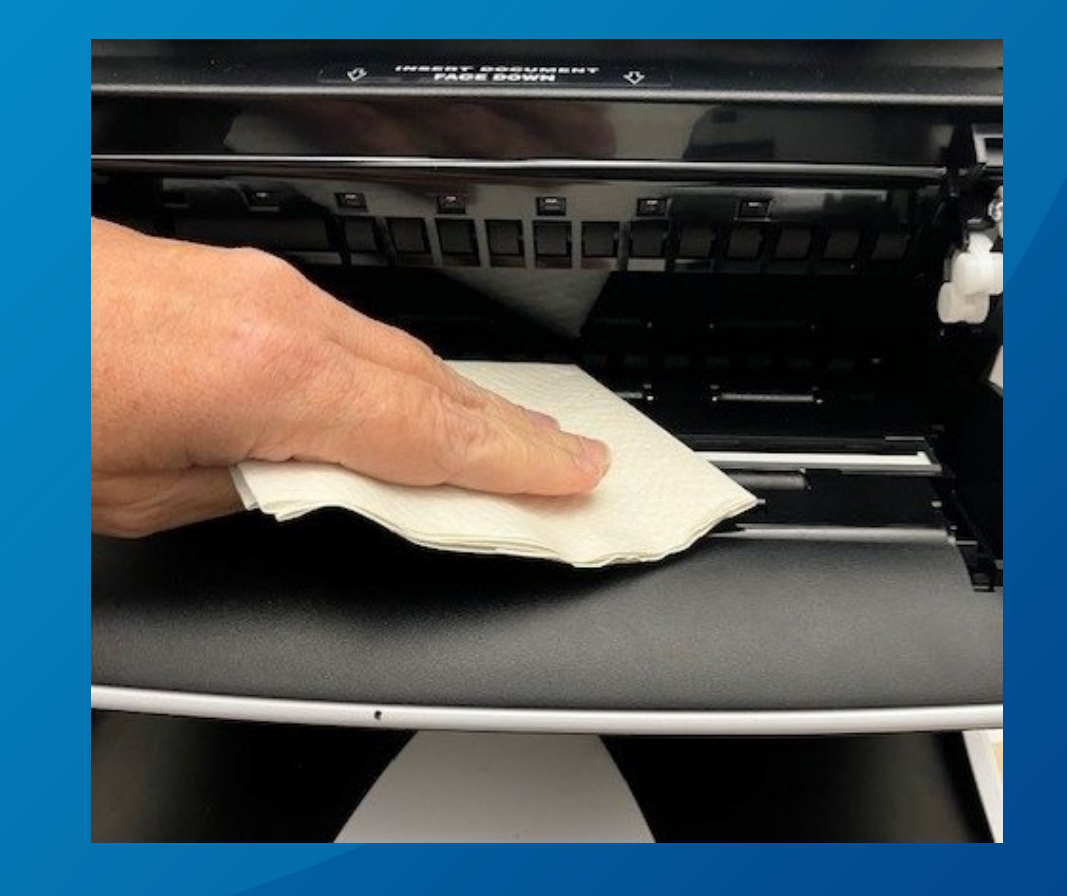

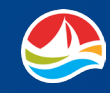

### **CHANGING THE PRINTER PAPER**

- 1. Open the printer cover by pulling up on the black cover release. An error message will display on the terminal screen saying the printer cover is open.
- 2. Remove the paper roll from the printer.

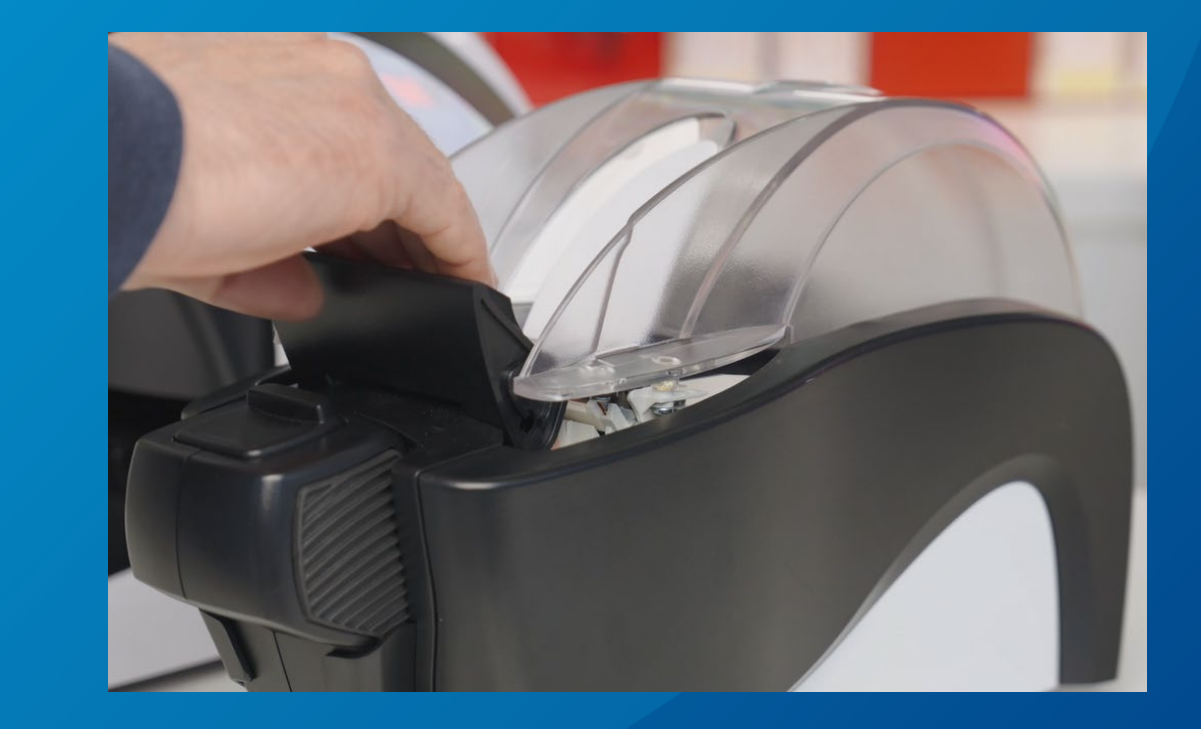

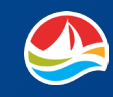

### **CHANGING THE PRINTER PAPER**

- Place the new roll of ticket stock in the printer and roll out a few inches of paper from the bottom of the roll.
   Extend the paper past the printer compartment.
- 4. Push down on the printer cover and the cover release will lock in place. The printer will print a test strip to confirm that the paper roll has been loaded properly.

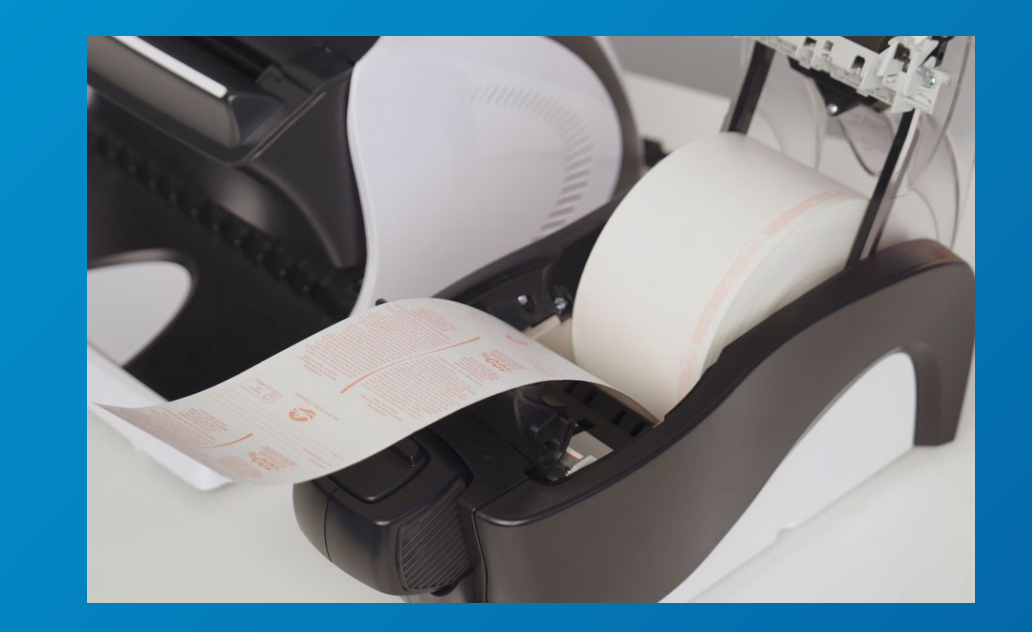

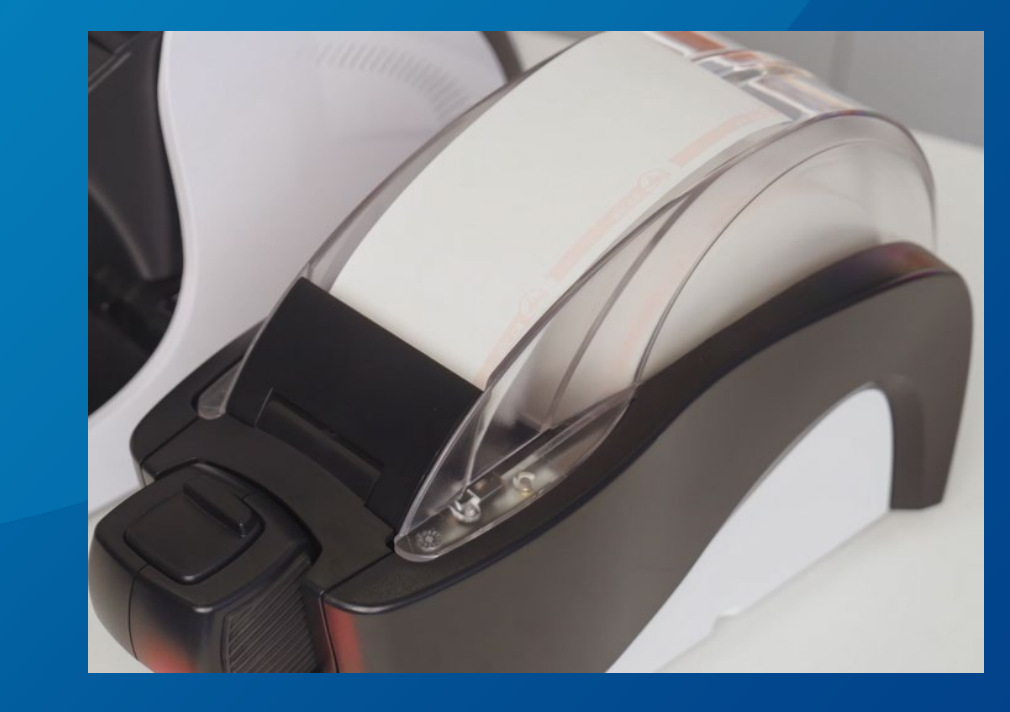

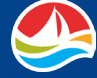

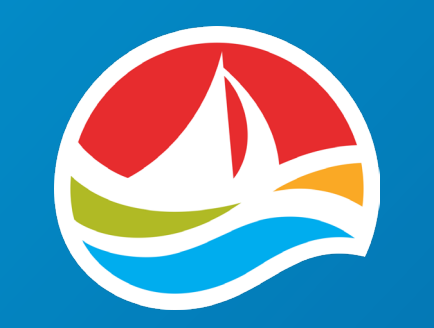

# **THANK YOU!**